# Menu główne w aplikacji web

Menu główne aplikacji Comarch DMS w wersji webowej składa się z poniższych elementów:

[Start] - zakładka strony startowej w aplikacji web;

[Dokumenty] – na tej formatce znajduje się lista wszystkich dokumentów zalogowanego operatora wystawionych w Comarch DMS.

[Repozytorium] – zakładka dostępna, jeżeli operator posiada uprawnienia do pracy z modułami Obieg dokumentów i Repozytorium. (w kwestii informacji o module Repozytorium zob. https://pomoc.comarch.pl/dms/index.php/kategorie/comarch-dms-r

epozytorium/)

Uwaga Manager dokumentów **nie jest dostępny** z poziomu nowej aplikacji web.

000

ፊ

[Raporty] – zakładka dostępna od wersji 2024.1.1; na tej zakładce wyświetlana jest lista dashboardów i raportów, do których dany operator jest uprawniony.

Aby zakładka była widoczna dla danego operatora, musi on mieć przyznane uprawnienie do co najmniej jednego raportu lub

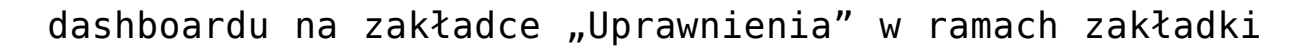

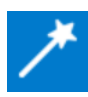

[Kreator raportów i dashboardów] w aplikacji desktop.

**fiii** 

[Rezerwacje] – zakładka dostępna od wersji 2024.3.0; w ramach tej zakładki każdy operator może dokonać rezerwacji wybranego zasobu na wybrany termin lub usunąć rezerwację. Operatorzy o uprawnieniach administratora mogą także definiować zasoby i grupy zasobów z poziomu aplikacji desktop (zob. <u>Rezerwacje</u>)

[Ustawienia] – zakładka, w ramach której użytkownik może wybrać sposób wyświetlania szczegółów dokumentów oraz preferencje dotyczące języka aplikacji i widoku listy; od wersji 2024.3.0 w ramach tej zakładki można również włączyć uwierzytelnienie dwustopniowe.

Użytkownik może rozwinąć lub zwinąć menu, klikając na ikonę

≡

, która znajduje się w górnej części panelu.

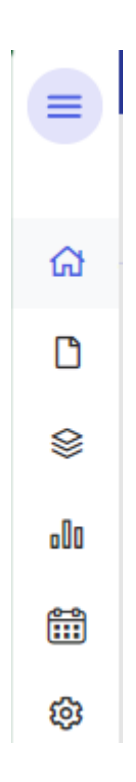

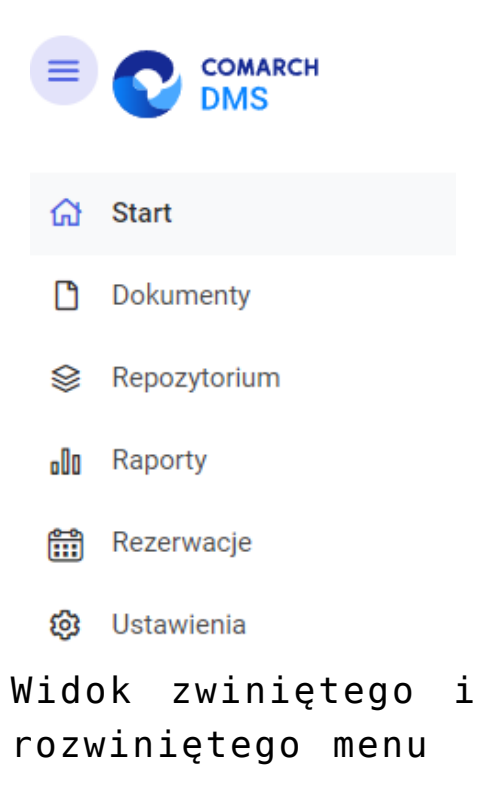

Rozpoczynasz pracę z Comarch DMS i chcesz dowiedzieć się, jak korzystać z programu? A może masz już podstawową wiedzę o Comarch DMS i chcesz dowiedzieć się więcej?

Sprawdź Szkolenia Comarch DMS!

Powrót do początku artykułu

# Panel użytkownika

Oprócz funkcji dostępnych z poziomu bocznego menu, użytkownik ma dostęp do funkcji [Panel użytkownika], prezentowanej w prawym górnym rogu aplikacji. W oknie widoczna jest nazwa i spółka zalogowanego operatora, znajduje się tam również opcja
U Wyloguj się [Wyloguj się],

która umożliwia wylogowanie operatora z aplikacji.

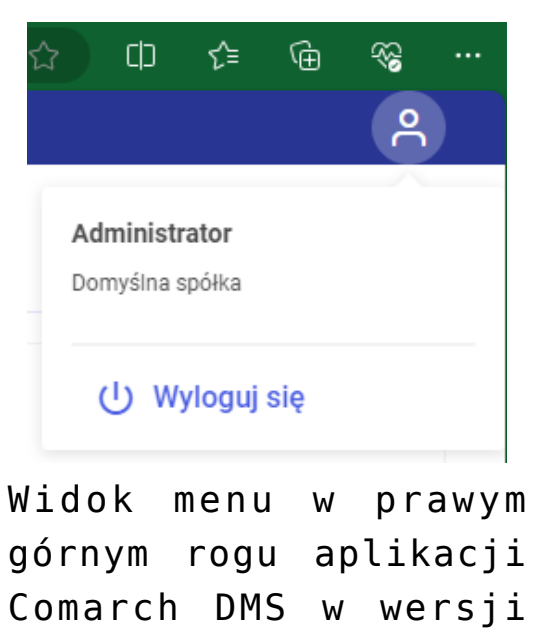

web

Jeżeli dany operator ma uprawnienia do pracy z modułem Repozytorium, wówczas na lewo od ikony panelu użytkownika

widoczna jest ikona **[Wykonywane akcje]** związana z działaniami wykonywanymi w module Repozytorium (zob. <u>Okno</u> "Wykonywane akcje").

Rozpoczynasz pracę z Comarch DMS i chcesz dowiedzieć się, jak korzystać z programu? A może masz już podstawową wiedzę o Comarch DMS i chcesz dowiedzieć się więcej?

<u>Sprawdź Szkolenia Comarch DMS!</u>

## Strona startowa

Spis treści artykułu

- Informacje początkowe
- Twoje dokumenty
- <u>Czas spędzony z Comarch DMS</u>
- <u>Twoje dzisiejsze statystyki</u>
- Top 5 Twoich obecnych obiegów

#### Informacje początkowe

W ramach zakładki "Start" użytkownik może sprawdzić swoją aktywność w Comarch DMS w ostatnim tygodniu, zobaczyć, z których typów obiegu najczęściej korzysta i które dokumenty powinny zostać opisane i przekazane danego dnia.

W prawym górnym rogu zakładki, poniżej panelu użytkownika (zob. Panel użytkownika ), dostępny jest przycisk

Odśwież dashboard C [Odśwież dashboard]. Po kliknięciu w ten przycisk następuje aktualizacja danych dostępnych na stronie startowej.

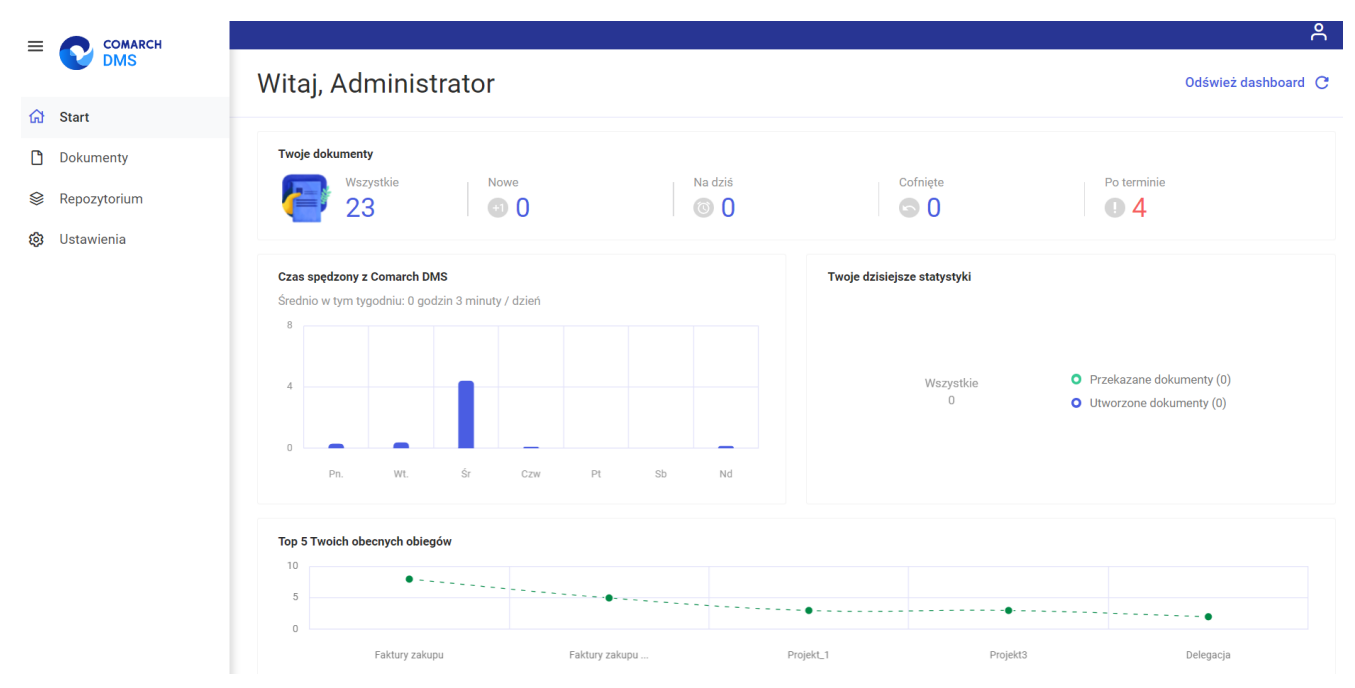

Widok zakładki "Start"

Na zakładce "Start" znajdują się również następujące sekcje:

## Twoje dokumenty

W tej sekcji dostępne są ogólne informacje o dokumentach przypisanych do danego użytkownika, podzielone na następujące kolumny:

- Wszystkie w tej kolumnie widoczna jest liczba wszystkich dokumentów przypisanych do danego użytkownika, po kliknięciu w liczbę następuje przeniesienie na listę wszystkich dokumentów przypisanych do danego użytkownika;
- Nowe w tej kolumnie znajduje się liczba nowych, nieotwartych jeszcze dokumentów przypisanych do danego użytkownika;
- Na dziś w tej kolumnie widoczna jest liczba dokumentów, dla których czas na realizację kończy się danego dnia, po kliknięciu w liczbę następuje

przeniesienie na listę takich dokumentów;

- Cofnięte w tej kolumnie dostępna jest liczba dokumentów, które zostały cofnięte do etapu przypisanego do danego użytkownika; po kliknięciu w liczbę następuje przeniesienie na listę cofniętych dokumentów;
- Po terminie w tej kolumnie dostępna jest liczba dokumentów, dla których czas realizacji na danym etapie już minął; po kliknięciu w liczbę następuje przeniesienie na listę przeterminowanych dokumentów

| Twoje dok | umenty          |      |         |          |             |
|-----------|-----------------|------|---------|----------|-------------|
|           | Wszystkie<br>36 | Nowe | Na dziś | Cofnięte | Po terminie |
| 1000      |                 |      |         |          | ~           |

Widok sekcji "Twoje dokumenty"

#### Czas spędzony z Comarch DMS

W sekcji *Czas spędzony z Comarch DMS* znajdują się następujące elementy:

- informacja dotycząca tego, ile średnio czasu w tym tygodniu użytkownik spędził w Comarch DMS. Czas korzystania z Comarch DMS liczony jest w godzinach i minutach/dzień;
- wykres, na którym widoczne jest, ile czasu użytkownik spędził w Comarch DMS w poszczególne dni tygodnia; po przesunięciu kursora na dany słupek wykresu obok zostaje wyświetlona informacja zawierająca nazwę dnia tygodnia i czas spędzony tego dnia w Comarch DMS podany w godzinach i minutach.

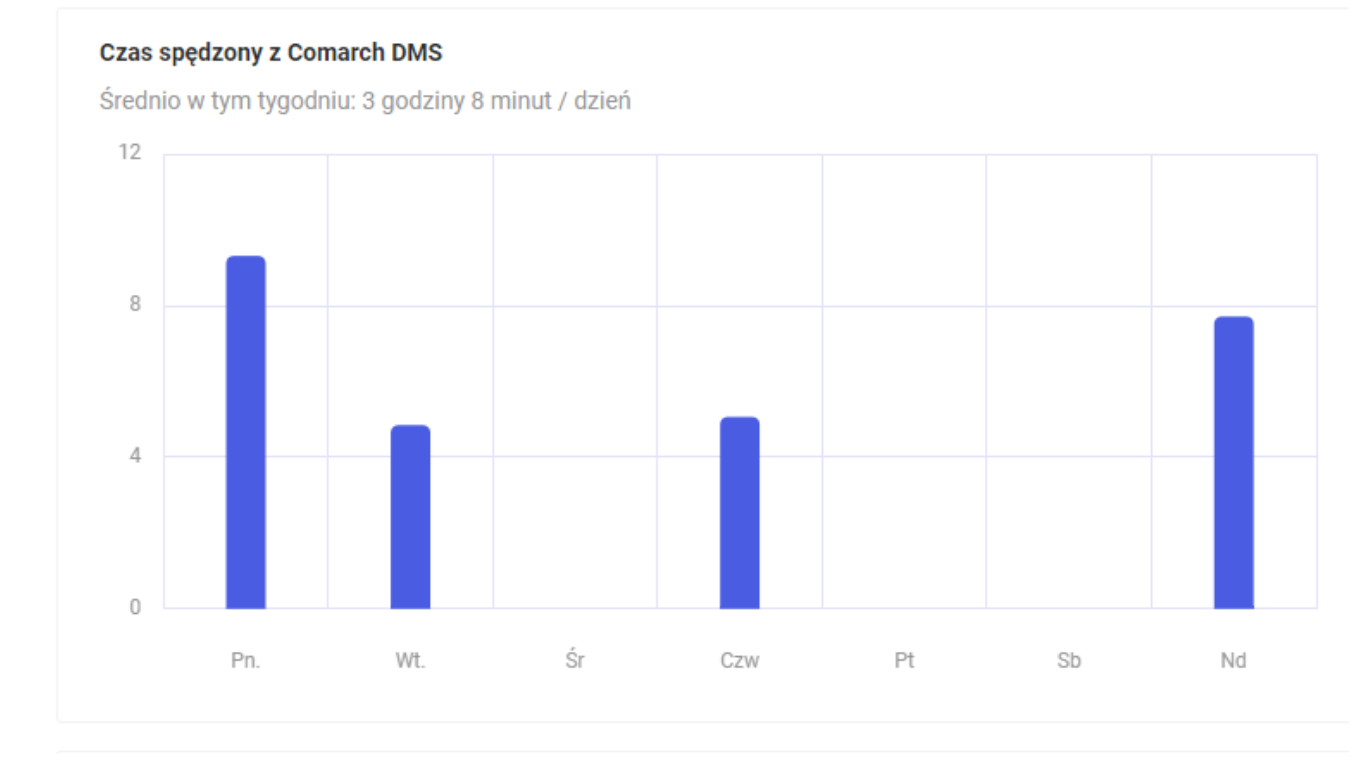

Sekcja "Czas spędzony z Comarch DMS"

#### Czas spędzony z Comarch DMS

Średnio w tym tygodniu: 3 godziny 0 minut / dzień

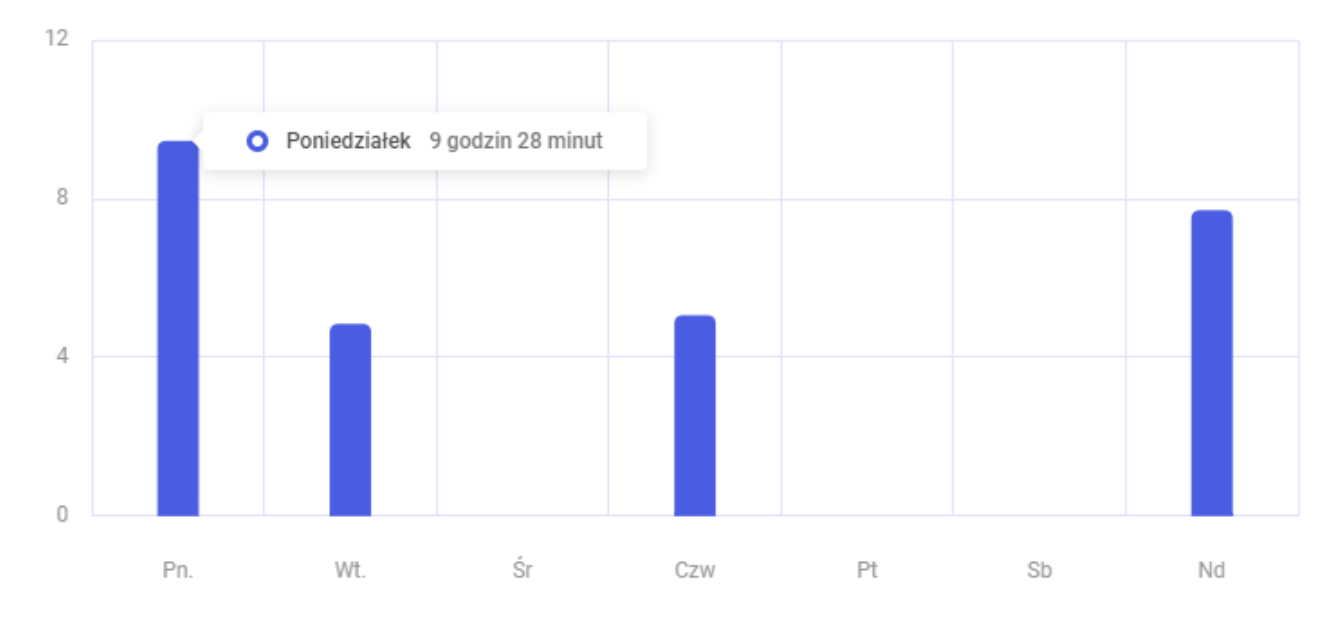

Informacja dotycząca czasu pracy z Comarch DMS w wybranym dniu tygodnia

## Twoje dzisiejsze statystyki

W sekcji *Twoje dzisiejsze statystyki* znajduje się wykres pokazujący, ile dokumentów zostało przekazanych i/lub utworzonych przez operatora w danym dniu.

Przekazane dokumenty oznaczono na wykresie zielonym kolorem, a
 utworzone dokumenty – niebieskim.

Suma utworzonych i przekazanych dokumentów wyświetlana jest na środku wykresu.

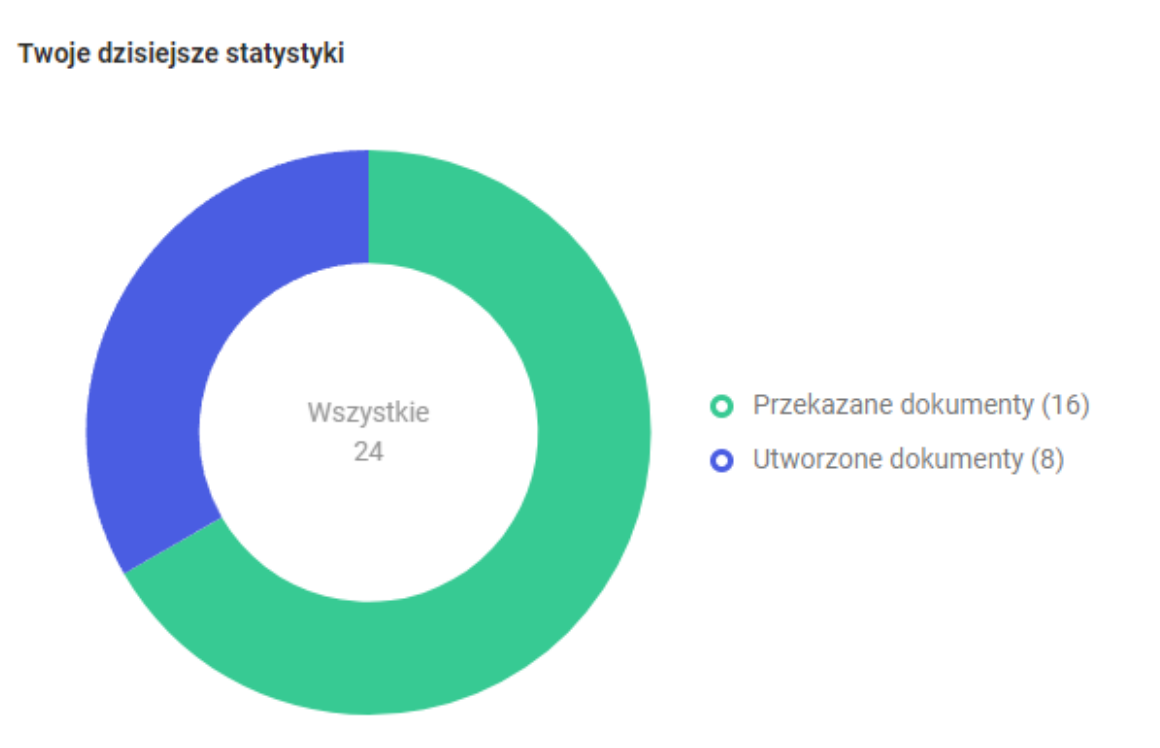

Sekcja "Twoje dzisiejsze statystyki"

Obok wykresu widoczne jest jego objaśnienie wraz z podanymi w nawiasach liczbami przekazanych lub utworzonych dokumentów.

Jeśli **użytkownik przesunie kursor na jedną z części wykresu**, wówczas ta część ulegnie **powiększeniu**, a odpowiednie **objaśnienie** zostanie **pogrubione**.

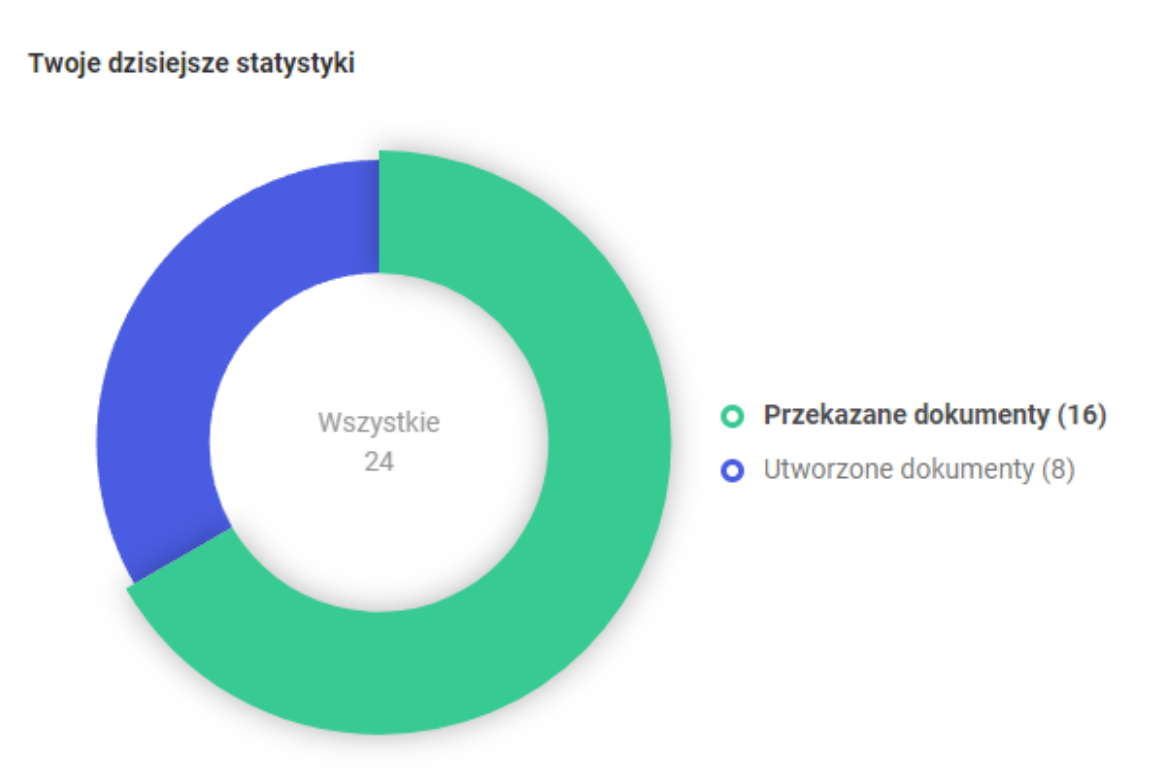

Powiększona część wykresu dotycząca przekazanych dokumentów wraz z pogrubionym objaśnieniem

#### Top 5 Twoich obecnych obiegów

W sekcji *Top 5 Twoich obecnych obiegów* znajduje się wykres, na którym widoczna jest ilość dokumentów utworzonych w pięciu najczęściej używanych obiegach dokumentów, których nazwy widoczne są pod polem wykresu. Typy obiegu są uszeregowane od najczęściej używanych.

| Top 5 | Twoich obecnych obiegów |                |           |          |           |
|-------|-------------------------|----------------|-----------|----------|-----------|
| 10    |                         |                |           |          |           |
| 5     | • • • • • • • • • •     |                |           |          |           |
| 5     |                         |                | •••••     | •••••••  | •         |
| 0     | Faktury zakupu          | Faktury zakupu | Projekt_1 | Projekt3 | Delegacja |

Sekcja "Top 5 Twoich obecnych obiegów"

Jeśli użytkownik przesunie kursor na zielony punkt lub część wykresu, w której dany punkt się znajduje, wówczas zostanie wyświetlona informacja z nazwą danego typu obiegu i liczbą utworzonych w nim dokumentów.

| Top 5 | Twoich obecnych obiegów |               |                |            |           |          |           |
|-------|-------------------------|---------------|----------------|------------|-----------|----------|-----------|
| 5     | •                       | 0             | • Faktury zakı | upu KSeF 5 |           | _        |           |
| 0     |                         |               |                |            |           |          | • • • • • |
|       | Faktury zakupu          | Faktury zakup | u              |            | Projekt_1 | Projekt3 | Delegacja |

Informacja o liczbie dokumentów utworzonych w ramach obiegu "Faktury zakupu KSeF"

Jeżeli użytkownik kliknie na zielony punkt oznaczający dany typ obiegu, wówczas zostanie przeniesiony na zakładkę "Dokumenty", na listę dokumentów należących do tego typu obiegu.

# Lista dokumentów

Spis treści artykułu

- Elementy okna
- Zmiana ilości i rodzaju widocznych kolumn
- <u>Zmiana szerokości kolumn</u>
- Oznaczenia statusów dokumentów na liście dokumentów
- Zawężenie dostępnych typów obiegu dla operatora
- Kolorowanie dokumentów w etapie na liście

## **Elementy okna**

Utwórz dokument

[Utwórz dokument] - opcja dodawania nowego

dokumentu.

Przycisk jest **nieaktywny** w sytuacji, gdy w **filtrze typu obiegu** wybrana jest opcja: Wszystkie.

Po wybraniu konkretnego typu można dodać nowy dokument.

Przycisk dodania nowego dokumentu jest **nieaktywny** także, **gdy operator nie ma uprawnień do inicjowania dokumentów w danym typie obiegu**. Po kliknięciu w przycisk zostaje otwarte okno *Utwórz nowy dokument* (zob. Dodawanie nowego dokumentu)

Wyszukaj dokument

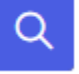

[Wyszukaj

**dokument]** – pole umożliwiające **filtrowanie dokumentów po zadanej frazie**. Po kliknięciu na to pole zostają wyświetlone opcje umożliwiające bardziej szczegółowe wyszukiwanie

- •w szczegółach dokumentu zaznaczenie parametru umożliwia wyszukanie wpisanej frazy w kontrolkach znajdujących się na karcie obiegu (liczba całkowita, liczba rzeczywista, data, tekst, lista, liczba stałoprzecinkowa – z kropką zamiast przecinka)
- w danych tabelarycznych umożliwia wyszukanie wpisanej frazy w kontrolkach typu Dane tabelaryczne

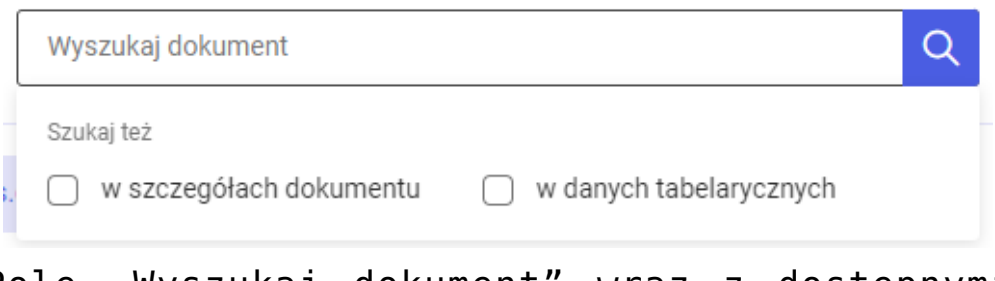

Pole "Wyszukaj dokument" wraz z dostępnymi opcjami wyszukiwania

Nad listą dokumentów wyświetlane są dodatkowe parametry filtrowania listy dokumentów:

 Katalog – w ramach tego filtra użytkownik wybiera typ obiegu, z którego dokumenty mają być prezentowane na liście dokumentów.

Obok nazwy typu obiegu w nawiasie widoczna jest liczba dokumentów, które znajdują się w danym obiegu.

Domyślnie wybrana opcja filtra to "Wszystkie" – w takim przypadku wyświetlane są dokumenty ze wszystkich typów obiegów dostępnych dla danego użytkownika.

Użytkownik może rozwijać i zwijać listę typów obiegu za pomocą

strzałki , która znajduje się na lewo od napisu "Wszystkie".

Nazwa aktualnie wybranego typu obiegu jest oznaczona pogrubioną czcionką na liście typów obiegu.

| Dokumenty                           | Wyszuka      | dokument                   | C                | k.                 | Utwórz de            | okument |
|-------------------------------------|--------------|----------------------------|------------------|--------------------|----------------------|---------|
| Katalog: Wszystkie Status: U mni    | e 🗙 Data prz | ekazania 📸 🛛 Więcej filtró | w                |                    |                      |         |
| Q Wyszukaj obieg                    | zwa obiegu   | Nazwa etapu                | Data przekazania | Status             | Etap                 | Cz      |
| <ul> <li>Wszystkie (114)</li> </ul> | jekt         | Etap 1                     | 2023-11-20       | Niezakończony      | Przypisany do Ciebie | 16      |
| Faktury zakupu (20)                 | jekt         | Etap 1                     | 2023-11-20       | Niezakończony      | Przypisany do Ciebie | 16      |
| , , , , ,                           | jekt         | Etap 1                     | 2023-11-20       | Niezakończony      | Przypisany do Ciebie | 16      |
| Delegacja (3)                       | jekt         | Etap 1                     | 2023-11-20       | Niezakończony      | Przypisany do Ciebie | 16      |
| Projekt (89)                        | jekt         | Etap 1                     | 2023-11-20       | Niezakończony      | Przypisany do Ciebie | 16      |
|                                     | jekt         | Etap 1                     | 2023-11-20       | Niezakończony      | Przypisany do Ciebie | 16      |
| Faktury zakupu 3 (1)                | jekt         | Etap 1                     | 2023-11-20       | Niezakończony      | Przypisany do Ciebie | 16      |
| Dane tabelaryczne - przykład (      | jekt         | Etap 1                     | 2023-11-21       | Niezakończony      | Przypisany do Ciebie | 15      |
|                                     | jekt         | Zgoda prezesa              | 2023-11-21       | Niezakończony      | Przypisany do Ciebie | 15      |
| Umowa o pracę (0)                   | jekt         | Etap 1                     | 2023-11-21       | Niezakończony      | Przypisany do Ciebie | 15      |
| Repo1 (1)                           | jekt         | Etap 1                     | 2023-11-21       | Niezakończony      | Przypisany do Ciebie | 15      |
|                                     |              |                            | 0000 44 04       | ALC: A CONTRACT OF | 5 1 1 0 H            |         |

Widok listy dokumentów z wyświetloną listą obiegów

W ramach panelu wyświetlonego po wyborze filtra "Katalog" dostępna jest również wyszukiwarka w ramach której można wpisać nazwę danego obiegu lub jej fragment – lista typów obiegu zostanie wówczas ograniczona do danego typu obiegu.

Po kliknięciu w znalezioną nazwę typu obiegu na liście dokumentów zostaną wyświetlone jedynie dokumenty należące do tego typu dokumentu.

| Dokumenty                 | Wyszuka              | ij dokument                 | C                | 2             | Utwórz d             | lokum |
|---------------------------|----------------------|-----------------------------|------------------|---------------|----------------------|-------|
| Katalog: Wszystkie Status | : U mnie 🗙 🛛 Data pr | zekazania 📸 🛛 Więcej filtró | iw               |               |                      |       |
| Wyszukaj obieg            | zwa obiegu           | Nazwa etapu                 | Data przekazania | Status        | Etap                 |       |
| Faktury zakupu (20)       | jekt                 | Etap 1                      | 2023-11-20       | Niezakończony | Przypisany do Ciebie |       |
| Faktury zakupu 3 (1)      | jekt                 | Etap 1                      | 2023-11-20       | Niezakończony | Przypisany do Ciebie |       |
|                           | jekt                 | Etap 1                      | 2023-11-20       | Niezakończony | Przypisany do Ciebie |       |
|                           | jekt                 | Etap 1                      | 2023-11-20       | Niezakończony | Przypisany do Ciebie |       |
|                           | jekt                 | Etap 1                      | 2023-11-20       | Niezakończony | Przypisany do Ciebie |       |
|                           | jekt                 | Etap 1                      | 2023-11-20       | Niezakończony | Przypisany do Ciebie |       |
|                           | jekt                 | Etap 1                      | 2023-11-20       | Niezakończony | Przypisany do Ciebie |       |
|                           | jekt                 | Etap 1                      | 2023-11-21       | Niezakończony | Przypisany do Ciebie |       |
|                           | jekt                 | Zgoda prezesa               | 2023-11-21       | Niezakończony | Przypisany do Ciebie |       |
|                           | jekt                 | Etap 1                      | 2023-11-21       | Niezakończony | Przypisany do Ciebie |       |
|                           | jekt                 | Etap 1                      | 2023-11-21       | Niezakończony | Przypisany do Ciebie |       |
|                           |                      |                             | 0000 44 04       | ALC: 1 1      |                      |       |

Wyszukiwanie typu obiegu w ramach filtra "Katalog"

**Domyślnie panel z listą typów obiegów jest ukryty** i wyświetla się jedynie **po wyborze filtra** *Katalog*.

Jeśli użytkownik chce, aby lista typów obiegów była zawsze widoczna obok listy dokumentów, wówczas powinien kliknąć w

link Przypnij [Przypnij], który znajduje się w dolnej części
panelu. Wówczas panel z listą typów obiegów zostaje przypięty
na lewo od listy dokumentów.

|              |                        |                           |                |                  |               | ٩          |
|--------------|------------------------|---------------------------|----------------|------------------|---------------|------------|
| OMS V DMS    | Dokumenty              | Wyszukaj dokument         |                | Q                | Utwórz        | dokument   |
| යි Start     |                        |                           |                |                  |               |            |
| Dokumenty    | Katalog: Wszystkie Sta | atus: U mnie 🗙 🛛 Data prz | więcej filtrów | N                |               |            |
| Sepozytorium | Nr dokumentu 🝦         | Nazwa obiegu              | Nazwa etapu    | Data przekazania | Status        | Etap 🧷     |
| 🕄 Ustawienia | PROJ/16/11/2023        | Projekt                   | Etap 1         | 2023-11-20       | Niezakończony | Przypis    |
|              | PROJ/21/11/2023        | Projekt                   | Etap 1         | 2023-11-20       | Niezakończony | Przypis    |
|              | PR0J/22/11/2023        | Projekt                   | Etap 1         | 2023-11-20       | Niezakończony | Przypis    |
|              | PROJ/23/11/2023        | Projekt                   | Etap 1         | 2023-11-20       | Niezakończony | Przypis    |
|              | PROJ/24/11/2023        | Projekt                   | Etap 1         | 2023-11-20       | Niezakończony | Przypis    |
|              | PR0J/25/11/2023        | Projekt                   | Etap 1         | 2023-11-20       | Niezakończony | Przypis    |
|              | PROJ/26/11/2023        | Projekt                   | Etap 1         | 2023-11-20       | Niezakończony | Przypis    |
|              | PROJ/27/11/2023        | Projekt                   | Etap 1         | 2023-11-21       | Niezakończony | Przypis    |
|              | PR0J/28/11/2023        | Projekt                   | Zgoda prezesa  | 2023-11-21       | Niezakończony | Przypis    |
|              | PROJ/30/11/2023        | Projekt                   | Etap 1         | 2023-11-21       | Niezakończony | Przypis    |
|              | PROJ/31/11/2023        | Projekt                   | Etap 1         | 2023-11-21       | Niezakończony | Przypis    |
|              | 0001000000             | A 6.00                    |                | 0000 44 04       | 40 C 1 C      | <b>.</b> . |

Widok zakładki "Dokumenty", jeśli panel z listą typów obiegu nie jest przypięty

| UMS          | Dokumenty                           | szukaj dokument |                            | Q                | Utwórz        | z dokumen |
|--------------|-------------------------------------|-----------------|----------------------------|------------------|---------------|-----------|
| tart         |                                     |                 |                            |                  |               |           |
| okumenty     | Katalog: Wszystkie Status: U mn     | ie 🗙 Data prz   | ekazania 😁 🛛 Więcej filtró | w                |               |           |
| lepozytorium | Q Wyszukaj obieg                    | zwa obiegu      | Nazwa etapu                | Data przekazania | Status        | Et        |
| Ustawienia   | <ul> <li>Wszystkie (114)</li> </ul> | jekt            | Etap 1                     | 2023-11-20       | Niezakończony | Pr        |
|              | Faktury zakupu (20)                 | jekt            | Etap 1                     | 2023-11-20       | Niezakończony | Pi        |
|              |                                     | jekt            | Etap 1                     | 2023-11-20       | Niezakończony | P         |
|              | Delegacja (3)                       | jekt            | Etap 1                     | 2023-11-20       | Niezakończony | P         |
|              | Projekt (89)                        | jekt            | Etap 1                     | 2023-11-20       | Niezakończony | P         |
|              |                                     | jekt            | Etap 1                     | 2023-11-20       | Niezakończony | P         |
|              | Faktury zakupu 3 (1)                | jekt            | Etap 1                     | 2023-11-20       | Niezakończony | P         |
|              | Dane tabelaryczne - przykład i      | jekt            | Etap 1                     | 2023-11-21       | Niezakończony | Pr        |
|              |                                     | jekt            | Zgoda prezesa              | 2023-11-21       | Niezakończony | Pr        |
|              | Umowa o pracę (0)                   | jekt            | Etap 1                     | 2023-11-21       | Niezakończony | Pr        |
|              | Repo1 (1)                           | jekt            | Etap 1                     | 2023-11-21       | Niezakończony | Pr        |
|              |                                     |                 |                            | 0000 44 04       | A.F. 1. 7     |           |

Widok rozwiniętego panelu z listą typów obiegu z linkiem "Przypnij"

Na przypiętym panelu z listą typów obiegów dostępny jest

przycisk <sup>Zwiń wszystko</sup> [Zwiń wszystko], który pozwala na zwinięcie listy typów obiegu, tak, że widoczna jest jedynie kategoria "Wszystkie".

Jeśli użytkownik chce ponownie ukryć listę typów obiegów,

powinien nacisnąć przycisk <sup>Odepnij</sup> [Odepnij] w dolnej części panelu.

| Dokumenty                           | Wyszukaj dokumer  | nt        |                       | Q                   |                  | Utwórz dokume      |
|-------------------------------------|-------------------|-----------|-----------------------|---------------------|------------------|--------------------|
| Wyszukaj obieg Q                    | Status: U mnie 🗙  | Data prze | ekazania 📸 🛛 Więcej f | iltrów              |                  |                    |
| Zwiń wszystko                       | Nr dokumentu 🍦    |           | Nazwa obiegu          | Nazwa etapu         | Data przekazania | Status             |
| <ul> <li>Wszystkie (114)</li> </ul> | PR0J/16/11/2023   | 0         | Projekt               | Etap 1              | 2023-11-20       | Niezakończony      |
| Faktury zakupu (20)                 | PR0J/21/11/2023   | 0         | Projekt               | Etap 1              | 2023-11-20       | Niezakończony      |
| Delegacia (3)                       | PR0J/22/11/2023   | 0         | Projekt               | Etap 1              | 2023-11-20       | Niezakończony      |
|                                     | PR0J/23/11/2023   | 0         | Projekt               | Etap 1              | 2023-11-20       | Niezakończony      |
| Projekt (89)                        | PR0J/24/11/2023   | 0         | Projekt               | Etap 1              | 2023-11-20       | Niezakończony      |
| Faktury zakupu 3 (1)                | PR0J/25/11/2023   | 0         | Projekt               | Etap 1              | 2023-11-20       | Niezakończony      |
|                                     | PROJ/26/11/2023   | 0         | Projekt               | Etap 1              | 2023-11-20       | Niezakończony      |
| Dane tabelaryczne - przykład i      | PROJ/27/11/2023   | 0         | Projekt               | Etap 1              | 2023-11-21       | Niezakończony      |
| Umowa o pracę (0)                   | PR0J/28/11/2023   | 0         | Projekt               | Zgoda prezesa       | 2023-11-21       | Niezakończony      |
|                                     | PR0J/30/11/2023   | 0         | Projekt               | Etap 1              | 2023-11-21       | Niezakończony      |
| Odennii                             | PR0J/31/11/2023   | 0         | Projekt               | Etap 1              | 2023-11-21       | Niezakończony      |
| odephij                             | DD0 1/06/101/0000 | •         | B 111                 | <b>F</b> 1 <b>A</b> | 0000 44 04       | ALC: A CONTRACT OF |

Zakładka "Dokumenty" z przypiętym panelem z listą typów obiegu z widocznymi przyciskami "Zwiń wszystko" i "Odepnij"

2. **Status** – w ramach tego filtra użytkownik wybiera jeden z czterech statusów, które określają, które dokumenty zostaną wyświetlone na liście:

- U mnie lista dokumentów, do których uprawniony jest operator; ustawienie domyślne;
- W obiegu lista dokumentów, z którymi operator pracował i obecnie nie jest do nich uprawniony;

- Zakończony lista dokumentów, z którymi operator pracował i dokument znajduje się w etapie, który został oznaczony jako zakończony;
- Wszystkie wszystkie dokumenty, bez względu na ich status.

| = |                    |                  |         |              |                |                  |   |
|---|--------------------|------------------|---------|--------------|----------------|------------------|---|
|   | Dokumenty          |                  | Wyszuka | aj dokument  |                |                  | Q |
| ស |                    |                  |         |              |                |                  |   |
| C | Katalog: Wszystkie | Status: U mnie 🔺 | Data p  | rzekazania 😷 | Więcej filtrów |                  |   |
| 0 |                    | U mnie           |         |              |                |                  |   |
| * | Nr dokumentu 🝦     | W obiegu         | iegu    | Nazwa        | etapu          | Data przekazania | ę |
| ¢ | PROJ/16/11/2023    | Zakończony       |         | Etap 1       |                | 2023-11-20       | 1 |
|   | PROJ/21/11/2023    | Wszystkie        |         | Etap 1       |                | 2023-11-20       | 1 |
|   | PROJ/22/11/2023    | FIUERI           |         | Etap 1       |                | 2023-11-20       | 1 |

Widok filtra "Status" wraz z dostępnymi opcjami

3. **Data przekazania** – po wyborze filtra zostaje wyświetlone okno *Wybierz zakres dat*, w ramach którego:

 Aby wybrać datę, od której dokumenty mają być wyświetlone na liście dokumentów – należy nacisnąć pierwsze pole od lewej strony dostępne w oknie, a następnie kliknąć w odpowiedni dzień na kalendarzu – wybrana data zostanie wyświetlona w ramach pola;

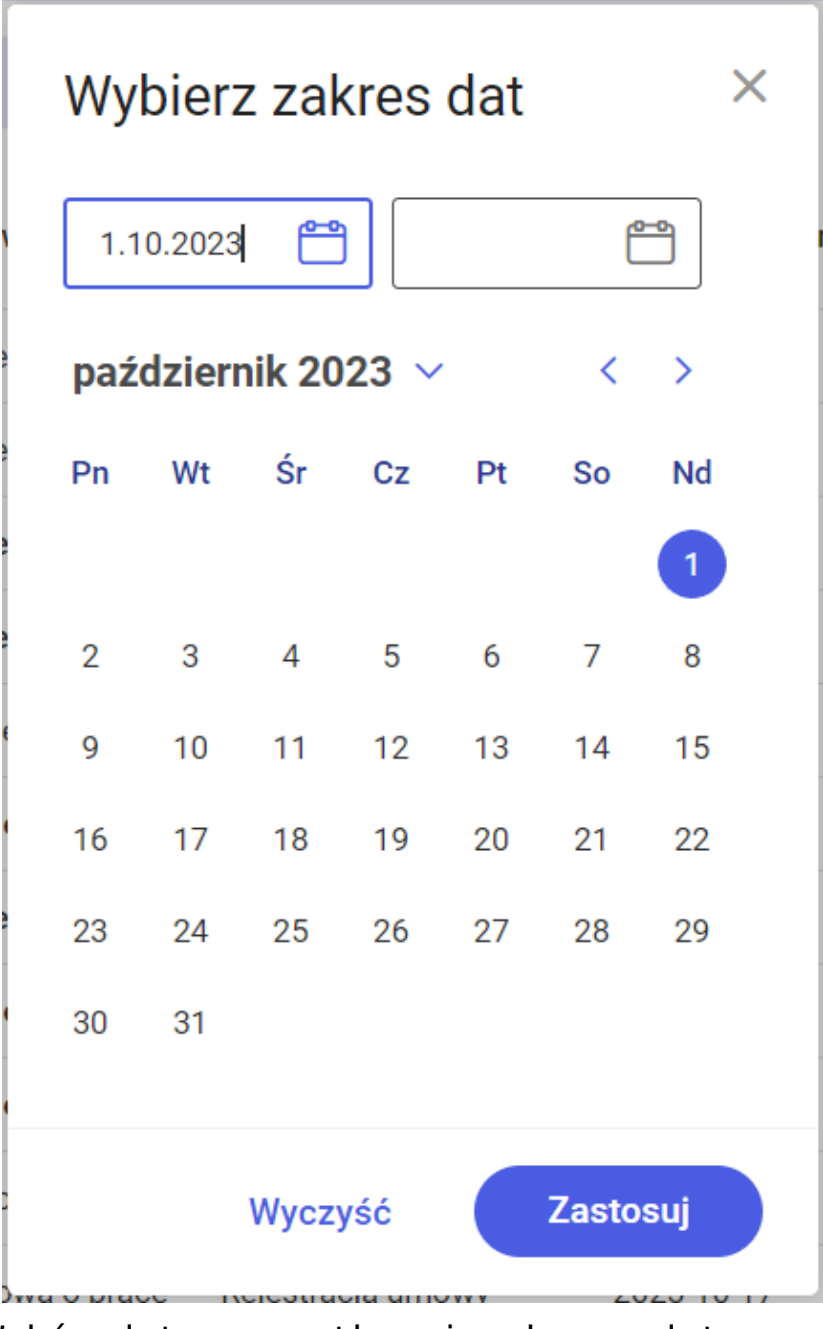

Wybór daty początkowej zakresu dat

 Aby wybrać datę, do której dokumenty mają być wyświetlone na liście dokumentów – należy nacisnąć drugie pole od lewej strony dostępne w oknie, a następnie kliknąć w odpowiedni dzień na kalendarzu – wybrana data zostanie wyświetlona w ramach pola;

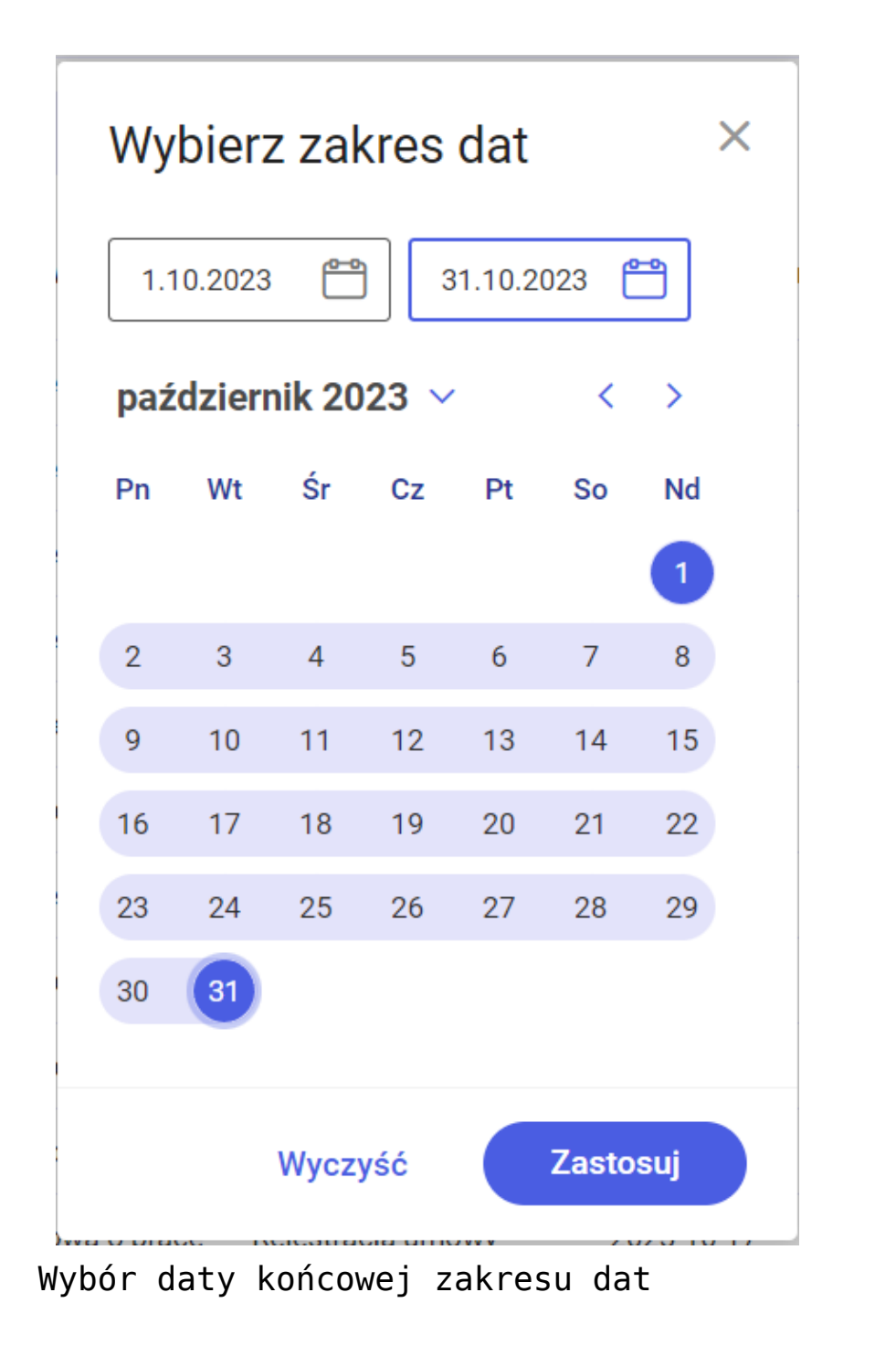

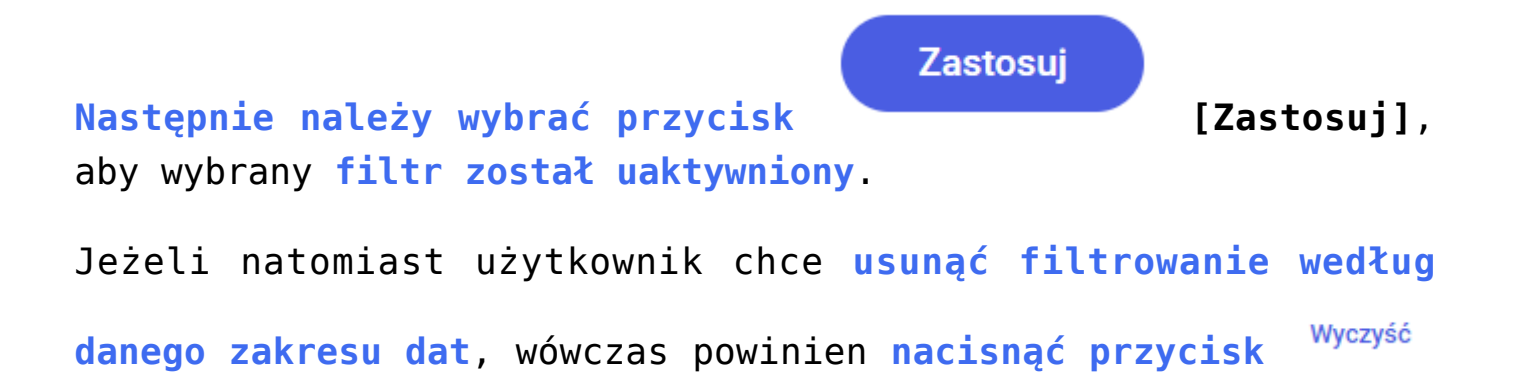

Zastosuj

#### [Wyczyść], a następnie

Funkcjonalność filtrowania według daty przekazania jest dostępna dla wszystkich użytkowników.

[Zastosuj].

| Dokumenty          | Wyszu                   | ikaj dokument                   | C                       | L.              | Utwórz d             | okume |
|--------------------|-------------------------|---------------------------------|-------------------------|-----------------|----------------------|-------|
| Katalog: Wszystkie | Status: U mnie 🗙 Data j | przekazania: 01.12 - 06.12.2023 | Więcej filtrów Przywróć | domyślne filtry |                      |       |
| Nr dokumentu 🍦     | Nazwa obiegu            | Nazwa etapu                     | Data przekazania        | Status          | Etap                 |       |
| PROJ/20/12/2023    | Projekt                 | Zgoda kierownika                | 2023-12-05              | Niezakończony   | Przypisany do Ciebie |       |
| PROJ/19/12/2023    | Projekt                 | Zgoda kierownika                | 2023-12-05              | Niezakończony   | Przypisany do Ciebie |       |
| PROJ/17/12/2023    | Projekt                 | Etap 1                          | 2023-12-05              | Niezakończony   | Przypisany do Ciebie |       |
| PROJ/24/12/2023    | Projekt                 | Etap 2                          | 2023-12-05              | Niezakończony   | Przypisany do Clebie |       |
| PROJ/1/12/2023     | Projekt                 | Etap 1                          | 2023-12-01              | Niezakończony   | Przypisany do Ciebie |       |
| PROJ/2/12/2023     | Projekt                 | Etap 1                          | 2023-12-04              | Niezakończony   | Przypisany do Ciebie |       |
| PROJ/3/12/2023     | Projekt                 | Etap 1                          | 2023-12-04              | Niezakończony   | Przypisany do Clebie |       |
| PROJ/4/12/2023     | Projekt                 | Etap 1                          | 2023-12-04              | Niezakończony   | Przypisany do Ciebie |       |
| PROJ/7/12/2023     | Projekt                 | Etap 1                          | 2023-12-04              | Niezakończony   | Przypisany do Ciebie |       |
| PROJ/9/12/2023     | Projekt                 | Etap 1                          | 2023-12-04              | Niezakończony   | Przypisany do Clebie |       |
| PROJ/8/12/2023     | Projekt                 | Etap 1                          | 2023-12-04              | Niezakończony   | Przypisany do Ciebie |       |

Lista dokumentów, dla której wybrano filtr "Data przekazania"

4. Więcej filtrów – po wyborze tego filtra zostaje otwarte okno Pozostałe filtry, w ramach którego w sekcji Cechy dokumentów możliwy jest wybór filtrów według następujących cech dokumentów:

> Możliwe do przekazania z listy – filtr pozwala na wyświetlenie jedynie takich dokumentów, które mogą zostać przekazane do domyślnego etapu bezpośrednio z listy dokumentów (jeśli w ustawieniach etapu danego typu obiegu w aplikacji desktop wybrano etap domyślny w ramach opcji 'Przekazanie z listy'

w zakładce 'Przekazanie');

- Po terminie filtr pozwala na wyświetlenie dokumentów, dla których już upłynął czas na realizację zadania (są przeterminowane)
- Obserwowane filtr pozwala na wyświetlenie jedynie dokumentów, do których operator posiada uprawnienia Obserwatora dokumentu (zob. <u>Obserwator</u> <u>dokumentu</u>);
- Nowy filtr umożliwia wyświetlenie tylko nieprzeczytanych dokumentów o wybranym statusie;
- Cofnięte filtr pozwala na wyświetlenie dokumentów, które znalazły się w aktualnym etapie w wyniku cofnięcia dokumentu do poprzedniego etapu.

Operator może dokonać wyboru filtrów, zaznaczając checkboxy znajdujące się na lewo od poszczególnych filtrów.

Jeżeli operator wybrał tylko jeden określony typ obiegu, dla którego w jego ustawieniach w aplikacji desktop w sekcji "Filtry" wybrał kontrolki z definicji obiegu, wówczas takie filtry typu obiegu są widoczne w ramach okna Pozostałe filtry w sekcji Filtry dostępne w ramach wybranego typu obiegu. W polach dostępnych w tej sekcji można wprowadzać wartości, według których ma się odbywać filtrowanie dokumentów z danego typu obiegu.

W ramach sekcji *Filtry dostępne w ramach wybranego typu obiegu* w zależności od ustawień na definicji danego typu obiegu mogą znajdować się **filtry dla kontrolki należące do następujących typów**:

- Dokument elektroniczny;
- Dokument ERP XL;
- Dokument w obiegu;
- Kontrahent;
- ▪Lista;

- Tekst;
- Towar;
- Właściciel;
- Liczba rzeczywista;
- Liczba całkowita;
- Liczba stałoprzecinkowa;
- Data i godzina;
- Wartość logiczna (z domyślną wartością "false").

|                             |                                                                                                    | Comarch                                                                                                    | DMS 2024.0.0                                                                                                    | [Firma x] ADMIN _ 🗆 🗙                                                                                                    |
|-----------------------------|----------------------------------------------------------------------------------------------------|----------------------------------------------------------------------------------------------------|----------------------------------------------------------------------------------------------------|----------------------------------------------------------------------------------------------------|
| Projekt                     | Pre                                                                                                    | fix: PROJ                                                                                                    |                                                                                                    |                                                                                                    |
| KARTA OBIEGU SCHEM          | MAT OBIEGU USTAWIENIA OB                                                                                                    | IEGU                                                                                                    |                                                                                                    |                                                                                                    |
| Ogólne                      |                                                                                                    |                                                                                                    | V Uprawnienia do inicjowania dokumentu                                                                                                    | $\checkmark$                                                                                                    |
| Lista dokumentów jako ksia  | ążka nadawcza                                                                                                    |                                                                                                    | Obserwator dokumentu                                                                                                    | $\checkmark$                                                                                                    |
| Ustawienia dla aplikacji mo | bbilnej                                                                                                    | · · · · · · · · · · · · · · · · · · ·                                                                                                    |                                                                                                    |                                                                                                    |
| Filtry                      |                                                                                                    | P                                                                                                    |                                                                                                    |                                                                                                    |
| Kontrolki do wyszukiwania   | a Wartość netto (netto)                                                                                                    | â                                                                                                    |                                                                                                    |                                                                                                    |
|                             | Data utworzenia (Datautw)                                                                                                    | ά<br>m                                                                                                    |                                                                                                    |                                                                                                    |
|                             | Czy dokument zatwierdzony (d                                                                                                    | zyzatwierdzony) 💼                                                                                                    |                                                                                                    |                                                                                                    |
|                             | Ustaw                                                                                                    |                                                                                                    |                                                                                                    |                                                                                                    |
|                             |                                                                                                    |                                                                                                    | _                                                                                                    |                                                                                                    |
|                             |                                                                                                    |                                                                                                    |                                                                                                    |                                                                                                    |
|                             |                                                                                                    |                                                                                                    |                                                                                                    |                                                                                                    |
|                             |                                                                                                    |                                                                                                    |                                                                                                    |                                                                                                    |
|                             |                                                                                                    |                                                                                                    |                                                                                                    |                                                                                                    |
|                             |                                                                                                    |                                                                                                    |                                                                                                    |                                                                                                    |
|                             |                                                                                                    |                                                                                                    |                                                                                                    |                                                                                                    |
|                             | Projekt<br>KARTA OBIEGU SCHEN<br>Ogólne<br>Lista dokumentów jako ksi<br>Ustawienia dla aplikacji mo<br>Filtry<br>Kontrolki do wyszukiwania | Projekt       Prei         KARTA OBIEGU       SCHEMAT OBIEGU       USTAWIENIA OB         Ogólne       Iista dokumentów jako książka nadawcza       Ustawienia dla aplikacji mobilnej         Filtry       Kontrolki do wyszukiwania       Wartość netto (netto)         Data utworzenia (Datautw)       Kontrahent (Kontrahent)       Czy dokument zatwierdzony (o         Ustaw       Ustaw       Ustaw | Comarch I<br>Projekt Prefix PROJ<br>KARTA OBIEGU SCHEMAT OBIEGU USTAWIENIA OBIEGU<br>Ogólne<br>Lista dokumentów jako książka nadawcza<br>Ustawienia dla aplikacji mobilnej<br>Filtry<br>Kontrolki do wyszukiwania Wartość netto (netto)<br>Data utworzenia (Datautw)<br>Kontrahent (Kontrahent)<br>Czy dokument zatwierdzony (czyzatwierdzony)<br>Ustaw | Projekt       Prefix       PROJ       Image: Comarch DMS 2024.00         KARKA OBJEGU       SCHEMAT OBJEGU       USTAWJENIA OBJEGU         Ogólne       V       Image: Comarch DMS 2024.00         Ugólne       V       Image: Comarch DMS 2024.00         Ustawienia dla aplikacji mobilnej       V       Image: Comarch DMS 2024.00         Ista dokumentów jako książka nadawcza       V       Image: Comarch DMS 2024.00         Ustawienia dla aplikacji mobilnej       V       Image: Comarch DMS 2024.00         Filtry       Image: Comarch DMS 2024.00       Image: Comarch DMS 2024.00         Kontrolki do wyszukiwania Wartość netto (netto)       Image: Comarch DMS 2024.00       Image: Comarch DMS 2024.00         Image: Comarch DMS 2024.00       Image: Comarch DMS 2024.00       Image: Comarch DMS 2024.00       Image: Comarch DMS 2024.00         Kontrolki do wyszukiwania Wartość netto (netto)       Image: Comarch DMS 2024.00       Image: Comarch DMS 2024.00       Image: Comarch DMS 2024.00         Ustaw       Ustaw       Ustaw       Image: Comarch DMS 2024.00       Image: Comarch DMS 2024.00 |

Wybór przykładowych filtrów dla kontrolek w sekcji "Filtry" na zakładce "Ustawienia obiegu" na definicji typu obiegu "Projekt"

| Pozostałe filtry                      |                               | ×        |
|---------------------------------------|-------------------------------|----------|
| Cechy dokumentu                       |                               |          |
| Możliwe do przekazania z listy        | Nowy                          |          |
| Po terminie                           | Cofnięte                      |          |
| Obserwowane                           |                               |          |
| Filtry dostępne w ramach wybranego ty | ypu obiegu                    |          |
| Wartość netto                         | Od Do                         |          |
| Czy dokument zatwierdzony             |                               |          |
| Data utworzenia                       | Od 😁 Do f                     | <b>_</b> |
| Kontrahent                            | Kontrahent                    |          |
|                                       |                               |          |
|                                       | Wyczyść wszystko Pokaż wyniki |          |

Widok filtrów w sekcji "Filtry dostępne w ramach wybranego typu obiegu" w oknie "Pozostałe filtry" po wyborze na liście dokumentów typu obiegu "Projekt"

W przypadku filtrów dla kontrolek liczbowych oraz dla kontrolek typu: Dokument elektroniczny, Dokument ERP XL, Dokument w obiegu, Kontrahent, Lista, Tekst, Towar, Właściciel wprowadzone wartości można usunąć za pomocą znaku x, znajdującego się po prawej stronie pola danego filtra.

| Pozostałe filtry                   |             |               |         | ×         |
|------------------------------------|-------------|---------------|---------|-----------|
| Cechy dokumentu                    |             |               |         |           |
| Możliwe do przekazania z listy     | C           | Nowy          |         |           |
| Po terminie                        | C           | Cofnięte      |         |           |
| Obserwowane                        |             |               |         |           |
| Filtry dostępne w ramach wybranego | typu obiegu |               |         |           |
| Wartość netto                      | 15          | ×             | 20      | ×         |
| Czy dokument zatwierdzony          |             |               |         |           |
| Data utworzenia                    | Od          |               | Do      |           |
| Kontrahent                         | Comarch     |               |         | ×         |
|                                    |             |               |         |           |
|                                    | W           | yczyść wszyst | ko Poka | aż wyniki |

Uzupełnione filtry: "Wartość netto" i "Kontrahent" z widocznym znakiem x

W przypadku filtru dla kontrolki typu data i godzina w polach "Od" i "Do" można wybrać odpowiednie daty, klikając w wybrany dzień w ramach kalendarza wyświetlanego po kliknięciu na dane

Zastosujpole i wybierając przycisk[Zastosuj], abywartość została wprowadzona.[Zastosuj], abyJeżeli zaś użytkownik chce usunąć wartość w danym polu "Od"lub "Do", wówczas powinien nacisnąć przyciskWyczyść

|                                        | listo  | opad 2 | 2023   | ~       |    | <     | >       | <b>^</b> |
|----------------------------------------|--------|--------|--------|---------|----|-------|---------|----------|
| Pozostałe filtry                       | Pn     | Wt     | Śr     | Cz      | Pt | So    | Nd      | <        |
|                                        |        |        | 1      | 2       | 3  | 4     | 5       |          |
| Cechy dokumentu                        | 6      | 7      | 8      | 9       | 10 | 11    | 12      |          |
| Możliwe do przekazania z listy         | 13     | 14     | 15     | 16      | 17 | 18    | 19      |          |
| Po terminie                            | 20     | 21     | 22     | 23      | 24 | 25    | 26      |          |
| Obserwowane                            | 27     | 28     | 29     | 30      |    |       |         |          |
| Filtry dostępne w ramach wybranego typ |        |        |        |         |    |       |         |          |
| Wartość netto                          |        |        |        |         |    |       |         | ]        |
| Czy dokument zatwierdzony              |        |        | Wycz   | yść     |    | Zasto | suj     | )<br>T   |
| Data utworzenia                        | 30.11. | 2023   | ť      | -       | D  | D     |         | <b></b>  |
| Kontrahent                             | Comar  | ch     |        |         |    |       |         | ×        |
|                                        |        |        |        |         |    |       |         |          |
|                                        |        | Wycz   | zyść w | /szystł | 0  | Pol   | każ wyr | niki     |

Wybór daty w polu "Od" w ramach filtra "Data utworzenia"

Aby zastosować wybrane filtry (zarówno z sekcji Cechy dokumentu, jak i z sekcji Filtry dostępne w ramach wybranego

Pokaż wyniki

*typu obiegu*), należy kliknąć w przycisk [Pokaż wyniki].

| Jeżeli natomiast operator chce | e <b>usunąć</b> | wybrane fil | <b>try</b> , wówczas |
|--------------------------------|-----------------|-------------|----------------------|
| Wyczyść<br>powinien nacisnąć   | wszystko        | [Wyczyść    | wszystko],           |
| a następnie Pokaż wyniki       | [Pokaż          | wyniki].    |                      |

| Pozostałe filtry               | ×                             |
|--------------------------------|-------------------------------|
| Cechy dokumentu                |                               |
| Możliwe do przekazania z listy | Nowy                          |
| Po terminie                    | Cofnięte                      |
| Obserwowane                    |                               |
|                                |                               |
|                                | Wyczyść wszystko Pokaż wyniki |

Wybór filtrów w oknie "Pozostałe filtry" (dla wszystkich obiegów lub dla typu obiegu, dla którego nie ustawiono filtrów dla kontrolek z danego obiegu)

| Katalog: Wszystkie       Status: U mnie X       Data przekazania       Wybrane filtry: 2       Przywróć domyślne filtry         Nr dokumentu         Nazwa obiegu       Nazwa etapu       Data przekazania       Status       Etap         PR0J/21/11/2023       Projekt       Etap 1       2023-11-20       Niezakończony       Przybisany do Clebie         PR0J/52/11/2023       Projekt       Etap 2       2023-11-20       Niezakończony       Przybisany do Clebie         PR0J/52/11/2023       Projekt       Etap 2       2023-11-20       Niezakończony       Przybisany do Clebie         PR0J/52/11/2023       Projekt       Etap 2       2023-11-22       Niezakończony       Przybisany do Clebie         PR0J/52/11/2023       Projekt       Etap 2       2023-11-22       Niezakończony       Przybisany do Clebie         PR0J/52/11/2023       Projekt       Etap 2       2023-11-22       Niezakończony       Przybisany do Clebie         PR0J/52/11/2023       Projekt       Etap 1       2023-11-27       Niezakończony       Przybisany do Clebie         PR0J/67/11/2023       Projekt       Etap 1       2023-11-27       Niezakończony       Przybisany do Clebie         PR0J/67/11/2023       Projekt       Etap 1       2023-11-27       Niezakończony       Przybisany do Clebie | Etap Czas na<br>Przypisany do Cieble 16 dni 22<br>Przypisany do Cieble 15 dni 22                   |
|----------------------------------------------------------------------------------------------------|----------------------------------------------------------------------------------------------------|
| Nr dokumentu       Nazwa obiegu       Nazwa etapu       Data przekazania       Status       Etap         PROJ/21/11/2023       Image: Projekt       Etap 1       2023-11-20       Niezakończony       Przypisany do Clebie         PROJ/8/11/2023       Image: Projekt       Etap 2       2023-11-20       Niezakończony       Przypisany do Clebie         PROJ/5/11/2023       Image: Projekt       Etap 2       2023-11-22       Niezakończony       Przypisany do Clebie         PROJ/5/11/2023       Image: Projekt       Etap 2       2023-11-22       Niezakończony       Przypisany do Clebie         PROJ/5/11/2023       Image: Projekt       Etap 2       2023-11-22       Niezakończony       Przypisany do Clebie         PROJ/6/11/2023       Image: Projekt       Etap 2       2023-11-22       Niezakończony       Przypisany do Clebie         PROJ/6/11/2023       Image: Projekt       Etap 1       2023-11-22       Niezakończony       Przypisany do Clebie         PROJ/6/11/2023       Image: Projekt       Etap 1       2023-11-22       Niezakończony       Przypisany do Clebie         PROJ/6/11/2023       Image: Projekt       Etap 1       2023-11-27       Niezakończony       Przypisany do Clebie                                                                            | Etap     Czas na       Przypisany do Ciebie     16 dni 22       Przypisany do Ciebie     15 dni 22 |
| PROJ/21/11/2023ProjektEtap 12023-11-20NiezakończonyPrzypisany do CiebiePROJ/18/11/2023ProjektEtap 22023-11-20NiezakończonyPrzypisany do CiebiePROJ/52/11/2023ProjektEtap 22023-11-22NiezakończonyPrzypisany do CiebiePROJ/52/11/2023ProjektEtap 22023-11-22NiezakończonyPrzypisany do CiebiePROJ/52/11/2023ProjektEtap 22023-11-22NiezakończonyPrzypisany do CiebiePROJ/62/11/2023ProjektEtap 12023-11-22NiezakończonyPrzypisany do CiebiePROJ/62/11/2023ProjektEtap 12023-11-27NiezakończonyPrzypisany do Ciebie                                                                                                    | Przypisany do Ciebie 16 dni 22<br>Przypisany do Ciebie 15 dni 22                                   |
| PROJ/18/11/2023       IP rojekt       Etap 2       2023-11-20       Niezakończony       Przypisany do Ciebie         PROJ/52/11/2023       IP rojekt       Etap 2       2023-11-22       Niezakończony       Przypisany do Ciebie         PROJ/51/11/2023       IP rojekt       Etap 2       2023-11-22       Niezakończony       Przypisany do Ciebie         PROJ/62/11/2023       IP rojekt       Etap 1       2023-11-27       Niezakończony       Przypisany do Ciebie         PROJ/62/11/2023       IP rojekt       Etap 1       2023-11-27       Niezakończony       Przypisany do Ciebie                                                                                                    | Przypisany do Ciebie 15 dni 22                                                                     |
| PROJ/52/11/2023         IProjekt         Etap 2         2023-11-22         Niezakończony         Przypisany do Ciebie           PROJ/52/11/2023         IProjekt         Etap 2         2023-11-22         Niezakończony         Przypisany do Ciebie           PROJ/52/11/2023         IProjekt         Etap 1         2023-11-27         Niezakończony         Przypisany do Ciebie           PROJ/62/11/2023         IProjekt         Etap 1         2023-11-27         Niezakończony         Przypisany do Ciebie           PROJ/67/11/2023         IProjekt         Etap 1         2023-11-27         Niezakończony         Przypisany do Ciebie                                                                                                    |                                                                                                    |
| PROJ/51/11/2023         I Projekt         Etap 2         2023-11-22         Niezakończony         Przypisany do Ciebie           PROJ/62/11/2023         I Projekt         Etap 1         2023-11-27         Niezakończony         Przypisany do Ciebie           PROJ/62/11/2023         I Projekt         Etap 1         2023-11-27         Niezakończony         Przypisany do Ciebie                                                                                                    | Przypisany do Ciebie 13 dni 22                                                                     |
| PR0J/62/11/2023         Image: Projekt         Etap 1         2023-11-27         Niezakończony         Przypisany do Ciebie           PR0J/67/11/2023         Image: Projekt         Etap 1         2023-11-27         Niezakończony         Przypisany do Ciebie                                                                                                    | Przypisany do Ciebie 13 dni 22                                                                     |
| PR0J/67/11/2023 0 Projekt Etap 1 2023-11-27 Niezakończony Przypisany do Ciebie                                                                                                    | Przypisany do Ciebie 9 dni 1 gc                                                                    |
| • ····································                                                                                                    | Przypisany do Ciebie 9 dni 22 ç                                                                    |
| PR0J/8/12/2023 () Projekt Etap 1 2023-12-04 Niezakończony Przypisany do Ciebie                                                                                                    | Przypisany do Ciebie 2 dni 19 ç                                                                    |
| PR0.J/5/12/2023         Image: Projekt         Etap 2         2023-12-04         Niezakończony         Przypisany do Ciebie                                                                                                    | Przypisany do Ciebie 1 dzień 2                                                                     |

Widok listy dokumentów po wyborze filtrów "Nowy" i "Po terminie"

Jeśli użytkownik wybierze co najmniej dwa filtry w ramach okna *Pozostałe filtry*, wówczas obok paneli filtrów wyświetlany jest link Przywróć domyślne filtry [Przywróć domyślne filtry]. Jeżeli użytkownik kliknie w ten link, wszystkie filtry zostaną przywrócone do stanu początkowego (Status: U mnie, Data przekazania (bez wybranych wartości), odznaczone pola/puste wartości w oknie *Pozostałe filtry*).

| _  |                                     |                        |           |              |                   |               |                  |                 | ዳ |
|----|-------------------------------------|------------------------|-----------|--------------|-------------------|---------------|------------------|-----------------|---|
| ~  | Dokumenty                           | Wyszukaj dokument      |           |              |                   | Q             |                  | Utwórz dokument |   |
|    | Wyszukaj obieg Q                    | Status: U mnie 🗙       | Data prze | ekazania 😷   | Wybrane filtry: 2 | Przywróć domy | ślne filtry      |                 |   |
| \$ | Zwiń wszystko                       | Nr dokumentu 🝦         |           | Nazwa obiegu | Naz               | wa etapu      | Data przekazania | Status          | D |
| ¢  | <ul> <li>Wszystkie (114)</li> </ul> | PR0J/21/11/2023        | 0         | Projekt      | Etap              | 1             | 2023-11-20       | Niezakończony   |   |
|    | Faktury zakupu (20)                 | PROJ/18/11/2023        | 0         | Projekt      | Etap              | 2             | 2023-11-20       | Niezakończony   |   |
|    | Delegacia (3)                       | PROJ/52/11/2023        | 0         | Projekt      | Etap              | 2             | 2023-11-22       | Niezakończony   |   |
|    |                                     | PROJ/51/11/2023        | 0         | Projekt      | Etap              | 2             | 2023-11-22       | Niezakończony   |   |
|    | Projekt (89)                        | PROJ/62/11/2023        | 0         | Projekt      | Etap              | 1             | 2023-11-27       | Niezakończony   |   |
|    | Faktury zakupu 3 (1)                | PROJ/67/11/2023        | 0         | Projekt      | Etap              | 1             | 2023-11-27       | Niezakończony   |   |
|    |                                     | PROJ/8/12/2023         | 0         | Projekt      | Etap              | 1             | 2023-12-04       | Niezakończony   |   |
|    | Dane tabelaryczne - przykład (      | PR0J/5/12/2023         | 0         | Projekt      | Etap              | 2             | 2023-12-04       | Niezakończony   |   |
|    | Umowa o pracę (0)                   |                        |           |              |                   |               |                  |                 |   |
|    | Odepnij                             |                        |           |              |                   |               |                  |                 |   |
|    |                                     | llość na stronie: 25 ∨ |           |              |                   |               |                  | 1               |   |

Link "Przywróć domyślne filtry"

#### Zmiana ilości i rodzaju widocznych kolumn

Obok listy dokumentów znajduje się **ikona ołówka** , która służy do dostosowania ilości i rodzaju kolumn na liście dokumentów w aplikacji web.

| Katalog: Wszystkie | Status: U | J mnie 🗙 🛛 Data prz | ekazania 📸 🛛 Wybrane filtry: 2 | 2 Przywróć domyślne fi | ltry          |                      |  |
|--------------------|-----------|---------------------|--------------------------------|------------------------|---------------|----------------------|--|
| Nr dokumentu 🍦     |           | Nazwa obiegu        | Nazwa etapu                    | Data przekazania       | Status        | Etap                 |  |
| PROJ/21/11/2023    | 0         | Projekt             | Etap 1                         | 2023-11-20             | Niezakończony | Przypisany do Ciebie |  |
| PROJ/18/11/2023    | 0         | Projekt             | Etap 2                         | 2023-11-20             | Niezakończony | Przypisany do Ciebie |  |
| PROJ/52/11/2023    | 0         | Projekt             | Etap 2                         | 2023-11-22             | Niezakończony | Przypisany do Ciebie |  |
| PROJ/51/11/2023    | 0         | Projekt             | Etap 2                         | 2023-11-22             | Niezakończony | Przypisany do Ciebie |  |
| PROJ/62/11/2023    | 0         | Projekt             | Etap 1                         | 2023-11-27             | Niezakończony | Przypisany do Ciebie |  |
| PROJ/67/11/2023    | 0         | Projekt             | Etap 1                         | 2023-11-27             | Niezakończony | Przypisany do Ciebie |  |
| PROJ/8/12/2023     | 0         | Projekt             | Etap 1                         | 2023-12-04             | Niezakończony | Przypisany do Ciebie |  |
| PROJ/5/12/2023     | 0         | Projekt             | Etap 2                         | 2023-12-04             | Niezakończony | Przypisany do Ciebie |  |
|                    |           |                     |                                |                        |               |                      |  |

Ikona ołówka na zakładce "Dokumenty" w aplikacji web

Po kliknięciu ikony *z*ostaje otwarte okno "Dostosuj zawartość tej listy", które składa się z dwóch części:

 Wybierz dane – w ramach tego obszaru widoczne są wszystkie kolumny – również te, które zostały dodane przez użytkownika w aplikacji desktop.

Domyślnie zaznaczono wszystkie kolumny – jeśli użytkownik chce, aby widoczne były tylko wybrane kolumny, wówczas powinien odznaczyć te, które mają stać się niewidoczne.

Uwaga Nie jest możliwe odznaczenie widoczności kolumny "Nr dokumentu" – ta kolumna jest zawsze widoczna.

| Wybierz dane               |                       | Ustaw kolejność                                       |         |
|----------------------------|-----------------------|-------------------------------------------------------|---------|
| Nr dokumentu               | ✓ Nazwa obiegu        | Nr dokumentu                                          |         |
| 🗸 Nazwa etapu              | 🗸 Data przekazania    | 2 Nazwa obiegu                                        |         |
| ✓ Status                   | 🗹 Etap                | 3 Nazwa etapu                                         |         |
| Czas na realizację zadania | ✓ Zostanie przekazany | 4 Data przekazania                                    |         |
| Przekaż                    |                       | 5 Status                                              |         |
|                            |                       | 6 Ftan                                                | ::      |
|                            |                       | Aby zmienić kolejność przeciągnij<br>w nowe położenie | element |

Okno "Dostosuj zawartość tej listy", w którym zaznaczone są wszystkie kolumny dostępne domyślnie w Comarch DMS

| Dokumenty          |           |              |                            | Wyszukaj dokument |               | Q                    |                                                | Utwórz dokument  |
|--------------------|-----------|--------------|----------------------------|-------------------|---------------|----------------------|------------------------------------------------|------------------|
| Katalog: Wszystkie | Status: U | mnie 🗙 🛛 Dat | a przekazania 🗂 🛛 Więcej 🕬 | filtrów           |               |                      |                                                |                  |
| Nr dokumentu 🗢     |           | Nazwa obiegu | Nazwa etapu                | Data przekazania  | Status        | Etap                 | Czas na realizację zadania Zostanie przekazany | Przekaż          |
| proba1             |           | Repo1        | Document Repository        | 2023-11-16        | Niezakończony | Przypisany do Ciebie |                                                |                  |
| PR0J/27/12/2023    |           | Projekt      | Etap 1                     | 2023-12-06        | Niezakończony | Przypisany do Ciebie | 9 godzin 19 minut                              | Etap 2           |
| PROJ/25/12/2023    |           | Projekt      | Etap 2                     | 2023-12-06        | Niezakończony | Przypisany do Ciebie | 1 dzień 23 godzin 51 minut                     | Zgoda kierownika |
| PR0J/24/12/2023    | 0         | Projekt      | Etap 2                     | 2023-12-05        | Niezakończony | Przypisany do Ciebie | 6 dni 20 godzin 4 minut                        | Zgoda kierownika |
| PROJ/23/12/2023    |           | Projekt      | Etap 2                     | 2023-12-06        | Niezakończony | Przypisany do Ciebie | 1 dzień 23 godzin 54 minut                     | Zgoda kierownika |
| PR0J/22/12/2023    |           | Projekt      | Zgoda kierownika           | 2023-12-06        | Niezakończony | Przypisany do Ciebie | 3 dni 23 godzin 15 minut                       |                  |
| PR0J/21/12/2023    |           | Projekt      | Etap 2                     | 2023-12-05        | Niezakończony | Przypisany do Ciebie | 2 godziny 10 minut                             | Zgoda kierownika |
| PROJ/20/12/2023    | 0         | Projekt      | Zgoda kierownika           | 2023-12-05        | Niezakończony | Przypisany do Ciebie | 14 dni 22 godzin 5 minut                       |                  |
| PROJ/19/12/2023    | 0         | Projekt      | Zgoda kierownika           | 2023-12-05        | Niezakończony | Przypisany do Ciebie | 12 dni 22 godzin 11 minut                      |                  |
| PROJ/18/12/2023    | 0         | Projekt      | Etap 1                     | 2023-12-05        | Niezakończony | Przypisany do Ciebie | 1 dzień 13 godzin 4 minut                      | Etap 2           |
| PR0J/17/12/2023    | 0         | Projekt      | Etap 1                     | 2023-12-05        | Niezakończony | Przypisany do Ciebie | 10 dni 23 godzin 19 minut                      | Etap 2           |
| PROJ/16/12/2023    | 60        | Projekt      | Etap 1 (<)                 | 2023-12-05        | Niezakończony | Przypisany do Ciebie | 1 dzień 24 godzin 48 minut                     | Etap 2           |
| PROJ/15/12/2023    | 60        | Projekt      | Etap 1 (<)                 | 2023-12-05        | Niezakończony | Przypisany do Ciebie | 1 dzień 24 godzin 49 minut                     | Etap 2           |
| PROJ/14/12/2023    | 60        | Projekt      | Etap 1 («)                 | 2023-12-05        | Niezakończony | Przypisany do Ciebie | 1 dzień 21 minut                               | Etap 2           |
| PROJ/13/12/2023    | 60        | Projekt      | Etap 1 (<)                 | 2023-12-05        | Niezakończony | Przypisany do Ciebie | 1 dzień 21 minut                               | Etap 2           |
| PR0J/12/12/2023    |           | Projekt      | Zgoda kierownika           | 2023-12-05        | Niezakończony | Przypisany do Ciebie | 2 dni 24 godzin 38 minut                       |                  |
| PR0J/11/12/2023    | 0         | Projekt      | Etap 1                     | 2023-12-05        | Niezakończony | Przypisany do Ciebie | 1 dzień 1 godzina 21 minut                     | Etap 2           |
| PROJ/10/12/2023    | 0         | Projekt      | Etap 1                     | 2023-12-04        | Niezakończony | Przypisany do Ciebie | 2 dni 19 godzin 25 minut                       | Etap 2           |
| PROJ/9/12/2023     | 0         | Projekt      | Etap 1                     | 2023-12-04        | Niezakończony | Przypisany do Ciebie | 2 dni 20 godzin 31 minut                       | Etap 2           |
|                    | -         |              |                            |                   |               |                      |                                                |                  |

Ilość na stronie: 25 🗸

Lista dokumentów w aplikacji webowej Comarch DMS, na której widoczne są wszystkie kolumny

1 >

| Nybierz dane              |                     | Ustaw kolejność                                               |  |
|---------------------------|---------------------|---------------------------------------------------------------|--|
| Nr dokumentu              | Nazwa obiegu        | 1 Nr dokumentu                                                |  |
| 🖌 Nazwa etapu             | 🗹 Data przekazania  | 2 Nazwa obiegu III                                            |  |
| Status                    | 🗸 Etap              | 3 Nazwa etapu 🏢                                               |  |
| Zas na realizację zadania | Zostanie przekazany | 4 Data przekazania                                            |  |
| Przekaż                   |                     | 5 Etap 🏭                                                      |  |
|                           |                     | 🙃 Czas na realizacie zadania 👫                                |  |
|                           |                     | Aby zmienić kolejność przeciągnij element<br>w nowe położenie |  |

Okno "Dostosuj zawartość tej listy", w którym użytkownik odznaczył kolumny "Status" i "Zostanie przekazany"

| Ookumenty          |           |              |                   | Wyszukaj dokur   | nent                 | Q                          |                    |
|--------------------|-----------|--------------|-------------------|------------------|----------------------|----------------------------|--------------------|
| Katalog: Wszystkie | Status: U | mnie 🗙 Di    | ata przekazania 🗂 | Więcej filtrów   |                      |                            |                    |
| Nr dokumentu 🜩     |           | Nazwa obiegu | Nazwa etapu       | Data przekazania | a Etap               | Czas na realizację zad     | ania Przekaż       |
| PR0J/27/12/2023    |           | Projekt      | Etap 1            | 2023-12-06       | Przypisany do Ciebie | 9 godzin 18 minut          | Etap 2             |
| PROJ/25/12/2023    |           | Projekt      | Etap 2            | 2023-12-06       | Przypisany do Ciebie | 1 dzień 23 godzin 50 minu  | t Zgoda kierownika |
| PROJ/24/12/2023    | 0         | Projekt      | Etap 2            | 2023-12-05       | Przypisany do Ciebie | 6 dni 20 godzin 5 minut    | Zgoda kierownika   |
| PR0J/23/12/2023    |           | Projekt      | Etap 2            | 2023-12-06       | Przypisany do Ciebie | 1 dzień 23 godzin 53 minur | t Zgoda kierownika |
| PROJ/22/12/2023    |           | Projekt      | Zgoda kierownika  | 2023-12-06       | Przypisany do Ciebie | 3 dni 23 godzin 14 minut   |                    |
| PROJ/21/12/2023    |           | Projekt      | Etap 2            | 2023-12-05       | Przypisany do Ciebie | 2 godziny 9 minut          | Zgoda kierownika   |
| PROJ/20/12/2023    | 0         | Projekt      | Zgoda kierownika  | 2023-12-05       | Przypisany do Ciebie | 14 dni 22 godzin 6 minut   |                    |
| PROJ/19/12/2023    | 0         | Projekt      | Zgoda kierownika  | 2023-12-05       | Przypisany do Ciebie | 12 dni 22 godzin 12 minut  |                    |
| PROJ/18/12/2023    | 0         | Projekt      | Etap 1            | 2023-12-05       | Przypisany do Ciebie | 1 dzień 13 godzin 5 minut  | Etap 2             |
| PROJ/17/12/2023    | 0         | Projekt      | Etap 1            | 2023-12-05       | Przypisany do Ciebie | 10 dni 23 godzin 20 minut  | Etap 2             |
| PROJ/16/12/2023    | 60        | Projekt      | Etap 1 (<)        | 2023-12-05       | Przypisany do Ciebie | 1 dzień 24 godzin 49 minur | t Etap 2           |
| PROJ/15/12/2023    | 60        | Projekt      | Etap 1 (<)        | 2023-12-05       | Przypisany do Ciebie | 1 dzień 24 godzin 50 minu  | t Etap 2           |
| PROJ/14/12/2023    | <b>60</b> | Projekt      | Etap 1 (<)        | 2023-12-05       | Przypisany do Ciebie | 1 dzień 22 minut           | Etap 2             |
| PROJ/13/12/2023    | 60        | Projekt      | Etap 1 (<)        | 2023-12-05       | Przypisany do Ciebie | 1 dzień 22 minut           | Etap 2             |
| PROJ/12/12/2023    |           | Projekt      | Zgoda kierownika  | 2023-12-05       | Przypisany do Ciebie | 2 dni 24 godzin 37 minut   |                    |
| PROJ/11/12/2023    | 0         | Projekt      | Etap 1            | 2023-12-05       | Przypisany do Ciebie | 1 dzień 1 godzina 22 minut | t Etap 2           |
| PROJ/10/12/2023    | 0         | Projekt      | Etap 1            | 2023-12-04       | Przypisany do Ciebie | 2 dni 19 godzin 26 minut   | Etap 2             |
| PROJ/9/12/2023     | 0         | Projekt      | Etap 1            | 2023-12-04       | Przypisany do Ciebie | 2 dni 20 godzin 32 minut   | Etap 2             |
| PR0J/8/12/2023     | 0         | Projekt      | Etap 1            | 2023-12-04       | Przypisany do Ciebie | 2 dni 20 godzin 32 minut   | Etap 2             |

1 >

Ilość na stronie: 25 🗸

Lista dokumentów w aplikacji webowej Comarch DMS – bez kolumn "Status" i "Zostanie przekazany"

| Wybierz dane        |                              | Ustaw kolejność                                      |           |
|---------------------|------------------------------|------------------------------------------------------|-----------|
| Nr dokumentu        | Przekaż                      | 1 Nr dokumentu                                       |           |
| 🗸 Etap              | < Nazwa obiegu               | 2 Przekaż                                            |           |
| Data przekazania    | 🗸 Nazwa etapu                | 3 Etap                                               |           |
| Status              | 🗌 Czas na realizację zadania | A Nazwa obiegu                                       |           |
| Zostanie przekazany | V Termin                     | Nerve sterv                                          | •••       |
| Kontrahent          |                              | 5 Nazwa etapu                                        |           |
|                     |                              | 🚯 Termin                                             |           |
|                     |                              | Aby zmienic kolejnosc przeciągni<br>w nowe położenie | j element |

Okno "Dostosuj zawartość tej listy" z kolumnami "Termin" i "Kontrahent" dodanymi przez użytkownika

| Dokumenty                  |     |                  | Wyszukaj dokument            |                         | Q                     |            | Utwórz doku  |
|----------------------------|-----|------------------|------------------------------|-------------------------|-----------------------|------------|--------------|
| Obieg: Wszystkie > Projekt | Sta | atus: U mnie 🗙   | Data przekazania 😁 🛛 🖤       | ięcej filtrów           |                       |            |              |
| Nr dokumentu 🍦             | U   | Przekaż          | Etap<br>Przypisany do Ciebie | Nazwa obiegu<br>Projekt | Nazwa etapu<br>Etap 1 | Termin     | Kontrahent   |
| PR0J/26/11/2023            | 0   | Etap 2           | Przypisany do Ciebie         | Projekt                 | Etap 1                |            |              |
| PR0J/27/11/2023            | 0   | Etap 2           | Przypisany do Ciebie         | Projekt                 | Etap 1                |            |              |
| PR0J/10/11/2023            | 0   | Zgoda kierownika | Przypisany do Ciebie         | Projekt                 | Etap 2                |            |              |
| PROJ/8/11/2023             | 0   | Zgoda kierownika | Przypisany do Ciebie         | Projekt                 | Etap 2                | 2023-11-21 | Kontrahent 2 |
| PROJ/28/11/2023            | 0   |                  | Przypisany do Ciebie         | Projekt                 | Zgoda prezesa         |            |              |
| PROJ/30/11/2023            | 0   | Etap 2           | Przypisany do Ciebie         | Projekt                 | Etap 1                |            |              |
| PR0J/31/11/2023            | 0   | Etap 2           | Przypisany do Ciebie         | Projekt                 | Etap 1                |            |              |
| PROJ/36/11/2023            | 0   | Etap 2           | Przypisany do Ciebie         | Projekt                 | Etap 1                |            |              |
| PROJ/18/11/2023            | 0   | Zgoda kierownika | Przypisany do Ciebie         | Projekt                 | Etap 2                |            |              |
| PROJ/19/11/2023            | 0   | Zgoda kierownika | Przypisany do Ciebie         | Projekt                 | Etap 2                |            |              |
| PROJ/37/11/2023            | 0   | Etap 2           | Przypisany do Ciebie         | Projekt                 | Etap 1                |            |              |
| PROJ/20/11/2023            | 0   | Zgoda kierownika | Przypisany do Ciebie         | Projekt                 | Etap 2                |            |              |
| PROJ/38/11/2023            | 0   | Etap 2           | Przypisany do Ciebie         | Projekt                 | Etap 1                |            |              |
| PROJ/39/11/2023            | 0   | Etap 2           | Przypisany do Ciebie         | Projekt                 | Etap 1                |            |              |
| PROJ/40/11/2023            | 0   | Etap 2           | Przypisany do Ciebie         | Projekt                 | Etap 1                |            |              |

Lista dokumentów w aplikacji webowej Comarch DMS wraz z kolumnami użytkownika – "Termin" i "Kontrahent"

2. Ustaw kolejność – w ramach tego obszaru użytkownik może określić kolejność, w jakiej kolumny wybrane w obszarze Wybierz dane powinny być ustawione na liście dokumentów.

Aby zmienić położenie wybranej kolumny, należy kliknąć na nią i przeciągnąć na właściwą pozycję oznaczoną po lewej stronie numerem porządkowym.

| Vybierz dane               |                     | Ustaw kolejność                                     |           |
|----------------------------|---------------------|-----------------------------------------------------|-----------|
| Nr dokumentu               | Nazwa obiegu        | 1 Nr dokumentu                                      |           |
| 🖊 Nazwa etapu              | 🗌 Data przekazania  | 2 Nazwa etapu                                       |           |
| Status                     | C Etap              | 3 Etap                                              |           |
| Czas na realizację zadania | Zostanie przekazany |                                                     |           |
| Przekaż                    | V Termin            | Nazwa obiegu                                        |           |
| Kontrahent                 |                     | 5 Przekaż                                           | 11        |
|                            |                     | Termin                                              | 11        |
|                            |                     | Aby zmienić kolejność przeciągn<br>w nowe położenie | j element |

Zmiana kolejności kolumny "Nazwa obiegu"

| Nr dokumentu 🍦 | Etap                 | Nazwa etapu | Nazwa obiegu | Przekaż          | Termin     | Kontrahent   | 0 |
|----------------|----------------------|-------------|--------------|------------------|------------|--------------|---|
| PROJ/4/11/2023 | Przypisany do Ciebie | Etap 2      | Projekt      | Zgoda kierownika |            |              |   |
| PR0J/8/11/2023 | Przypisany do Ciebie | Etap 1      | Projekt      | Etap 2           | 2023-11-21 | Kontrahent 2 |   |
| PR0J/7/11/2023 | Przypisany do Ciebie | Etap 1      | Projekt      | Etap 2           | 2023-11-15 | Comarch S.A. |   |
| PROJ/6/11/2023 | Przypisany do Ciebie | Etap 1      | Projekt      | Etap 2           | 2023-11-08 |              |   |
| PROJ/5/11/2023 | Przypisany do Ciebie | Etap 1      | Projekt      | Etap 2           | 2023-11-16 |              |   |
| PR0J/3/11/2023 | Przypisany do Ciebie | Etap 1      | Projekt      | Etap 2           |            |              |   |
| PR0J/2/11/2023 | Przypisany do Ciebie | Etap 1      | Projekt      | Etap 2           |            |              |   |

Widok listy dokumentów po zmianie pozycji kolumny "Nazwa obiegu"

#### Uwaga

Nie jest możliwa zmiana położenia kolumny "Nr dokumentu" – ta kolumna zawsze znajduje się na początku listy dokumentów.

#### Uwaga

Aby wprowadzone zmiany zostały zapisane, należy kliknąć Zapisz przycisk [Zapisz], znajdujący się w oknie "Dostosuj zawartość tej listy".

Naciśnięcie znaku × spowoduje zamknięcie okna bez zapisania zmian.

Jeśli użytkownik pragnie przywrócić ustawienia początkowe

widoku listy, wówczas powinien nacisnąć link
Przywróć domyślne
[Przywróć domyślne], który znajduje się w dolnej części okna.

#### Zmiana szerokości kolumn

Użytkownik może **zmienić szerokość kolumn** według własnych preferencji.

W tym celu należy kliknąć myszką na poziomą linię , która znajduje się na prawo od danej kolumny (zazwyczaj domyślnie przy nazwie następnej kolumny), tak, aby pojawiła się

niebieska linia ze strzałkami a następnie:

 aby rozszerzyć kolumnę – przeciągnąć kursor w prawo do pożądanej szerokości
| okumenty                   |   |                  | Wyszukaj dokun   | nent                           | Q                        |                  | Utwórz doki |
|----------------------------|---|------------------|------------------|--------------------------------|--------------------------|------------------|-------------|
| Obieg: Wszystkie > Projekt | 5 | Status: U mnie 🗙 | Data przekazania | v: od 08.10.2023 Więcej filtro | Przywróć domyślne filtry |                  |             |
| r dokumentu 🜩              | < | Nazwa obiegu     | Nazwa etapu      | Data przekazania               | Etap                     | Przekaż          |             |
| PROJ/39/12/2023            |   | Projekt          | Etap 1           | 2023-12-07                     | Przypisany do Ciebie     | Etap 2           |             |
| PROJ/38/12/2023            |   | Projekt          | Etap 1           | 2023-12-07                     | Przypisany do Ciebie     | Etap 2           |             |
| PROJ/37/12/2023            | 0 | Projekt          | Etap 1           | 2023-12-06                     | Przypisany do Ciebie     | Etap 2           |             |
| PROJ/34/12/2023            | 0 | Projekt          | Etap 1           | 2023-12-06                     | Przypisany do Ciebie     | Etap 2           |             |
| PROJ/33/12/2023            | 0 | Projekt          | Etap 1           | 2023-12-06                     | Przypisany do Ciebie     | Etap 2           |             |
| PROJ/32/12/2023            | 0 | Projekt          | Etap 1           | 2023-12-06                     | Przypisany do Ciebie     | Etap 2           |             |
| PROJ/31/12/2023            | 0 | Projekt          | Etap 1           | 2023-12-06                     | Przypisany do Ciebie     | Etap 2           |             |
| ROJ/30/12/2023             | 0 | Projekt          | Etap 1           | 2023-12-06                     | Przypisany do Ciebie     | Etap 2           |             |
| PROJ/29/12/2023            |   | Projekt          | Etap 2           | 2023-12-06                     | Przypisany do Ciebie     | Zgoda kierownika |             |
| PROJ/28/12/2023            | 0 | Projekt          | Etap 1           | 2023-12-06                     | Przypisany do Ciebie     | Etap 2           |             |
| PROJ/27/12/2023            | 0 | Projekt          | Etap 1           | 2023-12-06                     | Przypisany do Ciebie     | Etap 2           |             |

Rozszerzanie kolumny "Nr dokumentu" w aplikacji web Comarch DMS (operator kliknął w linię na lewo od nazwy "Nazwa obiegu")

 aby zmniejszyć szerokość kolumny – przeciągnąć kursor w lewo do pożądanej szerokości

| Dokumenty                  |         |              | Wyszukaj dokument       |                        |                          |                  | Utwórz dokum |
|----------------------------|---------|--------------|-------------------------|------------------------|--------------------------|------------------|--------------|
| Obieg: Wszystkie > Projekt | Status: | Umnie X      | Data przekazania: od 08 | 10.2023 Więcej filtrów | Przywróć domyślne filtry |                  |              |
| Nr dokumentu 🗢             |         | Nazwa obiegu | Nazwa etapų             | Data przekazania       | Etap                     | Przekaż          |              |
| PROJ/39/12/2023            |         | Projekt      | Etap 1                  | 2023-12-07             | Przypisany do Ciebie     | Etap 2           |              |
| PROJ/38/12/2023            |         | Projekt      | Etap 1                  | 2023-12-07             | Przypisany do Ciebie     | Etap 2           |              |
| PROJ/37/12/2023            | 0       | Projekt      | Etap 1                  | 2023-12-06             | Przypisany do Ciebie     | Etap 2           |              |
| PR0J/34/12/2023            | 0       | Projekt      | Etap 1                  | 2023-12-06             | Przypisany do Ciebie     | Etap 2           |              |
| PROJ/33/12/2023            | 0       | Projekt      | Etap 1                  | 2023-12-06             | Przypisany do Ciebie     | Etap 2           |              |
| PROJ/32/12/2023            | 0       | Projekt      | Etap 1                  | 2023-12-06             | Przypisany do Ciebie     | Etap 2           |              |
| PROJ/31/12/2023            | 0       | Projekt      | Etap 1                  | 2023-12-06             | Przypisany do Ciebie     | Etap 2           |              |
| PROJ/30/12/2023            | 0       | Projekt      | Etap 1                  | 2023-12-06             | Przypisany do Ciebie     | Etap 2           |              |
| PROJ/29/12/2023            |         | Projekt      | Etap 2                  | 2023-12-06             | Przypisany do Ciebie     | Zgoda kierownika |              |
| PROJ/28/12/2023            | 0       | Projekt      | Etap 1                  | 2023-12-06             | Przypisany do Ciebie     | Etap 2           |              |
| PROJ/27/12/2023            | 0       | Projekt      | Etap 1                  | 2023-12-06             | Przypisany do Ciebie     | Etap 2           |              |
| PR0.J/25/12/2023           | 0       | Projekt      | Etap 2                  | 2023-12-06             | Przypisany do Ciebie     | Zgoda kierownika |              |

Zwężanie kolumny "Nazwa etapu" w aplikacji web Comarch DMS (operator kliknął w linię na lewo od nazwy "Data przekazania")

### Oznaczenia statusów dokumentów na liście dokumentów

Ω [Dokument po terminie] - oznaczenie dokumentu, który jest przeterminowany (upłynął jego czas na realizację zadania w tym etapie).

[Dokument cofnięty] - oznaczenie dokumentu, który został cofniety do poprzedniego etapu.

### 2023-11-16 15:32

[Przekazanie czasowe] - oznaczenie przekazania czasowego. Data i godzina informują, że po zadanym czasie aplikacja przeniesie dokument do następnego etapu wskazanego we właściwościach.

Dokumenty, które **nie zostały przeczytane**, wyświetlane są pogrubioną czcionką.

| =   |                                   |                   |              |                  |               |                      |                            | ۴          |
|-----|-----------------------------------|-------------------|--------------|------------------|---------------|----------------------|----------------------------|------------|
|     | Dokumenty                         | Wyszukaj dokument |              |                  | Q             |                      | Utwórz doku                | ment       |
| പ്പ |                                   |                   |              |                  |               |                      |                            |            |
| ٥   | Obieg: Wszystkie > Faktury zakupu | Status: U mnie 🗙  | Data przeka: | zania 📸 🛛 Więc   | cej filtrów   |                      |                            |            |
| ♦   | 📄 Nr dokumentu 🍦                  | Nazwa obiegu      | Nazwa etapu  | Data przekazania | Status        | Etap                 | Czas na realizację zadania | Zostanie 🧨 |
| ¢   | FZ/9/11/2023                      | Faktury zakupu    | 1            | 2023-11-16       | Niezakończony | Przypisany do Ciebie |                            |            |
|     | FZ/8/11/2023                      | Faktury zakupu    | 1            | 2023-11-16       | Niezakończony | Przypisany do Ciebie |                            |            |
|     | FZ/7/11/2023                      | Faktury zakupu    | 1            | 2023-11-16       | Niezakończony | Przypisany do Ciebie |                            |            |
|     | FZ/6/11/2023                      | Faktury zakupu    | 1            | 2023-11-16       | Niezakończony | Przypisany do Ciebie |                            |            |
|     |                                   |                   |              |                  |               |                      |                            |            |
|     |                                   |                   |              |                  |               |                      |                            |            |
|     |                                   |                   |              |                  |               |                      |                            |            |
|     |                                   |                   |              |                  |               |                      |                            |            |
|     | Ilość na stronie: 25 🗸            |                   |              |                  |               |                      |                            | 1          |

Lista dokumentów w aplikacji web – wyróżnione dokumenty nieprzeczytane

### Zawężenie dostępnych typów obiegu dla operatora

Została oprogramowana funkcjonalność zawężania listy dostępnych typów obiegu dla operatora na liście dokumentów.

Możliwość zawężania listy dostępnych typów obiegu jest dostępna na właściwościach operatora na zakładce "Typy Obiegu" . (zob. Zawężanie dostępnych typów obiegu dla operatora)

### Kolorowanie dokumentów w etapie na liście

Na liście dokumentów dostępna jest funkcjonalność oznaczania kolorami dokumentów znajdujących się w określonych etapach procesu.

Na właściwościach etapu, użytkownik może określić kolor dla etapu.

Wybrany kolor zostanie zaprezentowany na liście dokumentów w formie pionowego paska przed danym dokumentem.

|          | Co                                            | march DMS 2024.0.0             | [Spólka Mil] Administrator 💶 🗙 |
|----------|-----------------------------------------------|--------------------------------|--------------------------------|
|          | Projekt Prefix: PROJ                          |                                |                                |
|          | KARTA OBIEGU SCHEMAT OBIEGU USTAWIENIA OBIEGU |                                |                                |
|          |                                               | Etapy                          |                                |
|          | Etap 1                                        | Szukaj ×                       |                                |
| •••      |                                               | Etap 1                         | •                              |
|          | Etap 2                                        | Etap                           |                                |
|          | Zgoda kierovnika Zgoda prezesa                | OGÓLNE UPRAWNIENIA PRZEKAZANIE | MAIL KONTROLKI                 |
|          | Zgoda dyrektora                               |                                |                                |
|          | Księgowość                                    | Nazwa Etap 1                   |                                |
| -        |                                               | Oznacz etap jako Początkowy    | ~                              |
| 5        | Archiwum                                      | Źródla                         |                                |
| -        |                                               |                                |                                |
|          |                                               |                                |                                |
| <b>M</b> |                                               |                                |                                |
| *        |                                               | Postępowanie                   |                                |
| +++      |                                               |                                |                                |
| +^+      |                                               |                                |                                |
| 20       |                                               |                                |                                |
| 1        |                                               | + - Kolor etapu                | ×                              |
|          |                                               |                                |                                |

Oznaczanie kolorami etapów na definicji obiegu dokumentów

| =   |                            |                         |                                        |                         | ٩               |
|-----|----------------------------|-------------------------|----------------------------------------|-------------------------|-----------------|
| â   | Dokumenty                  | Wyszukaj dokument       |                                        | Q                       | Jtwórz dokument |
| n n | Obieg: Wszystkie > Projekt | Status: Wszystkie 🗙 🛛 🛛 | ata przekazania 📸 🛛 Więcej filtrów 🏻 P | rzywróć domyślne filtry |                 |
|     |                            |                         |                                        |                         |                 |
| \$  | Nr dokumentu 🗢             | Przekaż                 | Etap Nazwa obi                         | iegu Nazwa etapu        | 1               |
| ¢   | PROJ/5/11/2023             | Etap 2                  | Przypisany do Ciebie Projekt           | Etap 1                  |                 |
|     | PROJ/6/11/2023             | Etap 2                  | Przypisany do Ciebie Projekt           | Etap 1                  |                 |
|     | PROJ/7/11/2023             | Etap 2                  | Przypisany do Ciebie Projekt           | Etap 1                  |                 |
|     | PROJ/8/11/2023             | Etap 2                  | Przypisany do Ciebie Projekt           | Etap 1                  |                 |
|     | PROJ/10/11/2023            | Etap 2                  | Przypisany do Ciebie Projekt           | Etap 1                  |                 |
|     | PROJ/11/11/2023            |                         | Nieprzypisany do C Projekt             | Zgoda kierownika        |                 |
|     | PROJ/12/11/2023            |                         | Nieprzypisany do C Projekt             | Zgoda kierownika        |                 |
|     | PROJ/13/11/2023            | Zgoda kierownika        | Przypisany do Ciebie Projekt           | Etap 2                  |                 |
|     | llość na stronie: 25 ∨     |                         |                                        |                         | < 3             |

Etapy dokumentów na liście oznaczone kolorami

# Eksport listy dokumentów do arkusza kalkulacyjnego

W wersji 2024.1.1 udostępniono funkcjonalność eksportu listy dokumentów z nowej aplikacji web Comarch DMS do arkusza kalkulacyjnego.

Operator powinien wybrać filtry nad listą dokumentów, tak, aby wyświetlana była lista dokumentów, która ma zostać wyeksportowana, podobnie jak ma to miejsce w przypadku aplikacji desktop.

Aby eksportować listę dokumentów należy następnie kliknąć w

Więcej akcji \construct [Więcej akcji], a później w opcję
"Eksportuj listę do arkusza".

Uwaga Opcja "Eksportuj listę do arkusza" jest widoczna, jeśli na karcie danego operatora na zakładce [Struktura organizacyjna] na zakładce "Uprawnienia" w sekcji "Funkcjonalności" wybrano "Tak" dla parametru "Eksport listy dokumentów do arkusza".

Po kliknięciu w opcję "Eksportuj listę do arkusza", w

zależności od ustawień przeglądarki, w której jest otwarta aplikacja web:

 Zostanie otwarte okno "Zapisywanie jako", w ramach którego operator wybiera lokalizację pliku, a następnie klika "Zapisz" – wówczas w danej lokalizacji zostaje utworzony arkusz kalkulacyjny z danymi z listy dokumentów

|              |                        |                   |                                 |                            |                            | ٩                       |   |
|--------------|------------------------|-------------------|---------------------------------|----------------------------|----------------------------|-------------------------|---|
| - V DMS      | Dokumenty              | Wy                | rszukaj dokument                | Q                          | Więcej akcji 🔨             | Utwórz dokument         |   |
| G Start      |                        |                   |                                 |                            | Eksportuj listę do arkusza |                         |   |
| Dokumenty    | Katalog: Wszystkie     | Status: Wszystkie | Data przekazania: od 22.03.2024 | Więcej filtrów Przywróć do | omyślne filtry             |                         |   |
| Sepozytorium | Nr dokumentu 🗢         | Nazwa obi         | iegu Nazwa etapu                | Data przekazania           | Status                     | Etap                    | ľ |
| 💵 Raporty    | PROJ2/3/5/2024         | Projekt 2         | Etap 1                          | 2024-05-20                 | Niezakończony              | Nieprzypisany do Ciebie |   |
| 🕄 Ustawienia | PROJ2/2/5/2024         | Projekt 2         | Etap 1                          | 2024-05-20                 | Niezakończony              | Nieprzypisany do Ciebie |   |
|              | PR0J2/1/5/2024         | Projekt 2         | Etap 1                          | 2024-05-20                 | Niezakończony              | Nieprzypisany do Ciebie |   |
|              | PROJ2/4/5/2024         | Projekt 2         | Etap 1                          | 2024-05-21                 | Niezakończony              | Nieprzypisany do Ciebie |   |
|              | PROJ2/5/5/2024         | Projekt 2         | Etap 1                          | 2024-05-21                 | Niezakończony              | Nieprzypisany do Ciebie |   |
|              | FAKT/2/5/2024          | Faktury           | 1                               | 2024-05-21                 | Niezakończony              | Przypisany do Ciebie    |   |
|              | FAKT/1/5/2024          | Faktury           | 1                               | 2024-05-21                 | Niezakończony              | Przypisany do Ciebie    |   |
|              |                        |                   |                                 |                            |                            |                         |   |
|              | Ilość na stronie: 25 🗸 |                   |                                 |                            |                            | 1                       | - |

Wybór opcji "Eksportuj listę do arkusza" dla przykładowej listy dokumentów

| =           | <b>(</b> cor | MARCH                                                  |                |                     |                    |                                 |                | Pobrane          |                                | ··· 🖈          | ٩   |
|-------------|--------------|--------------------------------------------------------|----------------|---------------------|--------------------|---------------------------------|----------------|------------------|--------------------------------|----------------|-----|
| _           | V DM         | IS                                                     | Dok            | menty               | Wh                 | vszukaj dokument                |                | Co chcesz zrobi  | ć z plikiem Lista dokumentów z | ument          |     |
| ធ           | Start        |                                                        | DOK            | unienty             | ,                  |                                 |                | Otwórz           | Zapisz jako                    | ~              |     |
| n           | Dokument     | v                                                      | Katalo         | j: Wszystkie S      | Status: Wszystkie  | Data przekazania: od 23.03.2024 | Więcej filtrów | Przywróć domyśln | e filtry                       |                |     |
| •           | Popozutori   | C Zapisywanie j                                        | jako           |                     |                    |                                 |                | 5                |                                | ×              |     |
| *           | Repuzyton    | $\left  \leftarrow \rightarrow \cdot \uparrow \right $ | 🕹 > Ten        | computer > Pobrar   | ne                 |                                 |                | v ت              | Przeszukaj: Pobrane            | Q              | 0°  |
| <b>0</b> 00 | Raporty      | Organizuj 🔻                                            | Nowy fold      | r                   |                    |                                 |                |                  | -                              | Sany do Ciel   | bie |
| ŝ           | Ustawienia   | 🧢 Ten komp                                             | uter           | Nazwa               |                    |                                 |                | Data modyfika    | сјі Тур                        | ^ sany do Ciel | bie |
|             |              | Dokume                                                 | nty            | ✓ W ubiegłym t      | tygodniu (1) ——    |                                 |                |                  |                                | sany do Ciel   | bie |
|             |              | Muzyka                                                 | 20             | Comarch I           | DMS 2024.0.0       |                                 |                | 16.05.2024 14:   | 35 Folder plików               | sany do Ciel   | bie |
|             |              | Solution Objection                                     | 50             | ✓ Wcześniej w t     | tym miesiącu (1) — |                                 |                | 07.05.2024.10-   | 55 Folder plików               | sany do Ciel   | bie |
|             |              | 🕹 Pobrane                                              |                | ✓ W ubiegłym i      | miesiącu (6)       |                                 |                | 01.05.2024 10.   |                                | sany do Ciel   | bie |
|             |              | 🛄 Pulpit                                               |                | <                   |                    |                                 |                |                  |                                | > y do Ciebie  |     |
|             |              | Nazwa p                                                | oliku: Lista d | kumentów z Coma     | rch DMS            |                                 |                |                  |                                | y do Ciebie    |     |
|             |              | Zapisz jako                                            | typ: Microso   | ft Excel 97-2003 Wo | orksheet           |                                 |                |                  |                                | ~              |     |
|             |              |                                                        |                |                     |                    |                                 |                |                  |                                |                |     |
|             |              |                                                        |                |                     |                    |                                 |                |                  |                                |                |     |
|             |              | <ul> <li>Ukryj foldery</li> </ul>                      |                |                     |                    |                                 |                |                  | Zapisz Anulu                   | uji            |     |
|             |              |                                                        | _              |                     |                    |                                 |                |                  |                                |                | _   |
|             |              |                                                        | Ilość na s     | tronie: 25 🗸        |                    |                                 |                |                  |                                | 1              |     |

Wybór lokalizacji pliku, gdy operator wybrał opcję "Zapisz jako" po pobraniu pliku

| NUMER          | NAZWA OBIEGU | NAZWA ETAPU | DATA PRZEKAZANIA | STATUS        | ETAP                    | CZAS NA REALIZACJE ZADANIA        | ZOSTANIE PRZEKAZANY | PRZEKAŻ |
|----------------|--------------|-------------|------------------|---------------|-------------------------|-----------------------------------|---------------------|---------|
| PROJ2/3/5/2024 | Projekt 2    | Etap 1      | 2024-05-20       | Niezakończony | Nieprzypisany do Ciebie | przet. 1 dzień, 0 godzin, 8 minut |                     |         |
| PROJ2/2/5/2024 | Projekt 2    | Etap 1      | 2024-05-20       | Niezakończony | Nieprzypisany do Ciebie | przet. 1 dzień, 0 godzin, 8 minut |                     |         |
| PROJ2/1/5/2024 | Projekt 2    | Etap 1      | 2024-05-20       | Niezakończony | Nieprzypisany do Ciebie | przet. 1 dzień, 0 godzin, 8 minut |                     |         |
| PROJ2/4/5/2024 | Projekt 2    | Etap 1      | 2024-05-21       | Niezakończony | Nieprzypisany do Ciebie | przet. 50 minut                   |                     |         |
| PROJ2/5/5/2024 | Projekt 2    | Etap 1      | 2024-05-21       | Niezakończony | Nieprzypisany do Ciebie | przet. 49 minut                   |                     |         |
| FAKT/2/5/2024  | Faktury      | 1           | 2024-05-21       | Niezakończony | Przypisany do Ciebie    |                                   |                     |         |
| FAKT/1/5/2024  | Faktury      | 1           | 2024-05-21       | Niezakończony | Przypisany do Ciebie    |                                   |                     |         |

Widok pobranego pliku z listą dokumentów

 plik arkusza kalkulacyjnego z danymi z listy dokumentów zostanie pobrany do lokalizacji, którą wybrano w ustawieniach przeglądarki

|              |                              |                   |                                 |                        |                                                  | ٩                    |
|--------------|------------------------------|-------------------|---------------------------------|------------------------|--------------------------------------------------|----------------------|
| O Surt       | Dokumenty                    | Wyszukaj do       | okument                         | Q                      | Więcej akcji 🔨                                   | Utwórz dokument      |
| Dokumenty    | Obieg: Wszystkie > Projekt 2 | Status: Wszystkie | Data przekazania: od 01.04.2024 | Więcej filtrów Przywró | Eksportuj listę do arkusza<br>Wygeneruj raport > |                      |
| ∎]0 Raporty  | Nr dokumentu 🍦               | Nazwa obiegu      | Nazwa etapu                     | Data przekazania       | Status                                           | Etap                 |
| 🕲 Ustawienia | PR0J2/3/5/2024               | Projekt 2         | Etap 1                          | 2024-05-20             | Niezakończony                                    | Przypisany do Ciebie |
|              | PR0J2/2/5/2024               | Projekt 2         | Etap 1                          | 2024-05-20             | Niezakończony                                    | Przypisany do Ciebie |
|              | PROJ2/1/5/2024               | Projekt 2         | Etap 1                          | 2024-05-20             | Niezakończony                                    | Przypisany do Ciebie |
|              | PROJ2/4/5/2024               | Projekt 2         | Etap 1                          | 2024-05-21             | Niezakończony                                    | Przypisany do Ciebie |
|              | PR0J2/5/5/2024               | Projekt 2         | Etap 1                          | 2024-05-21             | Niezakończony                                    | Przypisany do Ciebie |
|              | PR0J2/6/5/2024               | Projekt 2         | Etap 1                          | 2024-05-21             | Niezakończony                                    | Przypisany do Ciebie |
|              | PR0J2/7/5/2024               | Projekt 2         | Etap 1                          | 2024-05-22             | Niezakończony                                    | Przypisany do Ciebie |
|              | PROJ2/8/5/2024               | Projekt 2         | Etap 1                          | 2024-05-22             | Niezakończony                                    | Przypisany do Ciebie |
|              | llość na stronie: 25 ♀       |                   |                                 |                        |                                                  | 1                    |

Wybór opcji "Eksportuj listę do arkusza" dla przykładowej listy dokumentów

| =   |                              |   |                   |                                 |                  |                 | Pobrane                     |                            | 2     | \$<br>\$                |
|-----|------------------------------|---|-------------------|---------------------------------|------------------|-----------------|-----------------------------|----------------------------|-------|-------------------------|
| ~   | Dokumenty                    |   |                   | Wyszukaj dokument               |                  | Q               | Lista dokume<br>Otwórz plik | ntów z Comarch DMS (2).xls |       | ument                   |
| ល   | Obieg: Wszystkie > Projekt 2 |   | Status: Wszystkie | Data przekazania: od 01.04.2024 | Więcej filtrów   | Przywróć domyśl | Lista dokume<br>Otwórz plik | ntów z Comarch DMS (1).xls |       |                         |
| oDo | Nr dokumentu 🍦               |   | Nazwa obiegu      | Nazwa etapu                     | Data przekazania | Status          |                             | Etap                       | Czas  | na realizację zadania 궁 |
| ¢   | PROJ2/3/5/2024               | 0 | Projekt 2         | Etap 1                          | 2024-05-20       | Niezak          | ończony                     | Przypisany do Ciebie       | 11 dr | ni 22 godzin 41 minut   |
|     | PROJ2/2/5/2024               | 0 | Projekt 2         | Etap 1                          | 2024-05-20       | Niezak          | ończony                     | Przypisany do Ciebie       | 11 dr | ni 22 godzin 41 minut   |
|     | PROJ2/1/5/2024               | 0 | Projekt 2         | Etap 1                          | 2024-05-20       | Niezak          | ończony                     | Przypisany do Ciebie       | 11 dr | ni 22 godzin 41 minut   |
|     | PROJ2/4/5/2024               | 0 | Projekt 2         | Etap 1                          | 2024-05-21       | Niezak          | ończony                     | Przypisany do Ciebie       | 10 dr | ni 22 godzin 23 minut   |
|     | PROJ2/5/5/2024               | 0 | Projekt 2         | Etap 1                          | 2024-05-21       | Niezak          | ończony                     | Przypisany do Ciebie       | 10 dr | ni 22 godzin 22 minut   |
|     | PROJ2/6/5/2024               | 0 | Projekt 2         | Etap 1                          | 2024-05-21       | Niezak          | ończony                     | Przypisany do Ciebie       | 10 dr | ni 21 godzin 20 minut   |
|     | PROJ2/7/5/2024               | 0 | Projekt 2         | Etap 1                          | 2024-05-22       | Niezak          | ończony                     | Przypisany do Ciebie       | 9 dni | 1 godzina 16 minut      |
|     | PROJ2/8/5/2024               | 0 | Projekt 2         | Etap 1                          | 2024-05-22       | Niezak          | ończony                     | Przypisany do Ciebie       | 9 dni | 1 godzina 14 minut      |
|     |                              |   |                   |                                 |                  |                 |                             |                            |       |                         |

Ilošć na stronie: 25 🗸

Widok okna przeglądarki z informacją o pobraniu pliku

| NUMER          | NAZWA OBIEGU | NAZWA ETAPU | DATA PRZEKAZANIA | STATUS        | ETAP                    | CZAS NA REALIZACJĘ ZADANIA          | ZOSTANIE PRZEKAZANY | PRZEKAŻ |
|----------------|--------------|-------------|------------------|---------------|-------------------------|-------------------------------------|---------------------|---------|
| PROJ2/3/5/2024 | Projekt 2    | Etap 1      | 2024-05-20       | Niezakończony | Nieprzypisany do Ciebie | przet. 1 dzień, 0 godzin, 23 minuty |                     |         |
| PROJ2/2/5/2024 | Projekt 2    | Etap 1      | 2024-05-20       | Niezakończony | Nieprzypisany do Ciebie | przet. 1 dzień, 0 godzin, 23 minuty |                     |         |
| PROJ2/1/5/2024 | Projekt 2    | Etap 1      | 2024-05-20       | Niezakończony | Nieprzypisany do Ciebie | przet. 1 dzień, 0 godzin, 23 minuty |                     |         |
| PROJ2/4/5/2024 | Projekt 2    | Etap 1      | 2024-05-21       | Niezakończony | Nieprzypisany do Ciebie | przet. 1 godzina, 5 minut           |                     |         |
| PROJ2/5/5/2024 | Projekt 2    | Etap 1      | 2024-05-21       | Niezakończony | Nieprzypisany do Ciebie | przet. 1 godzina, 4 minuty          |                     |         |
| PROJ2/6/5/2024 | Projekt 2    | Etap 1      | 2024-05-21       | Niezakończony | Nieprzypisany do Ciebie | przet. 2 minuty                     |                     |         |

Widok pobranego pliku z listą dokumentów

Lista dokumentów zostaje wyeksportowana do arkusza kalkulacyjnego z zachowaniem podziału na kolumny, zgodnie z zastosowanymi filtrami.

### Uwaga

Kolumny, które zostały ukryte na liście dokumentów, **nie są** eksportowane do arkusza kalkulacyjnego.

# Dodawanie nowego dokumentu w aplikacji web

Aby dodać nowy dokument, operator powinien kolejno:

 kliknąć na liście typów obiegu na nazwę typu obiegu, w którym chce dodać dokument

| Dokumenty                           | V                  | Vyszukaj dokument               | Q                                       |               | Utwórz dokum |
|-------------------------------------|--------------------|---------------------------------|-----------------------------------------|---------------|--------------|
| Wyszukaj obieg Q                    | Status: U mnie 🛛 🗙 | Data przekazania: od 07.10.2023 | Więcej filtrów Przywróć domyślne filtry |               |              |
| Zwiń wszystko                       | Nr dokumentu 🍦     | Przekaż                         | Etap Nazwa obiegu                       | Nazwa etapu   |              |
| <ul> <li>Wszystkie (115)</li> </ul> | PROJ/27/11/2023    | Etap 2                          | Przypisany do Ciebie Projekt            | Etap 1        |              |
| Faktury zakupu (20)                 | PROJ/10/11/2023    | I Zgoda kierownika              | Przypisany do Ciebie Projekt            | Etap 2        |              |
| Delegacja (4)                       | PROJ/8/11/2023     | I Zgoda kierownika              | Przypisany do Ciebie Projekt            | Etap 2        |              |
| Projekt (89)                        | PROJ/28/11/2023    | 0                               | Przypisany do Ciebie Projekt            | Zgoda prezesa |              |
| Faktury zakupu 3 (1)                | PROJ/30/11/2023    | Etap 2                          | Przypisany do Ciebie Projekt            | Etap 1        |              |
| Dere telescome a seculation         | PROJ/31/11/2023    | Etap 2                          | Przypisany do Ciebie Projekt            | Etap 1        |              |
| Dane tabelaryczne - przykrad (      | PROJ/36/11/2023    | Etap 2                          | Przypisany do Ciebie Projekt            | Etap 1        |              |
| Umowa o pracę (0)                   | PROJ/18/11/2023    | I Zgoda kierownika              | Przypisany do Ciebie Projekt            | Etap 2        |              |
| Repo1 (1)                           | PROJ/19/11/2023    | I Zgoda kierownika              | Przypisany do Ciebie Projekt            | Etap 2        |              |
| Projekt_1 (0)                       | PROJ/37/11/2023    | Etap 2                          | Przypisany do Ciebie Projekt            | Etap 1        |              |
|                                     | PROJ/20/11/2023    | I Zgoda kierownika              | Przypisany do Ciebie Projekt            | Etap 2        |              |
| Odepnij                             | PROJ/38/11/2023    | Etap 2                          | Przypisany do Ciebie Projekt            | Etap 1        |              |

Wybór typu obiegu, w ramach którego ma zostać dodany nowy dokument

Utwórz dokument

 Nacisnąć przycisk prawym górnym rogu okna [Utwórz dokument] w

| Dokumenty                      | W                                  | /yszukaj dokum | lent                       |                                    | Q                       |                         | Utwórz dokum |
|--------------------------------|------------------------------------|----------------|----------------------------|------------------------------------|-------------------------|-------------------------|--------------|
| Wyszukaj obieg Q               | Status: U mnie 🗙                   | Data przek     | azania: od 07.10.2023      | Więcej filtrów P                   | rzywróć domyślne filtry |                         |              |
| Zwiń wszystko Vszystkie (115)  | Nr dokumentu 🜲                     |                | Przekaż                    | Etap                               | Nazwa obiegu            | Nazwa etapu             |              |
| Faktury zakupu (20)            | PROJ/10/11/2023                    | 0              | Zgoda kierownika           | Przypisany do (                    | Ciebie Projekt          | Etap 2                  |              |
| Delegacja (4)                  | PROJ/8/11/2023<br>PROJ/28/11/2023  | 0              | Zgoda kierownika           | Przypisany do (<br>Przypisany do ( | Ciebie Projekt          | Etap 2<br>Zgoda prezesa |              |
| Faktury zakupu 3 (1)           | PROJ/30/11/2023                    | 0              | Etap 2                     | Przypisany do (                    | Ciebie Projekt          | Etap 1                  |              |
| Dane tabelaryczne - przykład ( | PROJ/31/11/2023<br>PROJ/36/11/2023 | 0              | Etap 2<br>Etap 2           | Przypisany do (<br>Przypisany do ( | Ciebie Projekt          | Etap 1<br>Etap 1        |              |
| Umowa o pracę (0)              | PROJ/18/11/2023                    | 0              | Zgoda kierownika           | Przypisany do                      | Ciebie Projekt          | Etap 2                  |              |
| Projekt_1 (0)                  | PROJ/19/11/2023<br>PROJ/37/11/2023 | 0              | Zgoda kierownika<br>Etap 2 | Przypisany do (<br>Przypisany do ( | Ciebie Projekt          | Etap 2<br>Etap 1        |              |
| Odennii                        | PROJ/20/11/2023                    | 0              | Zgoda kierownika           | Przypisany do (                    | Ciebie Projekt          | Etap 2                  |              |

Wybór przycisku "Utwórz dokument"

 W otwartym oknie Utwórz nowy dokument w zakładce Dokument można uzupełnić kontrolki dostępne w danym typie obiegu lub pozostawić je puste.

| Utwórz nowy dokument                                                                                                    |         |        | ×      |
|----------------------------------------------------------------------------------------------------|---------|--------|--------|
| Dokument Ustawienia dla etapu początkowego                                                                                                |         |        |        |
| Projekt                                                                                                    |         |        |        |
| Karta obiegu         Wartość netto         300,35         Stawka VAT (w %)         Kwota VAT         Wartość brutto         Do wiadomości | 0 / 900 |        |        |
|                                                                                                    |         | Anului | Utwórz |

Zakładka "Dokument"

- Następnie w zakładce Ustawienia dla etapu początkowego operator może, w zależności od ustawień i uprawnień nadanych w aplikacji desktop:
  - zmienić datę utworzenia dokumentu (w kwestii modyfikacji daty utworzenia dokumentu zob. Zmiana daty utworzenia dokumentu)

Uwaga

Na późniejszych etapach **nie ma** możliwości zmiany daty utworzenia dokumentu.

• podejrzeć lub zmodyfikować listę uprawnionych do

pierwszego etapu (w kwestii modyfikacji listy
uprawnionych zob. Panel szczegółów dokumentu)

 podejrzeć lub zmodyfikować czas na realizację zadania (w kwestii modyfikacji czasu na realizację zadania zob. Zmiana czasu na realizację zadania na aktualnym etapie)

| Utw      | órz no                        | wy dokument                       |  |
|----------|-------------------------------|-----------------------------------|--|
| Do       | okument                       | Ustawienia dla etapu początkowego |  |
| Lieta    | wionia d                      | a otanu noozatkowogo              |  |
| 0314     | wienia u                      | α εταρά ροεζάτκο wego             |  |
| Data ut  | worzenia do                   | kumentu <mark>Edytuj</mark>       |  |
| 7.12.202 | 23                            |                                   |  |
| Uprawn   | nienia do etaj                | bu                                |  |
|          | Uprawniony                    | Spółka                            |  |
|          | Administrator                 | systemu Firma x                   |  |
|          | Joanna Nowa                   | Firma x                           |  |
| Czas na  | Samanta Kaw<br>a realizacie z | a Firma x                         |  |
| 10 godzi | in                            | uduna Editaj                      |  |
| TO GOUZI |                               |                                   |  |
|          |                               |                                   |  |
|          |                               |                                   |  |

Anuluj Utwórz

Zakładka "Ustawienia dla etapu początkowego"

 Nacisnąć przycisk [Utwórz] – wówczas zostanie utworzony nowy dokument, a w prawym dolnym rogu ekranu pojawi się informacja "Utworzono dokument".
 Jeżeli operator nie chce tworzyć nowego dokumentu, wówczas w ramach okna Utwórz nowy dokument powinien

nacisnąć przycisk [Anuluj] lub znak x w prawym górnym rogu okna – wtedy okno zostanie zamknięte, dokument nie zostanie utworzony, a operator wróci na

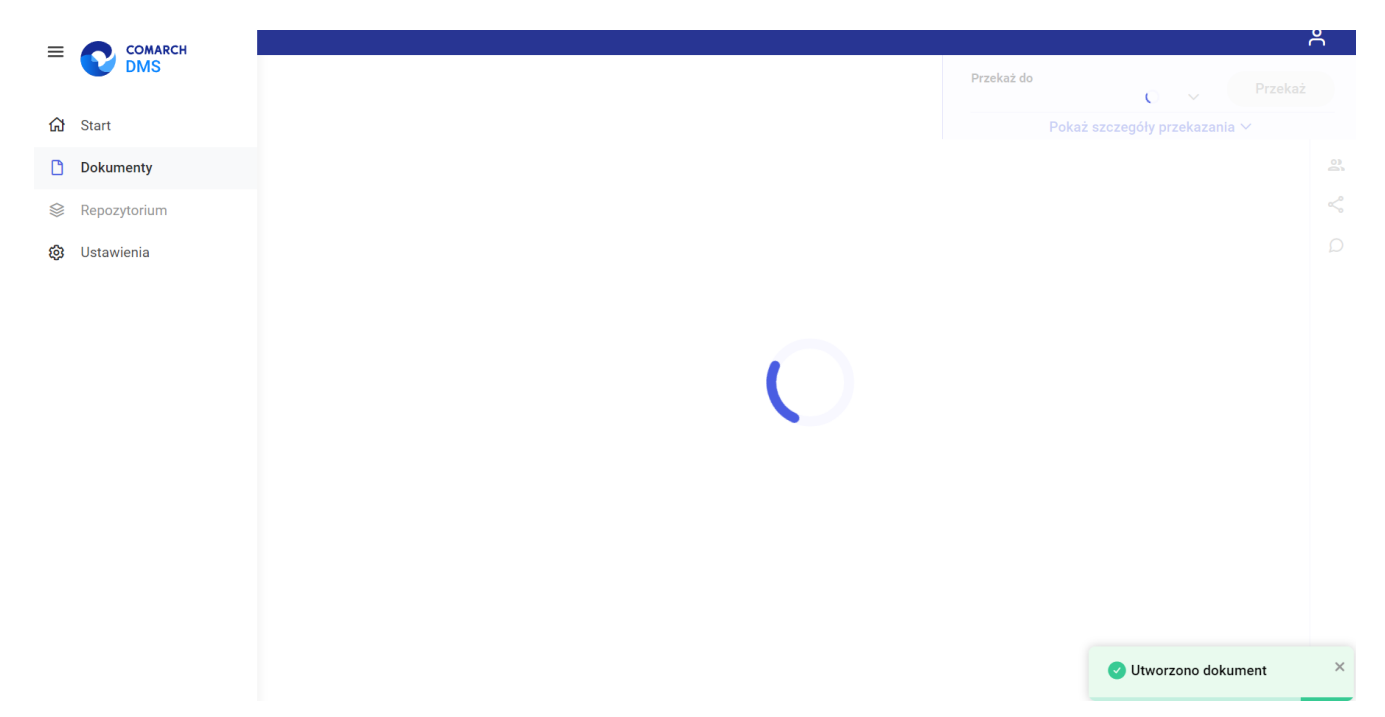

Widok szczegółów dokumentu z informacją o utworzeniu dokumentu

W wersji 2025.1.0 wprowadzono zmianę dotyczącą dodawania nowego dokumentu w nowej aplikacji web Comarch DMS, jeśli w aplikacji desktop na definicji obiegu na zakładce "Ustawienia obiegu" w sekcji "Ogólne" zaznaczono parametr "Automatyczny zapis po zainicjowaniu dokumentu".

Wówczas, po wybraniu typu obiegu, dla którego zaznaczono ten

Utwórz dokument

parametr i po kliknięciu w przycisk [Utwórz dokument] utworzy się nowy dokument z numerem dokumentu, a okno "Utwórz nowy dokument" zostanie pominięte.

|              | Comarch DM                                              | S 2025.1.0 Administrator – 🔿 ×           |
|--------------|---------------------------------------------------------|------------------------------------------|
|              | KARTA OBIEGU SCHEMAT OBIEGU USTAWIENIA OBIEGU           |                                          |
| ก            | Ogólne 🔨                                                | Uprawnienia do inicjowania dokumentu 🗸 🗸 |
|              | Widoczność karty obiegu z momentu przekazania dokumentu | Obserwator dokumentu 🗸                   |
| • • • •      | Historia zmian                                          |                                          |
|              | Automatyczny zapis po zainicjowaniu dokumentu           |                                          |
|              | Lista dokumentów jako książka nadawcza 🗸 🗸 🗸            |                                          |
| 6-2          | Ustawienia dla aplikacji mobilnej 🗸 🗸                   |                                          |
| <b>**</b> *  | Filtry 🗸                                                |                                          |
| 5            |                                                         |                                          |
| $\mathbf{Q}$ |                                                         |                                          |
| <b>a</b> ii  |                                                         |                                          |
| *            |                                                         |                                          |
| 1            |                                                         |                                          |
|              |                                                         |                                          |
| 20           |                                                         |                                          |
|              |                                                         |                                          |

Zaznaczanie parametru "Automatyczny zapis po zainicjowaniu dokumentu"

W przypadku, jeśli dokument jest inicjowany z poziomu kolumny typu Dokumenty w obiegu w kontrolce typu Dane tabelaryczne, wówczas również stosowana jest opcja automatycznego zapisu, jeśli parametr na definicji obiegu, którego dokument jest tworzony, został zaznaczony. W przeciwnym wypadku przed dodaniem dokumentu zostanie wyświetlona formatka "Utwórz nowy dokument".

Gdy operator podejmie próbę opuszczenia widoku zainicjowanego dokumentu w trakcie edycji wartości, wówczas zostanie wyświetlone okno "Czy zapisać zmiany?", w ramach którego możliwy jest wybór jednej z trzech opcji:

Zapisz
 [Zapisz] – wówczas nastąpi utworzenie i zapisanie dokumentu

- Odrzuć [Odrzuć] wtedy nowy dokument nie zostanie zapisany
- Znak X w takim przypadku okno zostanie zamknięte, a dokument będzie można nadal edytować i zapisać ręcznie.

| Czy zapisać zmiany?                                  |               | × |
|------------------------------------------------------|---------------|---|
| Stracisz wprowadzone zmiany jeśli ich nie zapiszesz. |               |   |
|                                                      | Odrzuć Zapisz |   |

Okno "Czy zapisać zmiany?"

Rozpoczynasz pracę z Comarch DMS i chcesz dowiedzieć się, jak korzystać z programu? A może masz już podstawową wiedzę o Comarch DMS i chcesz dowiedzieć się więcej?

<u>Sprawdź Szkolenia Comarch DMS!</u>

Powrót do początku artykułu

### Raporty

W wersji 2024.1.1 dodano zakładkę "Raporty" w nowej aplikacji web Comarch DMS.

Uwaga

W przypadku ręcznej instalacji lub aktualizacji nowej aplikacji web Comarch DMS aby dostępny był podgląd raportów i dashboardów, należy w ramach katalogu zawierającego aplikację web (nową aplikację webową) otworzyć do edycji plik web.config i uzupełnić w ramach "WorkflowDashboards" zamiast [applicationHost] nazwę serwera, na którym znajduje się aplikacja serwerowa (starsza aplikacja web) i zamiast DocumentWorkflow.Api – nazwę aplikacji serwerowej (starszej aplikacji web), a następnie zapisać wprowadzone zmiany.

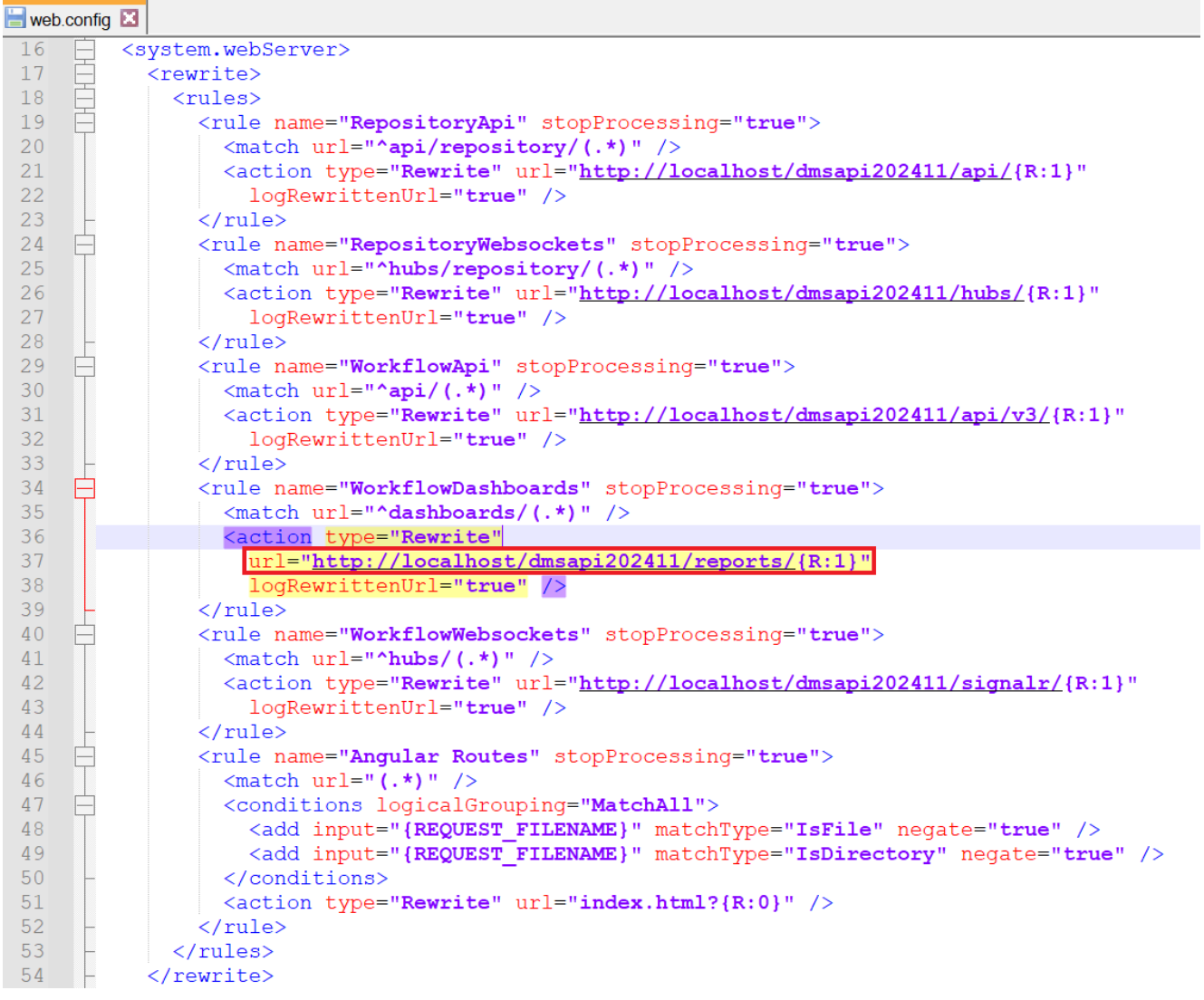

Przykładowe uzupełnienie "WorkflowDashboards"

Aby zakładka była widoczna dla danego operatora, musi on mieć przyznane uprawnienie do co najmniej jednego raportu lub dashboardu na zakładce "Uprawnienia" w ramach zakładki

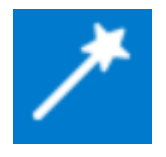

[Kreator raportów i dashboardów] w aplikacji desktop.

Uwaga

Wydruki sPrint nie są aktualnie dostępne w aplikacji web Comarch DMS.

| COMARCH      |                                         |           | ٩              |
|--------------|-----------------------------------------|-----------|----------------|
| DMS          | Raporty i dashboardy                    |           |                |
| 🔂 Start      |                                         |           |                |
| Dokumenty    | Wyszukaj raport lub dashboard Q         |           |                |
| ₀00 Raporty  | Nazwa 💠                                 | Тур 🗢     | Rodzaj 🗢       |
| 😥 Ustawienia | Dokumenty przeterminowane               | Dashboard | Predefiniowany |
|              | Historia zmian dokumentu                | Raport    | Predefiniowany |
|              | Ilość dokumentów                        | Dashboard | Predefiniowany |
|              | Ilość dokumentów operatora w etapie     | Dashboard | Predefiniowany |
|              | Pocztowa książka nadawcza               | Raport    | Predefiniowany |
|              | Uprawnienia na właściwościach operatora | Dashboard | Predefiniowany |
|              | Raport przykładowy 1                    | Raport    | Użytkownika    |
|              | Wartości kontrolek                      | Raport    | Użytkownika    |

Zakładka "Raporty" w nowej aplikacji Comarch DMS

W ramach otwartego okna *Raporty i dashboardy* wyświetlana jest lista dashboardów oraz raportów, do których uprawniony jest dany operator.

W górnej części okna dostępna jest wyszukiwarka, za pomocą której operator może wyszukać dashboard lub raport według nazwy lub jej fragmentu.

| = 👝 comarch    |                                     |           |                | Å |
|----------------|-------------------------------------|-----------|----------------|---|
| DMS            | Raporty i dashboardy                |           |                |   |
| <b>分</b> Start |                                     |           |                |   |
| Dokumenty      | Dokument                            |           |                |   |
| ₀]0 Raporty    | Nazwa 🗢                             | Тур \$    | Rodzaj 💠       |   |
| 🚯 Ustawienia   | Dokumenty przeterminowane           | Dashboard | Predefiniowany |   |
|                | Historia zmian dokumentu            | Raport    | Predefiniowany |   |
|                | Ilość dokumentów                    | Dashboard | Predefiniowany |   |
|                | Ilość dokumentów operatora w etapie | Dashboard | Predefiniowany |   |

Wyszukiwanie dashboardów i raportów na zakładce "Raporty" w nowej aplikacji Comarch DMS Lista dashboardów i raportów składa się z trzech kolumn:

- Nazwa w tej kolumnie wyświetlana jest nazwa raportu albo dashboardu;
- Typ w tej kolumnie widoczna jest wartość "Dashboard" albo "Raport", w zależności od tego, do którego typu należy dana pozycja;
- Rodzaj w ramach tej kolumny wyświetlana jest informacja dotycząca rodzaju danego dashboarda/raportu: "Predefiniowany" lub utworzony przez użytkownika – "Użytkownika"

Obok każdej kolumny znajduje się przycisk – kiedy operator kliknie ten przycisk kolumny zostaną posortowane alfabetycznie (odrębnie dla dashboardów i raportów predefiniowanych oraz utworzonych przez użytkownika)

Po kliknięciu w nazwę danego dashboardu/raportu w nowym oknie przeglądarki zostaje otwarty podgląd tego dashboardu/raportu.

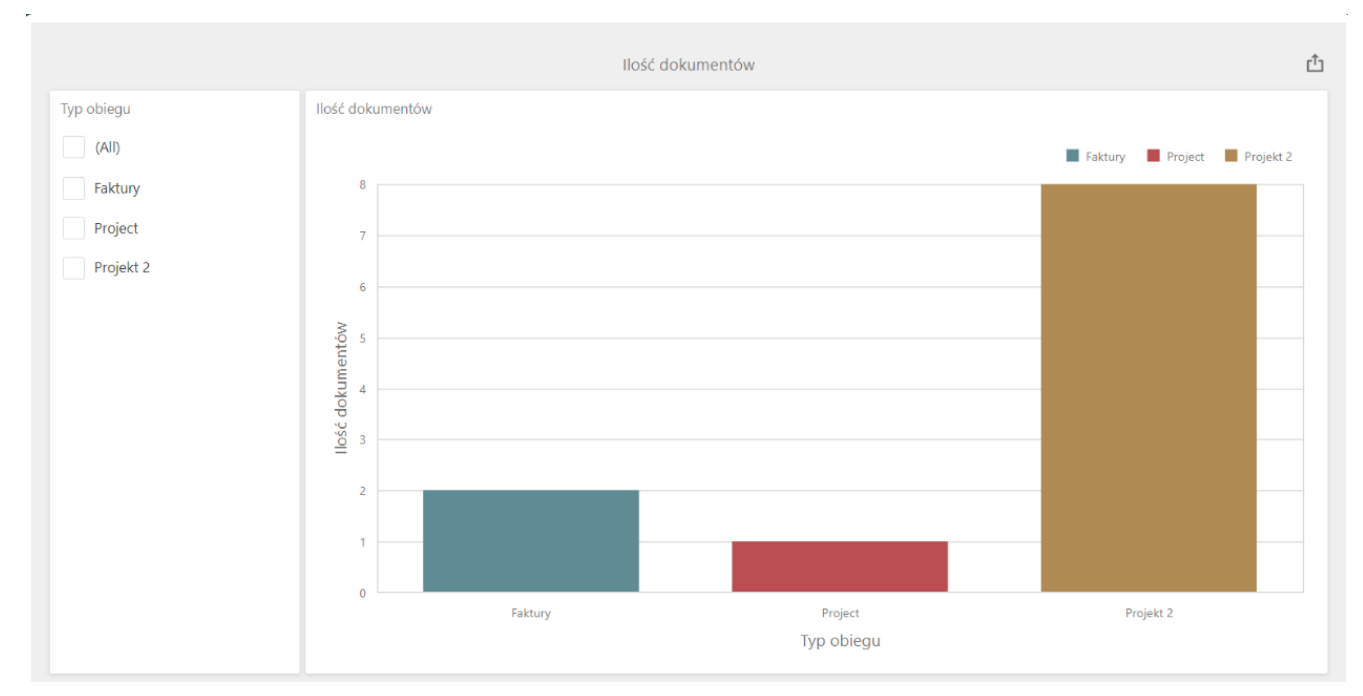

Podgląd przykładowego dashboardu "Ilość dokumentów" w nowej karcie po kliknięciu w nazwę dashboardu na zakładce "Raporty" w nowej aplikacji Comarch DMS

W przypadku podglądu dashboardu w prawym górnym rogu ekranu dostępny jest przycisk przycisk widoczna jest lista formatów, w jakich można eksportować dashboard: [pdf]; [png, gif, jpg]; [xls,xlsx].

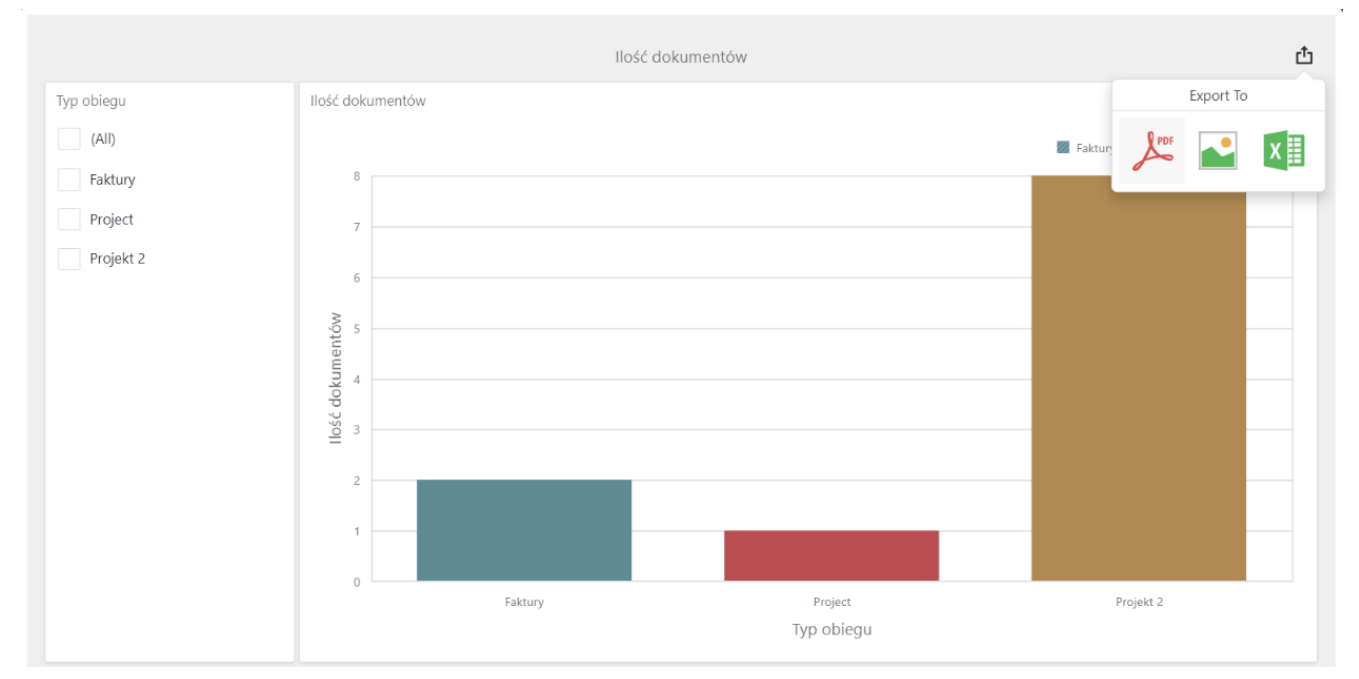

Podgląd przykładowego dashboardu "Ilość dokumentów" -widok listy formatów do eksportu

Gdy operator wybierze dany format, wówczas zostaje wyświetlone okno z dodatkowymi opcjami eksportu.

| Export To PDF - | llość dokumentów         | ×      |
|-----------------|--------------------------|--------|
|                 |                          |        |
| File Name:      | Ilość dokumentów         |        |
| Page Layout:    | Portrait                 |        |
|                 | Landscape                |        |
|                 | <ul> <li>Auto</li> </ul> |        |
| Size:           | Letter                   | •      |
| Show Title:     | $\checkmark$             |        |
| Title:          | Ilość dokumentów         |        |
| Scale Mode:     | None                     | *      |
| Include:        | Filters                  |        |
|                 | Parameters               |        |
| Position:       | Below                    | ~      |
|                 |                          |        |
| Reset           | Export                   | Cancel |

Okno z dodatkowymi opcjami eksportu do pdf

| Export To Ima     | age - Ilość dokumentów 🛛 🗙 |
|-------------------|----------------------------|
|                   |                            |
| File Name:        | Ilość dokumentów           |
| Show Title:       | $\checkmark$               |
| Title:            | Ilość dokumentów           |
| Image Format:     | PNG                        |
| Resolution (dpi): | 96                         |
| Include:          | Filters                    |
|                   | Parameters                 |
|                   |                            |
| Reset             | Export Cancel              |

Okno z dodatkowymi opcjami eksportu do formatu graficznego

| Export To Exc | cel - Ilość dokumentów 🛛 🗙 |
|---------------|----------------------------|
|               |                            |
| File Name:    | Ilość dokumentów           |
| Excel Format: | XLSX •                     |
| Include:      | Filters       Parameters   |
| Position:     | Below -                    |
| Reset         | Export Cancel              |

Okno z dodatkowymi opcjami eksportu do arkusza kalkulacyjnego

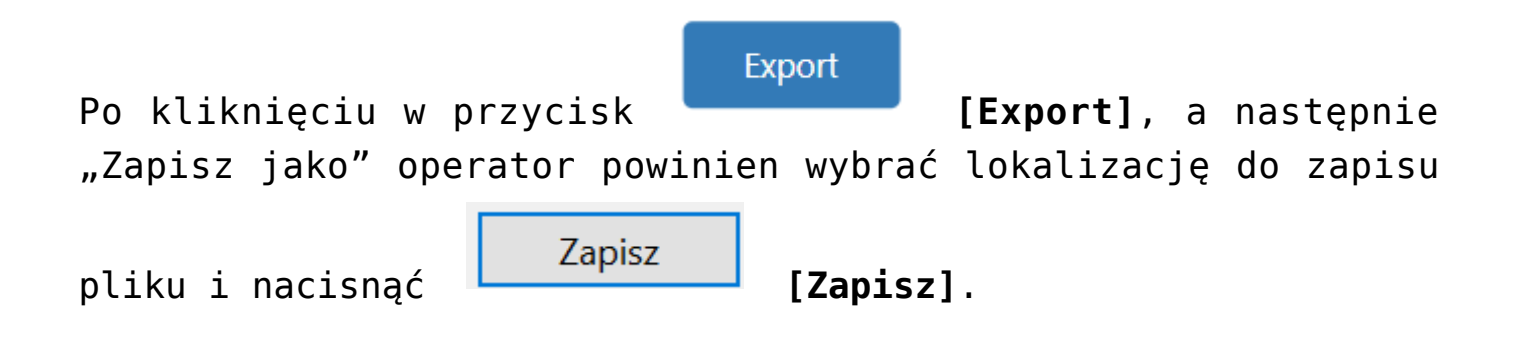

| Ilošč dokumentów       Co chcesz zrobić z plikiem Ilošć dokumentów.xls       ×         obiegu       Ilošć dokumentów       Otwórz       Zapisz jako       ×         Otwórz       Zapisz jako       ×       V       Przeszukaj: Pobrane         Organizuj       Nowy folder       Ilisi       Data modyfikacji       Typ         Ten komputer       Nazwa       Data modyfikacji       Typ         Dokumenty       Nazwa       Off. S.2024 14:35       Folder plików         Obiekty 3D       Web       O7.05.2024 10:55       Folder plików         Nazwa pliku:       Iość dokumentów       Zapisz jako two:       Muzyka         Nazwa pliku:       Iość dokumentów       Muzyka       Off. Szo24 10:55       Folder plików                                                                                                    |                                                                  |                                       |                  | Pol | brane                | Ð                    | α        | \$2           |        |
|----------------------------------------------------------------------------------------------------|------------------------------------------------------------------|---------------------------------------|------------------|-----|----------------------|----------------------|----------|---------------|--------|
| Ilość dokumentów Otwórz Zapisz jako     Czapisywanie jako     C Zapisywanie jako     C Zapisywanie jako     C Zapisywanie jako     C Zapisz jako     C Zapisz jako     C Zapisz jako     C Zapisz jako     C Zapisz jako     C Zapisz jako     C Zapisz jako     C Zapisz jako     C Zapisz jako     C Zapisz jako     C Zapisz jako     C Zapisz jako        C Zapisz jako                    C Zapisz jako <th></th> <th></th> <th>llość dokumentów</th> <th></th> <th>Co chcesz zrobić z p</th> <th>likiem Ilość dokumer</th> <th>ntów.xls</th> <th>×</th> <th>Ľ.</th>                                                                                                    |                                                                  |                                       | llość dokumentów |     | Co chcesz zrobić z p | likiem Ilość dokumer | ntów.xls | ×             | Ľ.     |
| Capisywanie jako     Crganizuj * <th>o obiegu</th> <th>Ilość dokumentów</th> <th></th> <th></th> <th>Otwórz</th> <th>Zapisz jako</th> <th><math>\sim</math></th> <th></th> <th></th>                                                                                                    | o obiegu                                                         | Ilość dokumentów                      |                  |     | Otwórz               | Zapisz jako          | $\sim$   |               |        |
| ← → · · · · · · · · · · · · · · · · · ·                                                                                                    | <b>Q</b> Zapisywanie jako                                        |                                       |                  |     |                      |                      |          |               |        |
| Organizuj • Nowy folder       Nazwa       Data modyfikacji       Typ         Image: Ten komputer       Image: Nazwa       Nazwa       Data modyfikacji       Typ         Image: Dokumenty       Image: Nazwa       Image: Nazwa                                                                                                    | $\leftarrow \rightarrow \checkmark \uparrow \checkmark \diamond$ | Ten komputer 👂 Pobrane                |                  |     |                      | ن v                  | Przeszu  | ıkaj: Pobrane |        |
| Image: Second second second | Organizuj 🔹 Nowy                                                 | folder                                |                  |     |                      |                      |          |               |        |
| Image: Dokumenty       V Wubiegłym tygodniu (1)         Muzyka       Image: Comarch DMS 2024.0.0         Obiekty 3D       Image: Comarch DMS 2024.0.0         Obiekty 3D       V Wuześniej w tym miesiącu (1)         Image: Obrazy       V Wuześniej w tym miesiącu (1)         Image: Wubie bene obiekte w tym miesiącu (1)       Image: Wob         Image: Wubie bene obiekte w tym miesiącu (1)       Image: Wob         Image: Wubie bene obiekte w tym       V Wubie bene obiekte w tym         Image: Wubie bene obiekte w tym       V Wubie bene obiekte w tym         Image: Wubie bene obiekte w tym       V Wubie bene obiekte w tym         Image: Wubie bene obiekte w tym       V Wubie bene obiekte w tym         Image: Wubie bene obiekte w tym       V Wubie bene obiekte w tym         Image: Wubie bene obiekte w tym       V Wubie bene obiekte w tym         Image: Wubie bene obiekte w tym       V Wubie bene obiekte w tym         Image: Wubie bene obiekte w tym       V Wubie bene obiekte w tym         Image: Wubie bene obiekte w tym       V Wubie bene obiekte w tym         Image: Wubie bene obiekte w tym       V Wubie bene obiekte w tym         Image: Wubie bene obiekte w tym       V Wubie bene obiekte w tym         Image: Wubie bene obiekte w tym       V Wubie bene obiekte w tym         Image: Wubie bene obiekte w tym       V Wubie bene o                                                                                                    |                                                                  | ^ Nazwa                               |                  |     |                      | Data modyfika        | cji      | Тур           |        |
| Muzyka       Image: Comarch DMS 2024.0.0       16.05.2024 14:35       Folder plików         Obiekty 3D       V Wcześniej w tym miesiącu (1)       V       V         Image: Obrazy       07.05.2024 10:55       Folder plików         V Wcześniej w tym miesiącu (1)       V       V         Image: Obrazy       07.05.2024 10:55       Folder plików         V Wcześniej w tym miesiącu (1)       V       V         Image: Obrazy       V Wcześniej w tym miesiącu (1)       V         Image: Obrazy       V Wcześniej w tym miesiącu (1)       V         Image: Obrazy       V Wcześniej w tym miesiącu (1)       V         Image: Obrazy       V Wcześniej w tym miesiącu (2)       V         Image: Obrazy       V Wcześniej w tym miesiącu (2)       V         Image: Obrazy       V Wcześniej w tym miesiącu (2)       V         Image: Obrazy       V Wcześniej w tym miesiącu (2)       V         Image: Obrazy       V Wcześniej w tym miesiącu (2)       V         Image: Obrazy       V Wcześniej w tym miesiącu (2)       V         Image: Obrazy       V Wcześniej w tym miesiącu (2)       V         Image: Obrazy       V Wcześniej w tym miesiącu (2)       V         Image: Obrazy       V Wcześniej w tym miesiącu (2)       V         <                                                                                                    | Dokumenty                                                        | ✓ W ubiegłym tygodniu (1)             |                  |     |                      |                      |          |               |        |
| Objekty 3D     Wcześniej w tym miesiącu (1)     Web     Ofrazy     Vickie kar miesiącu (1)     Web     Ofrazy     Vickie kar miesiącu (1)     Nazwa pliku:     Ilość dokumentów     Zanisz jako tym: Microsoft Excel Worksheet                                                                                                    | 👌 Muzyka                                                         | Comarch DMS 2024.0.0                  |                  |     |                      | 16.05.2024 14:       | 35       | Folder        | plików |
| Nazwa pliku:     Iość dokumentów                                                                                                    | 🗊 Obiekty 3D                                                     | V Wcześniej w tym miesiącu (1)        |                  |     |                      |                      |          |               |        |
| Pobrane     V C VI. blocker estader (2)  Nazwa pliku: Ilość dokumentów Zanisz jako tyr: Microsoft Excel Worksheet                                                                                                    | Solution Contraction Contraction                                 | 📕 Web                                 |                  |     |                      | 07.05.2024 10:       | 55       | Folder        | plików |
| Nazwa pliku:     Ilość dokumentów       Zanisz jako tyr:     Microsoft Excel Worksheet                                                                                                    | 🖊 Pobrane                                                        | A AM solution to an automatic and 100 |                  |     |                      |                      |          | _             |        |
| Nazwa pliku: Illość dokumentów<br>Zanisz jako tyr: Microsoft Excel Worksheet                                                                                                    | <b>D</b> 1 1                                                     | * <                                   |                  |     |                      |                      |          |               |        |
| Zanisz jako typ: Microsoft Excel Worksheet                                                                                                    | Nazwa pliku: Ilo                                                 | sść dokumentów                        |                  |     |                      |                      |          |               |        |
| Lapot juic (jp) meroor the nonener                                                                                                    | Zapisz jako typ: Mi                                              | crosoft Excel Worksheet               |                  |     |                      |                      |          |               |        |
|                                                                                                    |                                                                  |                                       |                  |     |                      |                      |          |               |        |
|                                                                                                    | <ul> <li>Ukryj foldery</li> </ul>                                |                                       |                  |     |                      |                      | Zaj      | pisz          | Anul   |

Eksport dashboardu do arkusza kalkulacyjnego

| W przypadku podglądu raportu istnieje możliwość wydrukowania                                                           |
|----------------------------------------------------------------------------------------------------|
| raportu po kliknięciu w przycisk 🥌 . Możliwe jest również<br>zapisanie raportu – w tym celu operator powinien kolejno: |
| 1. kliknąć w pole ;                                                                                                    |
| 2. wybrać z listy określony format;                                                                                    |
| 3. nacisnąć 📕 , a następnie "Zapisz jako";                                                                             |
| 4. wybrać lokalizację, w której raport ma zostać zapisany i                                                            |
| Zapisz<br>kliknąć [Zapisz]                                                                                             |

|                                   | Kontrolki - wartości                               |                   |                      | Co chcesz zrobić | z plikiem Wartości kor | itrolek.p |
|-----------------------------------|----------------------------------------------------|-------------------|----------------------|------------------|------------------------|-----------|
|                                   |                                                    |                   |                      | Otwórz           | Zapisz jako            | $\sim$    |
|                                   | Nazwa kontrolki                                    | Wartośc kontrolki | Nazwa typu kontrolki |                  |                        |           |
|                                   | String2                                            |                   | Text                 | Zobacz więcej    |                        |           |
|                                   | Attachment1                                        |                   | Scan                 |                  |                        |           |
| 💽 Zapisywanie jako                |                                                    |                   |                      |                  |                        | ×         |
| ← → × ↑ 🕇 > Ten ko                | omputer > Pobrane                                  |                   |                      | ✓ U Przeszu      | ıkaj: Pobrane          | Q         |
| Organizuj 🔹 Nowy folder           |                                                    |                   |                      |                  |                        | 0         |
| STen komputer                     | Nazwa                                              |                   |                      | Data modyfikacji | Тур                    | ^         |
| Dokumenty                         | V ubiegłym tygodniu (1)                            |                   |                      |                  |                        | - 11      |
| 👌 Muzyka                          | Comarch DMS 2024.0.0                               |                   |                      | 16.05.2024 14:35 | Folder plików          |           |
| 🗊 Obiekty 3D                      | <ul> <li>Wcześniej w tym miesiącu (1) —</li> </ul> |                   |                      |                  |                        | - 11      |
| Solary Obrazy                     | Web                                                |                   |                      | 07.05.2024 10:55 | Folder plików          |           |
| 🖊 Pobrane                         | (7)                                                |                   |                      |                  |                        | ~         |
| - D 1 1                           | <                                                  |                   |                      |                  |                        | >         |
| Nazwa pliku: Wartośc              | i kontrolek                                        |                   |                      |                  |                        | ~         |
| Zapisz jako typ: PNG Ima          | ge                                                 |                   |                      |                  |                        | ~         |
| <ul> <li>Uknyi foldeny</li> </ul> |                                                    |                   |                      | 7;               | pisz Anulu             | i         |

Zapisywanie raportu w wybranym formacie i lokalizacji

# Generowanie raportu w nowej aplikacji web Comarch DMS

Spis treści artykułu

- Informacje ogólne
- Generowanie raportu z poziomu listy dokumentów
- Generowanie raportu z poziomu szczegółów dokumentu

### Informacje ogólne

W wersji 2024.1.1 umożliwiono generowanie raportów z poziomu zakładki "Dokumenty" (z listy dokumentów i szczegółów dokumentu) w ramach nowej aplikacji web Comarch DMS.

#### Uwaga

W przypadku ręcznej instalacji lub aktualizacji nowej aplikacji web Comarch DMS aby możliwe było generowanie raportu, należy w ramach katalogu zawierającego aplikację web (nową aplikację webową) otworzyć do edycji plik web.config i uzupełnić w ramach "WorkflowDashboards" zamiast [applicationHost] nazwę serwera, na którym znajduje się aplikacja serwerowa (starsza aplikacja web) i zamiast DocumentWorkflow.Api – nazwę aplikacji serwerowej (starszej aplikacji web), a następnie zapisać wprowadzone zmiany.

🔚 web.config 🔝 16 <system.webServer> 17 <rewrite> 18 <rules> <rule name="RepositoryApi" stopProcessing="true"> 19 <match url="^api/repository/(.\*)" /> 20 21 <action type="Rewrite" url="http://localhost/dmsapi202411/api/{R:1}"</pre> logRewrittenUrl="true" /> 22 23 </rule> 24 <rule name="RepositoryWebsockets" stopProcessing="true"> <match url="^hubs/repository/(.\*)" /> 25 26 <action type="Rewrite" url="http://localhost/dmsapi202411/hubs/{R:1}"</pre> 27 logRewrittenUrl="true" /> 28 </rule> 29 <rule name="WorkflowApi" stopProcessing="true"> <match url="^api/(.\*)" /> <action type="Rewrite" url="http://localhost/dmsapi202411/api/v3/{R:1}"</pre> 32 logRewrittenUrl="true" /> 33 </rule> Ē 34 <rule name="WorkflowDashboards" stopProcessing="true"> <match url="^dashboards/(.\*)" /> <action type="Rewrite" 36 37 url="<u>http://localhost/dmsapi202411/reports/</u>{R:1}" logRewrittenUrl="**true**" /> 39 </rule> 40 <rule name="WorkflowWebsockets" stopProcessing="true"> 41 <match url="^hubs/(.\*)" /> 42 <action type="Rewrite" url="http://localhost/dmsapi202411/signalr/{R:1}"</pre> 43 logRewrittenUrl="true" /> 44 </rule> 45 <rule name="Angular Routes" stopProcessing="true"> 46 <match url="(.\*)" /> 47 <conditions logicalGrouping="MatchAll"> 48 <add input="{REQUEST FILENAME}" matchType="IsFile" negate="true" /> <add input="{REQUEST FILENAME}" matchType="IsDirectory" negate="true" /> 49 50 </conditions> <action type="Rewrite" url="index.html?{R:0}" /> 51 52 </rule> 53 </rules> 54 </rewrite>

Przykładowe uzupełnienie "WorkflowDashboards"

Podobnie jak w przypadku aplikacji desktop, aby operator mógł generować dany raport, musi mieć przyznane uprawnienie do tego

raportu na zakładce "Uprawnienia" w ramach zakładki
[Kreator raportów i dashboardów].

### Generowanie raportu z poziomu listy dokumentów

Aby wygenerować raport z poziomu listy dokumentów w nowej aplikacji Comarch DMS, operator powinien kolejno:

1. W ramach filtra [Katalog:Wszystkie] wybrać jeden typ dokumentu (dla którego na zakładce "Uprawnienia" w ramach zakładki [Kreator raportów i dashboardów] wybrano w polu "Miejsce wywołania" opcję "Lista dokumentów" lub "Lista i szczegóły dokumentów")
2. Kliknąć w przycisk [Więcej akcji ~ [Więcej akcji], a następnie w opcję "Wygeneruj raport"

3. Na rozwiniętej liście raportów dostępnych dla danego typu obiegu i operatora kliknąć na nazwę wybranego raportu

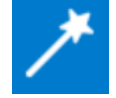

| Dokumenty                    |                   | Wyszukaj dokument               |                  | Q                        | Więcej akcji 🔨                                 | Utwórz dokum                                 |
|------------------------------|-------------------|---------------------------------|------------------|--------------------------|------------------------------------------------|----------------------------------------------|
| Obieg: Wszystkie > Projekt 2 | Status: Wszystkie | Data przekazania: od 01.04.2024 | Więcej filtrów   | Przywróć domyślne filtry | Eksportuj listę do arkusza<br>Wygeneruj raport | (*) Pocztowa książka<br>Raport przykładowy 1 |
|                              | Nazwa obiegu      | Mazwa etapu                     | Data pizekazaila | Status                   | Liap                                           | Wartości kontrolek                           |
| PR0J2/3/5/2024               | Projekt 2         | Etap 1                          | 2024-05-20       | Niezakończony            | Przypisany do Ciebie                           |                                              |
| PROJ2/2/5/2024               | Projekt 2         | Etap 1                          | 2024-05-20       | Niezakończony            | Przypisany do Ciebie                           |                                              |
| PROJ2/1/5/2024               | Projekt 2         | Etap 1                          | 2024-05-20       | Niezakończony            | Przypisany do Ciebie                           |                                              |
| PR0J2/4/5/2024               | Projekt 2         | Etap 1                          | 2024-05-21       | Niezakończony            | Przypisany do Ciebie                           |                                              |
| PR0J2/5/5/2024               | Projekt 2         | Etap 1                          | 2024-05-21       | Niezakończony            | Przypisany do Ciebie                           |                                              |
| PROJ2/6/5/2024               | Projekt 2         | Etap 1                          | 2024-05-21       | Niezakończony            | Przypisany do Ciebie                           |                                              |
| PROJ2/7/5/2024               | Projekt 2         | Etap 1                          | 2024-05-22       | Niezakończony            | Przypisany do Ciebie                           |                                              |
| PROJ2/8/5/2024               | Projekt 2         | Etap 1                          | 2024-05-22       | Niezakończony            | Przypisany do Ciebie                           |                                              |
|                              |                   |                                 |                  |                          |                                                |                                              |
|                              |                   |                                 |                  |                          |                                                |                                              |
|                              |                   |                                 |                  |                          |                                                |                                              |

Wybór raportu do wygenerowania z poziomu listy dokumentów

Wówczas w nowej karcie w przeglądarce domyślnej zostaje otwarty podgląd raportu.

| Imie i nazwisko (nazwa) ora:               | z adres nadawcv:                 |                                |           |                | Załącznił       |             |                        |
|--------------------------------------------|----------------------------------|--------------------------------|-----------|----------------|-----------------|-------------|------------------------|
| Lp. ADRESAT (imię i<br>nazwisko lub nazwa) | Dokladne miejsce doręczenia      | Kwota zadeki.<br>wartości (zł) | Masa (kg) | Numer nadawczy | Uwagi           | Opłata (zł) | Kwota<br>pobrania (zł) |
| 1 2                                        | 3                                | 4                              | 5         | 6              | 7               | 8           | 9                      |
| L                                          | Z przeniesienia                  |                                |           |                | Z przeniesienia |             |                        |
| 1 Kontrahent A                             | ul. Fiołkowa 2/23, 30-363 Kraków | 200,340                        | 5,000     | 123456789      | Zamówienie 2/   | 100,340     | 23,450                 |
| 2 Kontrahent B                             | ul. Mała 3/67, 30-362 Kraków     | 798,460                        | 10,450    | 124563785      | Zamówienie 4/   | 415,220     | 34,570                 |
|                                            |                                  |                                |           |                |                 | 515,56 zł   |                        |
|                                            |                                  |                                |           |                |                 |             |                        |

Podgląd raportu "(\*)Pocztowa książka nadawcza" z przykładowymi danymi

Operator może wydrukować raport, klikając w przycisk Istnieje również możliwość zapisania raportu – w tym celu operator powinien kolejno:

| 1.          | kliknąć w pole ;                                         |
|-------------|----------------------------------------------------------|
| 2.          | <pre>wybrać z listy określony format;</pre>              |
| 3.          | <pre>nacisnąć</pre> , a następnie "Zapisz jako";         |
| 4.          | wybrać lokalizację, w której raport ma zostać zapisany i |
| <b>kl</b> : | Zapisz [Zapisz]                                          |

| Page 1                                        | 1 0 0          | Und Und PDF                     | •                           |                                |           |              |                        |                         |        |
|-----------------------------------------------|----------------|---------------------------------|-----------------------------|--------------------------------|-----------|--------------|------------------------|-------------------------|--------|
|                                               |                |                                 |                             |                                |           |              | Co chcesz zrobic z pli | kiem Pocztowa ksiązka n | a      |
|                                               | Imię i nazwis  | ko (nazwa) oraz ad              | res nadawcy:                |                                |           |              | Otwórz                 | Zapisz jako             | $\sim$ |
|                                               | Lp. AD<br>nazw | RESAT (imię i<br>sko lub nazwa) | Dokladne miejsce doręczenia | Kwota zadeki.<br>wartości (zł) | Masa (kg) | Numer nadawc | Zobacz wiecej          |                         |        |
|                                               | 1              | 2                               | 3<br>Z przeniesienia        | 4                              | 5         | 6            | Z przeniesienia        |                         |        |
| C Zapisywanie ja                              | ko             | I                               |                             |                                |           |              |                        |                         | ×      |
| $\leftarrow \rightarrow \cdot \cdot \uparrow$ | 🖊 👂 Ten k      | omputer > Pob                   | rane                        |                                |           |              | ✓ U Przes              | zukaj: Pobrane          | ,o     |
| Organizuj 🔹                                   | Nowy folde     | r                               |                             |                                |           |              |                        |                         | ?      |
| 🧢 Ten kompu                                   | ter            | Nazwa                           |                             |                                |           |              | Data modyfikacji       | Тур                     | ^      |
| Dokumen                                       | ty             | ✓ W ubiegły                     | m tygodniu (1)              |                                |           |              |                        |                         |        |
| 🁌 Muzyka                                      |                | Comar                           | h DMS 2024.0.0              |                                |           |              | 16.05.2024 14:35       | Folder plików           |        |
| 🧊 Obiekty 3                                   | D              | ✓ Wcześniej                     | w tym miesiącu (1)          |                                |           |              |                        |                         |        |
| 📰 Obrazy                                      |                | Web                             |                             |                                |           |              | 07.05.2024 10:55       | Folder plików           |        |
| 🖊 Pobrane                                     |                | ✓ W ubieqły                     | m miesiącu (6)              |                                |           |              |                        |                         |        |
| 📃 Pulpit                                      |                | <                               |                             |                                |           |              |                        |                         | >      |
| Nazwa pli                                     | ku: Pocztov    | va książka nadaw                | cza                         |                                |           |              |                        |                         | ~      |
| Zapisz jako t                                 | yp: Dokume     | nt Adobe Acrob                  | at                          |                                |           |              |                        |                         | ~      |
|                                               |                |                                 |                             |                                |           |              |                        |                         |        |
|                                               |                |                                 |                             |                                |           |              |                        |                         |        |
| <ul> <li>Iter ( faller)</li> </ul>            |                |                                 |                             |                                |           |              |                        | Zanicz Anuli            | .:     |
| <ul> <li>Ukryj foldery</li> </ul>             |                |                                 |                             |                                |           |              |                        | Zapisz Anuli            | 9      |

Zapisywanie raportu "(\*)Pocztowa książka nadawcza" w wybranej lokalizacji na dysku

### Generowanie raportu z poziomu szczegółów dokumentu

Aby wygenerować raport z poziomu szczegółów dokumentu w nowej aplikacji Comarch DMS, operator powinien kolejno:

1. Otworzyć dokument z typu obiegu, dla którego na zakładce

"Uprawnienia" w ramach zakładki **[Kreator raportów i** dashboardów] wybrano w polu "Miejsce wywołania" opcję "Szczegóły dokumentu" lub "Lista i szczegóły dokumentów")

Więcej akcji ∨<br/>Więcej akcji ∨<br/>[Więcej akcji], a<br/>następnie w opcję "Wygeneruj raport"

3. Na rozwiniętej liście raportów dostępnych dla danego typu obiegu i operatora kliknąć na nazwę wybranego raportu

| FIOJERI Z        |                 |               |                    | Etap 2                                             | 2 ~ Pr                        |
|------------------|-----------------|---------------|--------------------|----------------------------------------------------|-------------------------------|
| PROJ2/8/5/2024 - |                 |               | Wygeneruj raport 🗦 | (*) Pocztowa książka nadawcza                      | Pokaż szczegóły przekazania 🗸 |
|                  |                 |               | Usuń dokument      | Raport przykładowy 1                               |                               |
| Karta obiegu     |                 |               |                    | Wartości kontrolek                                 | ^                             |
| Data 14.05.2024  | Załącznik Dodaj |               |                    |                                                    |                               |
| Od kogo          | Numer dokumentu | Data zakupu   | ea (               | Data otrzymania                                    | Termin płatności 省            |
| 0 / 900          |                 |               |                    |                                                    |                               |
| Tytuł maila      | NIP             | Wartość netto |                    | Stawka VAT (w %)                                   | Kwota VAT                     |
| Wartość brutto   | Do wiadomości   | Treść maila   |                    | Poczta kontrahenta<br>ul. Mała 3/67: 30-362 Kraków | Państwo kontrabenta           |
|                  | 0 / 900         |               |                    |                                                    |                               |
|                  |                 |               |                    |                                                    |                               |
|                  |                 |               |                    |                                                    |                               |
|                  |                 |               | 0.4000             |                                                    |                               |
|                  |                 | L             | 0 / 900            |                                                    |                               |

Wybór raportu do wygenerowania z poziomu szczegółów dokumentu

Wówczas w nowej karcie w przeglądarce domyślnej zostaje otwarty podgląd raportu.

| Ø 3 9 10 ○ Page 4 ▼ of 6 ▷ ∞ □ □ □ PDF ▼ |                     |                                     |          |    |  |
|------------------------------------------|---------------------|-------------------------------------|----------|----|--|
|                                          | (                   |                                     |          |    |  |
|                                          | Data_zakupu         |                                     | DateTime | *  |  |
|                                          | Data_otrzymania     |                                     | DateTime |    |  |
|                                          | Termin_platnosci    |                                     | DateTime | Ш  |  |
|                                          | Tytul               |                                     | Text     | ш  |  |
|                                          | NIP                 |                                     | Text     |    |  |
|                                          | netto               |                                     | Decimal  |    |  |
|                                          | stawka_vat          |                                     | Decimal  |    |  |
|                                          | kwota_vat           |                                     | Decimal  | н. |  |
|                                          | brutto              |                                     | Decimal  |    |  |
|                                          | DW                  |                                     | Text     |    |  |
|                                          | tresc               |                                     | Text     |    |  |
|                                          | Poczta_kontrahenta  |                                     | Text     |    |  |
|                                          | Panstwo_kontrahenta |                                     | Text     |    |  |
|                                          | Platnik_vat         |                                     | Text     |    |  |
|                                          | String1             |                                     | Text     |    |  |
|                                          | Data                | 2024-05-16                          | DateTime |    |  |
|                                          | Zalacznik           |                                     | Scan     |    |  |
|                                          | Odkogo              |                                     | Text     |    |  |
|                                          | Numer_dokumentu     | 4/2/2024                            | Text     |    |  |
|                                          | Data_zakupu         |                                     | DateTime |    |  |
|                                          | Data_otrzymania     | 2024-05-24 00:00:00                 | DateTime |    |  |
|                                          | Termin_platnosci    |                                     | DateTime |    |  |
|                                          | Tytul               |                                     | Text     |    |  |
|                                          | NIP                 |                                     | Text     |    |  |
|                                          | netto               | 200.340000                          | Decimal  |    |  |
|                                          | stawka_vat          |                                     | Decimal  |    |  |
|                                          | kwota_vat           |                                     | Decimal  |    |  |
|                                          | brutto              | 100.340000                          | Decimal  |    |  |
|                                          | DW                  |                                     | Text     |    |  |
|                                          | tresc               |                                     | Text     |    |  |
|                                          | Poczta_kontrahenta  | ul. Fiołkowa 2/23, 30-363<br>Kraków | Text     |    |  |
|                                          | Panstwo_kontrahenta |                                     | Text     |    |  |
|                                          | Platnik vat         |                                     | Text     |    |  |

Podgląd raportu "Wartości kontrolek" z przykładowymi danymi

Operator może wydrukować raport, klikając w przycisk Możliwe jest również zapisanie raportu – w tym celu operator powinien kolejno:

- 1. kliknąć w pole
- PDF •
- wybrać z listy określony format;
- 3. nacisnąć 📕 , a następnie "Zapisz jako";
- 4. wybrać lokalizację, w której raport ma zostać zapisany i

| 1-1-1-1 | Zapisz | [7]      |
|---------|--------|----------|
| KLIKNĄC |        | [Zapisz] |

| Capisywanie jako<br>← → ∽ ↑ ↓ → Ten<br>Organizuj • Nowy folc   | komputer > Pobrane               | Wartość kontrolki Narwa tvou kont | Otwórz           | Zapisz jako 🗸 🗸   |
|----------------------------------------------------------------|----------------------------------|-----------------------------------|------------------|-------------------|
| C Zapisywanie jako<br>← → · ↑ ↓ > Ten<br>Organizuj • Nowy folo | komputer > Pobrane               | Wartość kontrolki Nazwa tvou kont | rrolki           |                   |
| ← → ✓ ↑ ↓ > Ten<br>Organizuj ▼ Nowy fold                       | komputer > Pobrane               |                                   | -                |                   |
| Organizuj 👻 Nowy fold                                          |                                  |                                   | ✓ Ŭ Pr.          | zeszukaj: Pobrane |
|                                                                | ler                              |                                   |                  |                   |
|                                                                | ▲ Nazwa                          |                                   | Data modyfikacji | Тур               |
| Dokumenty                                                      | ✓ W ubiegłym tygodniu (1)        |                                   |                  |                   |
| 👌 Muzyka                                                       | Comarch DMS 2024.0.0             |                                   | 16.05.2024 14:35 | Folder plików     |
| 🧊 Obiekty 3D                                                   | ✓ Wcześniej w tym miesiącu (1) — |                                   |                  |                   |
| 📰 Obrazy                                                       | Web                              |                                   | 07.05.2024 10:55 | Folder plików     |
| 🖊 Pobrane                                                      | ✓ W ubieqłym miesiącu (6)        |                                   |                  |                   |
| 🔜 Pulpit                                                       | v <                              |                                   |                  | 1                 |
| Nazwa pliku: Warto                                             | ści kontrolek                    |                                   |                  |                   |
| Zapisz jako typ: Micros                                        | oft Excel 97-2003 Worksheet      |                                   |                  |                   |

Zapisywanie raportu "Wartości kontrolek" w wybranej lokalizacji na dysku

Rozpoczynasz pracę z Comarch DMS i chcesz dowiedzieć się, jak korzystać z programu? A może masz już podstawową wiedzę o Comarch DMS i chcesz dowiedzieć się więcej?

Sprawdź Szkolenia Comarch DMS!

Powrót do początku artykułu

## Rezerwacje – informacje ogólne

W wersji 2024.3.0 w nowej aplikacji web dodano zakładkę

Rezerwacje

strzałek

[Rezerwacje], w ramach której dostępne są następujące elementy:

 Kalendarz, na którym zaznaczone są rezerwacje zalogowanego operatora w danym miesiącu – można również przejść do poprzednich lub następnych miesięcy za pomocą

znajdujących się powyżej kalendarza

 Przycisk
 Dodaj rezerwację
 [Dodaj rezerwację], który umożliwia dodanie nowej rezerwacji (zob. <u>Dodawanie</u> <u>rezerwacji w nowej aplikacji web</u>)

Zakładka jest dostępna dla wszystkich operatorów.

Uwaga W aplikacji web **nie jest dostępne** okno zarządzania zasobami.

Rezerwacje W wersji 2025.1.0 w ramach zakładki [Rezerwacje] w aplikacji web Comarch DMS wprowadzono następujące zmiany:

 Umożliwiono wyświetlanie na kalendarzu rezerwacji wraz z godziną rozpoczęcia i zakończenia rezerwacji oraz z nazwą rezerwacji. Jeśli nazwa rezerwacji jest długa, wówczas po ostatniej mieszczącej się w pasku literze wyświetlony zostaje wielokropek. Po przesunięciu kursora na daną rezerwację na kalendarzu zostaje wyświetlone okienko, w którym dostępne są szczegółowe informacje o rezerwacji: nazwa rezerwacji, data i godzina rozpoczęcia oraz zakończenia rezerwacji, data i godzina utworzenia rezerwacji, nazwa operatora, który dokonał rezerwacji;

| =       |                   |        |                              |                                                                                                    |        |        | ** ^             |
|---------|-------------------|--------|------------------------------|----------------------------------------------------------------------------------------------------|--------|--------|------------------|
|         | Rezerwacje        |        |                              |                                                                                                    |        |        | Dodaj rezerwację |
| ស       |                   |        |                              |                                                                                                    |        |        |                  |
| D       | $\langle \rangle$ |        |                              | kwiecień 202                                                                                                    | 25     |        |                  |
| 000     | poniedziałek      | wtorek | środa                        | czwartek                                                                                                    | piątek | sobota | niedziela        |
| <b></b> |                   | 1      | 2                            | Rezerwacja sali na spotkanie bizne:<br>Sala 1.1                                                                 | sowe 4 | 5      | 6                |
| ۵       |                   |        | 12:30 - 13:00 Rezerwacja sal | Start: 12:30 02-04-2025<br>Koniec: 13:00 02-04-2025<br>Utworzono: 13:07 02-04-2025<br>Właścicieł: Administrator |        |        |                  |
|         | 7                 | 8      | 9                            | 10                                                                                                    | 11     | 12     | 13               |
|         | 14                | 15     | 16                           | 17                                                                                                    | 18     | 19     | 20               |
|         | 21                | 22     | 23                           | 24                                                                                                    | 25     | 26     | 27               |
|         | 28                | 29     | 30                           |                                                                                                    |        |        |                  |

Widok zakładki "Rezerwacje" w aplikacji web z zaznaczoną rezerwacją na określone godziny podczas jednego dnia wraz z widocznym okienkiem ze szczegółowymi danymi rezerwacji

 W przypadku, jeśli rezerwacja jest całodniowa albo kilkudniowa bezpośrednio na kalendarzu wyświetlana jest jedynie nazwa rezerwacji, bez godziny rozpoczęcia i zakończenia rezerwacji;

|         |                   |                                        |                                                                                       |                              |                              |        | *                |
|---------|-------------------|----------------------------------------|---------------------------------------------------------------------------------------|------------------------------|------------------------------|--------|------------------|
| ≣<br>ଜ  | Rezerwacje        |                                        |                                                                                       |                              |                              |        | Dodaj rezerwację |
| ۵       | $\langle \rangle$ |                                        |                                                                                       | kwiecień 20                  | 25                           |        |                  |
| o0o     | poniedziałek      | wtorek                                 | środa                                                                                 | czwartek                     | piątek                       | sobota | niedziela        |
| <b></b> |                   | Rezerv<br>Sala 1.                      | racja sali na spotkanie zespołu ABC<br>1                                              | 3                            | 4                            | 5      | 6                |
| ø       |                   | Start: 0<br>Koniec<br>Utworz<br>Właści | 6:00 03-04-2025<br>: 03:30 04-04-2025<br>ono: 13:15 02-04-2025<br>ciel: Administrator | Rezerwacja sali na spotkanie | Rezerwacja sali na spotkanie |        |                  |
|         | 7                 | 8                                      | 9                                                                                     | 10                           | 11                           | 12     | 13               |
|         | 14                | 15                                     | 16                                                                                    | 17                           | 18                           | 19     | 20               |
|         | 21                | 22                                     | 23                                                                                    | 24                           | 25                           | 26     | 27               |
|         | 28                | 29                                     | 30                                                                                    |                              |                              |        |                  |

Widok zakładki "Rezerwacje" w aplikacji web z zaznaczoną rezerwacją na dwa dni

- W przypadku, jeśli liczba rezerwacji w danym dniu jest większa niż okienko dnia, wówczas z boku okienka dodany zostaje suwak, który umożliwia podgląd pozostałych rezerwacji na dany dzień;
- Usunięto numer wskazujący na ilość rezerwacji dokonanych na dany dzień

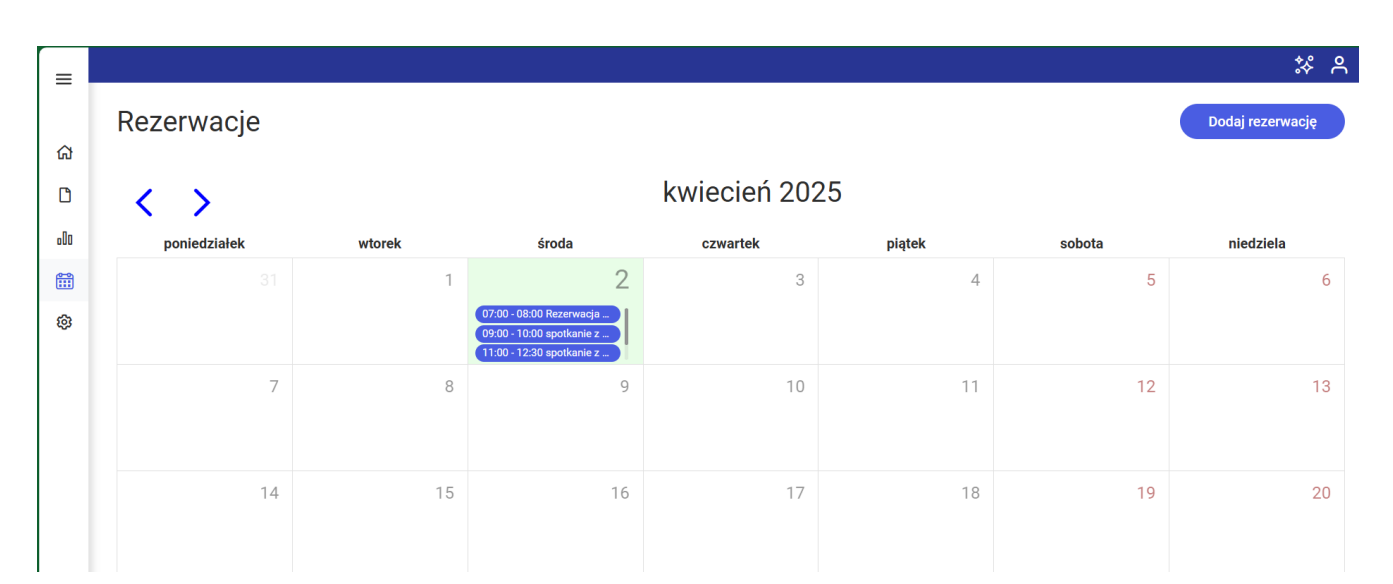

Widok zakładki "Rezerwacje" w aplikacji web, gdy na dany dzień
dokonano wielu rezerwacji, wraz z listą rezerwacji z suwakiem

 Po kliknięciu na dany dzień na kalendarzu pod okienkiem dnia zostanie wyświetlona belka z listą rezerwacji na ten dzień, wraz ze szczegółami rezerwacji i ikoną kosza do usunięcia rezerwacji ; po przesunięciu kursora na dana rezerwację zostaje również wyświetlone okienko, w którym dostępne są informacje o rezerwacji: nazwa rezerwacji, data i godzina rozpoczęcia oraz zakończenia rezerwacji, data i godzina utworzenia rezerwacji, nazwa operatora, który dokonał rezerwacji.

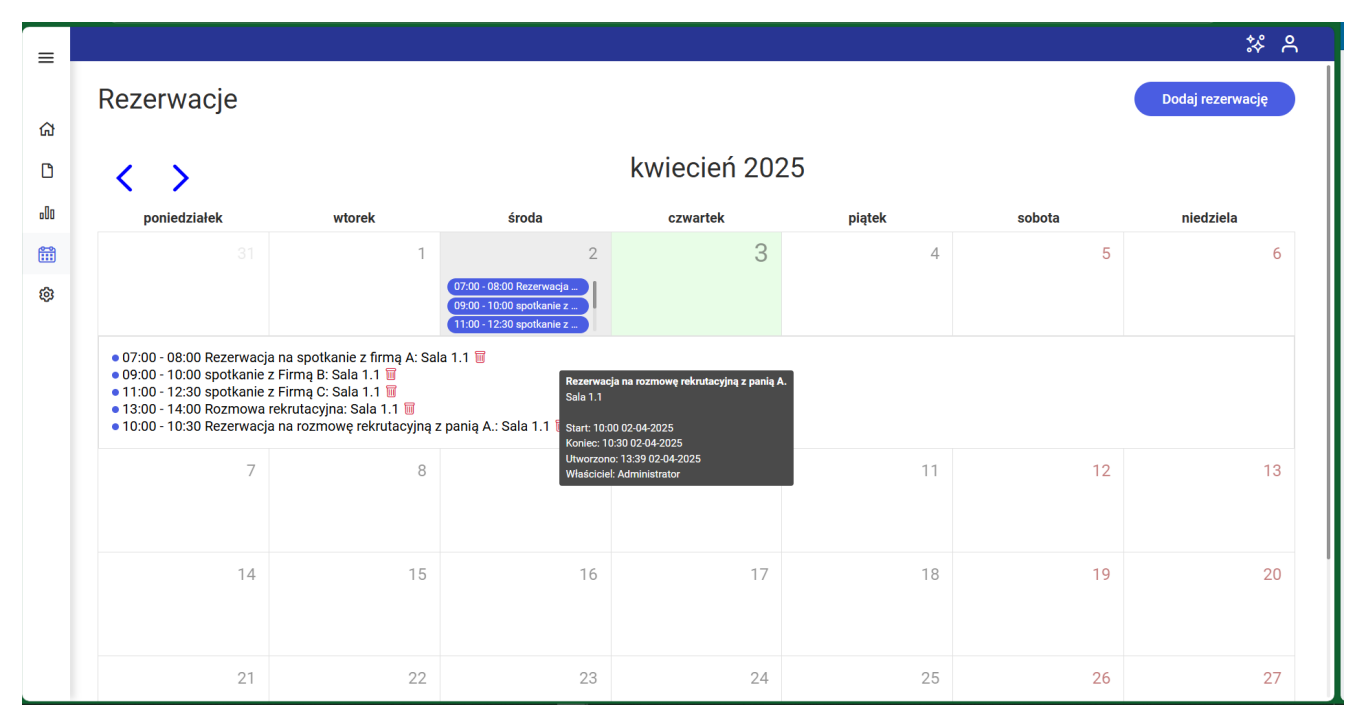

Widok zakładki "Rezerwacje" w aplikacji web ze szczegółami rezerwacji na wybrany dzień

korzystać z programu? A może masz już podstawową wiedzę o Comarch DMS i chcesz dowiedzieć się więcej?

<u>Sprawdź Szkolenia Comarch DMS!</u>

Powrót do początku artykułu

## Dodawanie rezerwacji w nowej aplikacji web

Aby dodać rezerwację w nowej aplikacji web należy przejść na

zakładkę

[Rezerwacje] i kliknąć w przycisk

Dodaj rezerwację

Rezerwacje

[Dodaj rezerwację]. Wówczas zostanie otwarte okno "Dodaj rezerwację", w ramach którego należy wybrać jedną z dwóch opcji:

- Termin opcja domyślnie zaznaczona; należy zaznaczyć tę opcję, jeśli operatorowi zależy na terminie i szuka zasobu, który jest wówczas dostępny – dalsze kroki opisano w podrozdziale Rezerwacja terminu w nowej aplikacji web;
- Zasób należy zaznaczyć tę opcję, jeśli operatorowi zależy na zasobie i szuka terminu, w którym dany zasób jest dostępny – dalsze kroki opisano w podrozdziale *Rezerwacja zasobu w nowej aplikacji web*.

| cę zarezerwować: <ul> <li>Termin</li> <li>Zasób</li> </ul> |                                                                                                    |
|------------------------------------------------------------|----------------------------------------------------------------------------------------------------|
| Nazwa rezerwacji*                                          | Wybierz grupę zasobów 🗸                                                                                                    |
| Termin do                                                  | Wybierz zasób:                                                                                                    |
|                                                            | Nie możesz wybrać zasobu                                                                                                    |
|                                                            | Aby wybrać zasób koniecznie określ daty rezerwacji i wybierz grupę zasobów.<br>Po wskazaniu grupy, zostaną wyświetlone wszystkie zasoby, które są dostępne<br>w wybranych terminach. |
|                                                            |                                                                                                    |
|                                                            |                                                                                                    |

Okno "Dodaj rezerwację" przed dokonaniem zmian

## Rezerwacja terminu w nowej aplikacji web

Aby zarezerwować termin, należy zaznaczyć opcję "Termin" w oknie "Dodaj rezerwację", a następnie uzupełnić następujące pola:

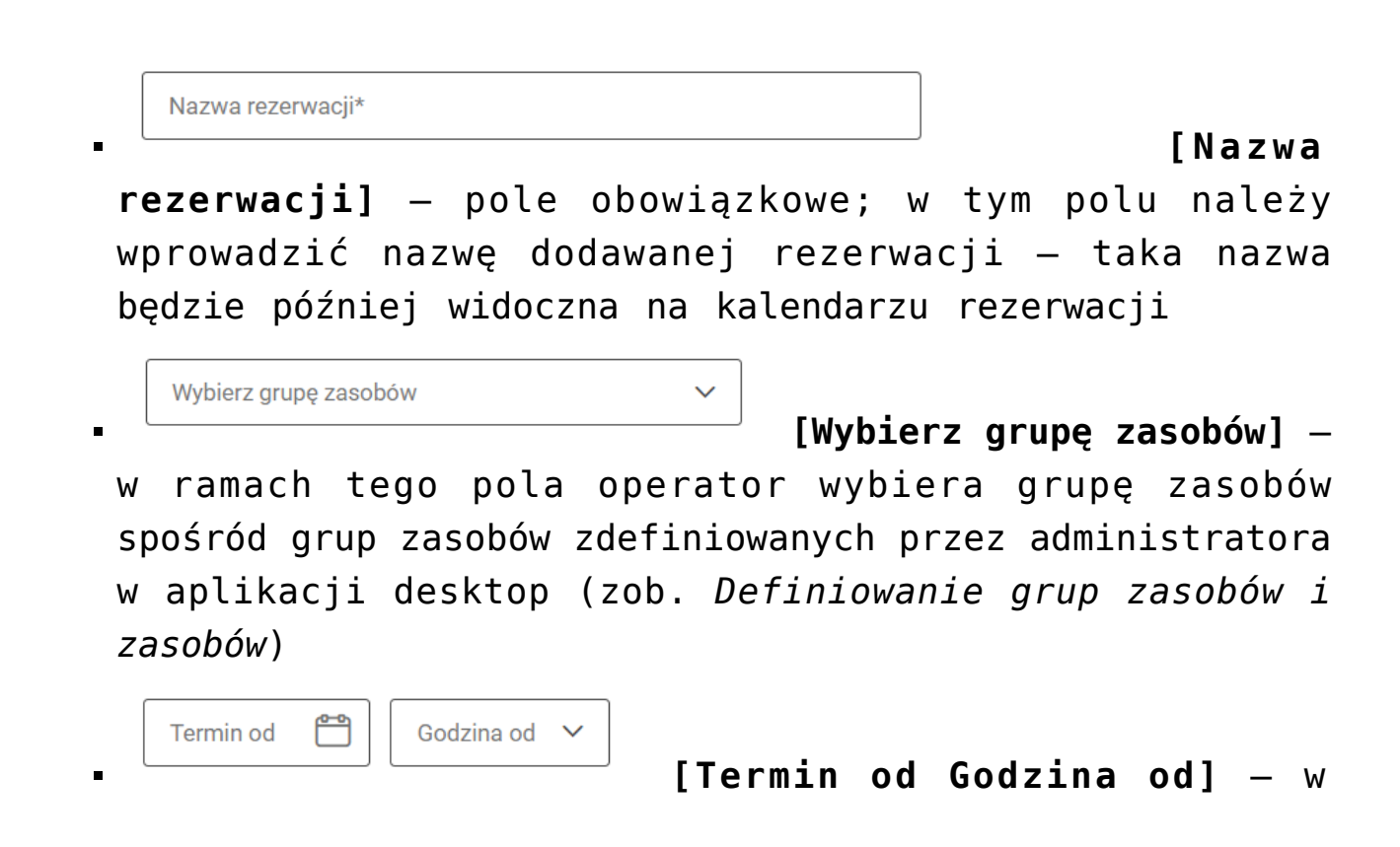

ramach tych pól należy wybrać datę i godzinę rozpoczęcia rezerwacji; dostępne są godziny od 00:00 do 23:30 co pół godziny; wybór daty należy zatwierdzić przyciskiem Zastosuj [Zastosuj]; Termin do Modzina do V

– w ramach tych pól należy wybrać datę i godzinę zakończenia rezerwacji; dostępne są godziny od 00:00 do 23:30 co pół godziny; wybór daty

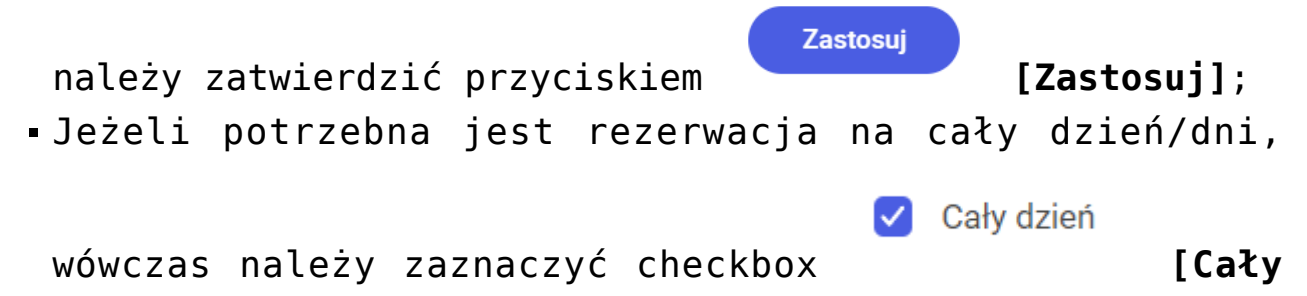

 Dostępne zasoby – po wyborze terminu rezerwacji po prawej stronie okna dostępna jest lista zasobów z wybranej grupy zasobów, które są dostępne w danym terminie – należy zaznaczyć jeden z zasobów.

dzień].

| chcę zarezerwować: <ul> <li>Termin</li> <li>Zasób</li> <li>Rezerwacja sali konferencyjnej na spotkanie biznesowe z firmą Fir</li> <li>Termin od</li> <li>Termin od</li> <li>Termin</li></ul> | Sale konferencyjne                          |  |
|----------------------------------------------------------------------------------------------------|---------------------------------------------|--|
| Rezerwacja sali konferencyjnej na spotkanie biznesowe z firmą Fir                                                                                                    | Sale konferencyjne                          |  |
| · Termin od                                                                                                    |                                             |  |
| 15.10.2024                                                                                                    | Wybierz zasób: <ul> <li>Sala 1.1</li> </ul> |  |
| - Termin do Cały dzień<br>15.10.2024 😁 13:00 (1.0 godz.) V                                                                                                    | O Sala 1.2                                  |  |
|                                                                                                    |                                             |  |
|                                                                                                    |                                             |  |
|                                                                                                    |                                             |  |
|                                                                                                    |                                             |  |
|                                                                                                    |                                             |  |
|                                                                                                    |                                             |  |

Okno "Utwórz rezerwację" po wyborze opcji "Termin" – przykładowe uzupełnienie

Następnie należy kliknąć w przycisk **[Zapisz]**, aby zapisać zmiany. Utworzona rezerwacja zostaje dodana do kalendarza operatora.

W wersji 2025.1.0 wprowadzono następujące zmiany:

- Jeśli operator w ramach okna "Dodaj rezerwację" wybrał opcję "Termin", a następnie:
  - W ramach pola "Termin od:" lub "Termin do:" kliknął dwa razy w wybraną datę – wówczas ten sam dzień zostanie ustawiony zarówno w polu "Termin od:", jak i w polu "Termin do:";

Zapisz

 W polach "Termin od" i "Termin do" wybrał ten sam dzień, a następnie wybrał czas w polu "Godzina od" – wówczas w polu "Godzina do" automatycznie zostanie ustawiony czas o pół godziny późniejszy niż wartość wybrana w polu "Godzina od:";

| Chcę zarezerwować:   Termin Zasól Rezerwacja sali                 | b                                   | Wybierz grupę zasobów 🗸 |
|-------------------------------------------------------------------|-------------------------------------|-------------------------|
| Termin od       03.04.2025         08:30       ✓         09:00 (0 | o<br>025 Cały dzień<br>0.5 godz.) v | Wybierz zasób:          |
|                                                                   |                                     | Anuluj Zapisz           |

Automatyczne uzupełnienie godziny w polu "Godzina do:" po wyborze tego samego dnia w polach "Data od:" i "Data do:" oraz czasu w polu "Godzina od:"

> W polach "Termin od" i "Godzina od" wybrał dzień i godzinę – wówczas w polu "Termin do:" zostanie automatycznie wybrany ten sam dzień, a w polu "Godzina do" automatycznie ustawi się czas o pół godziny późniejszy niż wartość wybrana w polu "Godzina od:";

| Dodaj rezerwację                                                                                                    |            |               | × |
|----------------------------------------------------------------------------------------------------|------------|---------------|---|
| Chcę zarezerwować: <ul> <li>Termin</li> <li>Zasób</li> </ul> Termin od <ul> <li>03.04.2025</li> <li>03.04.2025</li> <li>17:00 (0.5 godz.)</li> <li></li> </ul> | Cały dzień |               |   |
|                                                                                                    |            | Anuluj Zapisz |   |

Automatyczne uzupełnienie pól: "Termin do:" i "Godzina do:" po wyborze dnia w polu "Data od:" oraz czasu w polu "Godzina od:"

> Wybrał wartości w polach " Termin od:", "Godzina od:", "Termin do:", "Godzina do:", a potem zmienił wartość w polu "Godzina od:" na taki sam czas albo późniejszy niż w polu "Godzina do:" – wówczas pole "Godzina do:" zaktualizuje się na czas o 0,5 godziny późniejszy niż w polu "Godzina od";

| ę zarezerwowac: • Termin · Zasob |                         |
|----------------------------------|-------------------------|
| azwa rezerwacji*                 | Wybierz grupę zasobów 🗸 |
| rmin od                          | Izień                   |

Automatyczne uzupełnienie pola: ""Godzina do:", po tym, jak operator zmienił wartość w polu "Godzina od:" na taki sam czas albo późniejszy niż był wybrany w polu "Godzina do:"

> Uzupełnil pola, a następnie zmienił czas w polu "Godzina od:" na 23:30 – wówczas automatycznie w polu "Termin do:" zostanie wybrany następny dzień, a czas w polu "Godzina do" zmieni się na godzine 00:00;

Anuluj Zapisz

| Dodaj rezerwację                                                                           | ×                                                                                                    |
|--------------------------------------------------------------------------------------------|----------------------------------------------------------------------------------------------------|
| Chcę zarezerwować: 💿 Termin 🔿 Zasób                                                        |                                                                                                    |
| Nazwa rezerwacji*                                                                          | Wybierz grupę zasobów 🗸                                                                                 |
| Termin od     04.04.2025     Termin do     05.04.2025     Caly dzień       23:30     00:00 | Wybierz zasób:                                                                                          |
|                                                                                            | Nie możesz wybrać zasobu<br>Aby wybrać zasób koniecznie określ daty rezerwacji i wybierz grupę zasobów. |
|                                                                                            | Po wskazaniu grupy, zostaną wyświetlone wszystkie zasoby, które są dostępne<br>w wybranych terminach.   |
|                                                                                            |                                                                                                    |
|                                                                                            | Anuluj Zapisz                                                                                           |

Automatyczne uzupełnienie pól: "Termin do" i "Godzina do:", po tym, jak operator zmienił wartość w polu "Godzina od:" na 23.30

- Uzupełnił pola, a następnie zmienił wartość w polu "Termin od:" – wówczas zostanie usunięta wartość w polu "Godzina od";
- Uzupełnił pola, a następnie zmienił wartość w polu "Termin do:" – wówczas zostanie usunięta wartość w polu "Godzina do";
- Uzupełnił pola na rezerwację kilkudniową, a następnie zmienił wartość w polu "Godzina od:" – wówczas wartość w polach "Termin do:" i "Godzina do:" nie zostaną zmienione

## Rezerwacja zasobu w nowej aplikacji web

Aby zarezerwować zasób, należy zaznaczyć opcję "Zasób" w oknie "Utwórz rezerwację".

| Nazwa rezerwacji                                   | ]     | >            |        | p     | oaź 7 - pa | ź 13, 20 | 24     |           |
|----------------------------------------------------|-------|--------------|--------|-------|------------|----------|--------|-----------|
| Wybierz grupę zasobów 🗸                            |       | poniedziałek | wtorek | środa | czwartek   | piątek   | sobota | niedziela |
| /bierz zasób:                                      |       | paź 7        | paź 8  | paź 9 | paź 10     | paź 11   | paź 12 | paź 13    |
| .88                                                | 00:00 |              |        |       |            |          |        |           |
|                                                    | 01:00 |              |        |       |            |          |        |           |
|                                                    | 02:00 |              |        |       |            |          |        |           |
| Nie możesz wybrać zasobu                           | 03:00 |              |        |       |            |          |        |           |
| Aby wybrać zasób koniecznie wybierz grupę zasobów. | 04:00 |              |        |       |            |          |        |           |
|                                                    | 05:00 |              |        |       |            |          |        |           |
|                                                    |       |              |        |       |            |          |        |           |

Okno "Dodaj rezerwację" – wybór opcji "Zasób"

Wówczas następuje przejście do okna "Dodaj rezerwację" złożonego z dwóch paneli:

• W lewym panelu znajdują się kolejno następujące pola:

Nazwa rezerwacii [Nazwa **rezerwacji**] – pole, w którym należy wprowadzić nazwę rezerwacji Wybierz grupę zasobów [Wybierz grupe

**zasobów]** – pole, w którym należy wybrać z listy grupę zasobów, z której operator chce wybrać zasób

- [Wybierz zasób] pole, w którym należy dokonać wyboru zasobu z listy zasobów z danej grupy zasobów
- W prawym panelu dostępny jest kalendarz gdy operator wybierze dany zasób, na kalendarzu zostaną wyświetlone rezerwacje na ten zasób w bieżącym tygodniu (kolor niebieski). Istnieje również możliwość przechodzenia

pomiędzy miesiącami za pomocą strzałek – ikony znajdują się nad kalendarzem. Na kalendarzu należy zaznaczyć przedział czasu rezerwacji danego zasobu, za pomocą kliknięcia w poszczególne komórki (zaznaczenie ma kolor pomarańczowy).

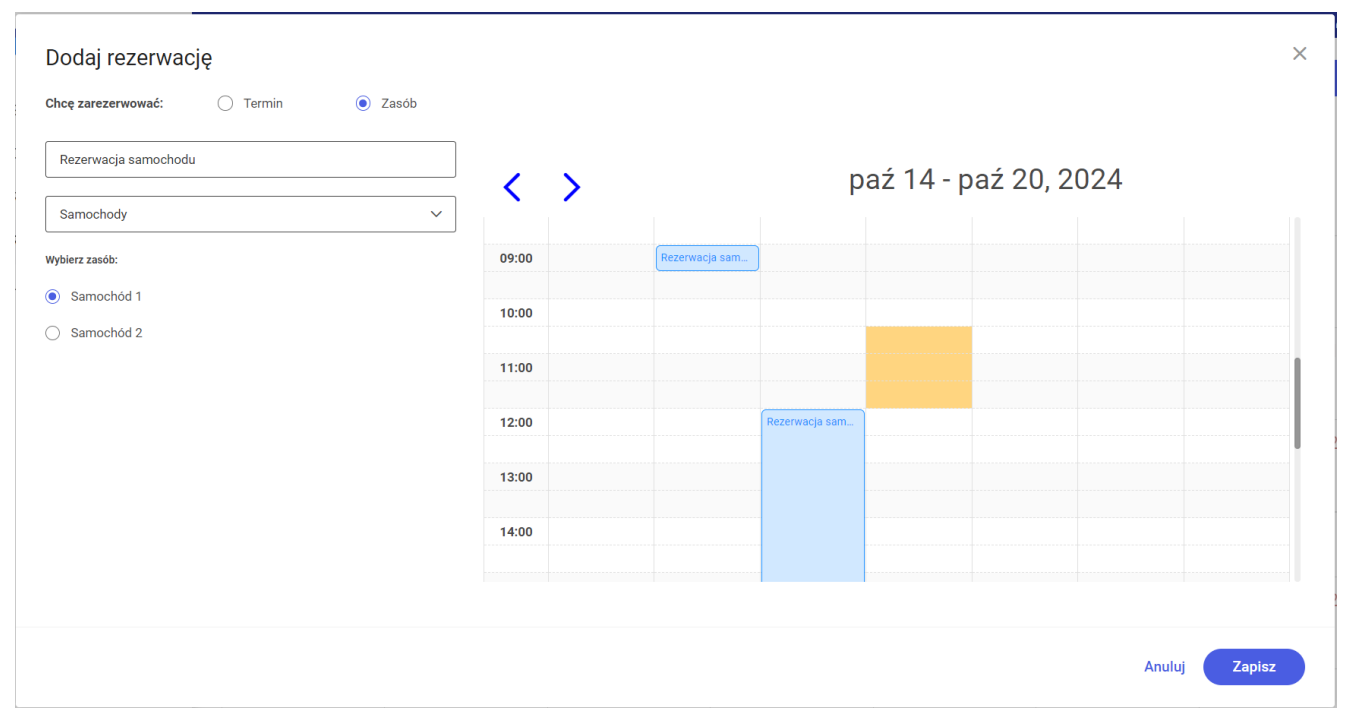

Okno "Dodaj rezerwację" – po wyborze opcji "Zasób" i po uzupełnieniu pól oraz zaznaczeniu terminu rezerwacji (pomarańczowy kolor)

Następnie należy kliknąć w przycisk **[Zapisz** zapisać zmiany. Utworzona rezerwacja zostaje odłożona na kalendarzu zasobu.

W wersji 2025.1.0 wprowadzono następujące zmiany:

•W ramach okna "Dodaj rezerwację" po zaznaczeniu opcji

"Zasób" nagłówek z nazwą dnia tygodnia i datą jest zawsze widoczny na kalendarzu, nawet dla późnych godzin wieczornych;

| lazwa rezerwacji                                   | <     | >                      |                        | n                     | nar 31 - k        | wi 6, 20               | 25              |                  |
|----------------------------------------------------|-------|------------------------|------------------------|-----------------------|-------------------|------------------------|-----------------|------------------|
| Vybierz grupę zasobów 🗸                            |       | poniedziałek<br>mar 31 | <b>wtorek</b><br>kwi 1 | <b>środa</b><br>kwi 2 | czwartek<br>kwi 3 | <b>piątek</b><br>kwi 4 | sobota<br>kwi 5 | niedzie<br>kwi 6 |
| erz zasób:                                         | 19:00 |                        |                        |                       |                   |                        |                 |                  |
|                                                    | 20:00 |                        |                        |                       |                   |                        |                 |                  |
|                                                    | 21:00 |                        |                        |                       |                   |                        |                 |                  |
| Nie możesz wybrać zasobu                           | 22:00 |                        |                        |                       |                   |                        |                 |                  |
| Aby wybrać zasób koniecznie wybierz grupę zasobów. | 23:00 |                        |                        |                       |                   |                        |                 |                  |
|                                                    |       |                        |                        |                       |                   |                        |                 |                  |

Okno "Dodaj rezerwację" z widokiem kalendarza z nagłówkiem

 W ramach okna "Dodaj rezerwację" po zaznaczeniu opcji "Zasób" wyświetlony zostaje kalendarz, który rozpoczyna się od aktualnej godziny w zakresie pełnych godzin, np. dla 6:59 – od 6:00, a dla 14:02 – od 14:00;

| Nazwa rezerwacji                                   | ] <   | >                             |                        | n                     | nar 31 - k        | wi 6, 20               | 25              |                   |
|----------------------------------------------------|-------|-------------------------------|------------------------|-----------------------|-------------------|------------------------|-----------------|-------------------|
| Nybierz grupę zasobów 🗸 🗸                          | ]     | <b>poniedziałek</b><br>mar 31 | <b>wtorek</b><br>kwi 1 | <b>środa</b><br>kwi 2 | czwartek<br>kwi 3 | <b>piątek</b><br>kwi 4 | sobota<br>kwi 5 | niedziel<br>kwi 6 |
| oierz zasób:                                       | 14:00 |                               |                        |                       |                   |                        |                 |                   |
|                                                    | 15:00 |                               |                        |                       |                   |                        |                 |                   |
|                                                    | 16:00 |                               |                        |                       |                   |                        |                 |                   |
|                                                    | 17:00 |                               |                        |                       |                   |                        |                 |                   |
| Nie możesz wybrać zasobu                           | 10.00 |                               |                        |                       |                   |                        |                 |                   |
| Aby wybrać zasób koniecznie wybierz grupę zasobów. | 18:00 |                               |                        |                       |                   |                        |                 |                   |
|                                                    | 10.00 |                               |                        |                       |                   |                        |                 |                   |

Okno "Dodaj rezerwację" z widokiem kalendarza, który rozpoczyna się od aktualnej godziny w zakresie pełnych godzin (gdy jest godzina 14:02)

 W ramach okna "Dodaj rezerwację" po zaznaczeniu opcji "Zasób" i wyborze danego zasobu po przesunięciu kursora na daną rezerwację na kalendarzu zostaje wyświetlone okienko, w którym dostępne są szczegółowe informacje o rezerwacji: nazwa rezerwacji, data i godzina rozpoczęcia i zakończenia rezerwacji, data oraz godzina utworzenia rezerwacji, nazwa operatora, który dokonał rezerwacji.

| Nazwa rezerwacji |   | <     | >                      |                                       | m                          | nar 31 - k        | wi 6, 20               | 25              |                    |
|------------------|---|-------|------------------------|---------------------------------------|----------------------------|-------------------|------------------------|-----------------|--------------------|
| Sale             | ~ |       | poniedziałek<br>mar 31 | <b>wtorek</b><br>kwi 1                | <b>środa</b><br>kwi 2      | czwartek<br>kwi 3 | <b>piątek</b><br>kwi 4 | sobota<br>kwi 5 | niedziela<br>kwi 6 |
| ierz zasób:      |   | 08:00 |                        |                                       |                            |                   |                        |                 |                    |
| Sala 1.1         |   |       |                        | s                                     | potkanie z Firma C         |                   |                        |                 |                    |
|                  |   | 09:00 |                        | s                                     | ala 1.1                    |                   |                        |                 |                    |
|                  |   | 10.00 |                        | s s                                   | tart: 11:00 02-04-2025     |                   |                        |                 |                    |
|                  |   | 10:00 |                        |                                       | tworzono: 13:20 02-04-2023 | 025               |                        |                 |                    |
|                  |   | 11:00 |                        | · · · · · · · · · · · · · · · · · · · | spotkanie z Firm           |                   |                        |                 |                    |
|                  |   |       |                        |                                       |                            |                   |                        |                 |                    |
|                  |   | 12:00 |                        |                                       |                            |                   |                        |                 |                    |
|                  |   |       |                        |                                       |                            |                   |                        |                 |                    |
|                  |   | 12.00 |                        |                                       | Rozmowa rekrut             |                   |                        |                 |                    |

Okno "Dodaj rezerwację" z widokiem kalendarza z oknem ze szczegółowymi danymi o danej rezerwacji

W przypadku wyboru opcji "Zasób" w ramach okna "Dodaj rezerwację", gdy operator ustawia rezerwację na poniedziałek, wówczas zaznaczenie nie obejmuje kolumny z godzinami – tak samo, jak ma to miejsce w przypadku innych dni tygodnia.

| ~ |       |                                           |                                                   |                       |                                           |                         |                                                                                                    |                     |
|---|-------|-------------------------------------------|---------------------------------------------------|-----------------------|-------------------------------------------|-------------------------|----------------------------------------------------------------------------------------------------|---------------------|
|   |       | poniedziałek<br>kwi 7                     | <b>wtorek</b><br>kwi 8                            | <b>środa</b><br>kwi 9 | czwartek<br>kwi 10                        | <b>piątek</b><br>kwi 11 | sobota<br>kwi 12                                                                                                    | niedziela<br>kwi 13 |
|   | 08:00 |                                           |                                                   |                       |                                           |                         |                                                                                                    |                     |
|   |       |                                           |                                                   |                       |                                           |                         |                                                                                                    |                     |
|   | 09:00 |                                           |                                                   |                       |                                           |                         |                                                                                                    |                     |
|   |       |                                           |                                                   |                       |                                           |                         |                                                                                                    |                     |
|   | 10:00 |                                           |                                                   |                       |                                           |                         |                                                                                                    |                     |
|   | 11:00 |                                           |                                                   |                       |                                           |                         |                                                                                                    |                     |
|   |       |                                           |                                                   |                       |                                           |                         |                                                                                                    |                     |
|   | 12:00 |                                           |                                                   |                       |                                           |                         |                                                                                                    |                     |
|   |       |                                           |                                                   |                       |                                           |                         |                                                                                                    |                     |
|   | 12.00 |                                           |                                                   |                       |                                           |                         |                                                                                                    |                     |
|   |       | 08:00<br>09:00<br>10:00<br>11:00<br>12:00 | 08:00<br>9:00<br>10:00<br>11:00<br>11:00<br>12:00 |                       | 08:00<br>09:00<br>10:00<br>11:00<br>12:00 |                         | 08:00 09:00 09:00 10:00 11:00 11:00 |                     |

Zaznaczanie na kalendarzu rezerwacji wybranego zasobu na poniedziałek w ramach okna "Dodaj rezerwację" w aplikacji web

Rozpoczynasz pracę z Comarch DMS i chcesz dowiedzieć się, jak korzystać z programu? A może masz już podstawową wiedzę o Comarch DMS i chcesz dowiedzieć się więcej?

Sprawdź Szkolenia Comarch DMS!

Powrót do początku artykułu